BeneFusion eSP/eVP/eDS Infusion System

Efficiency in every droplet

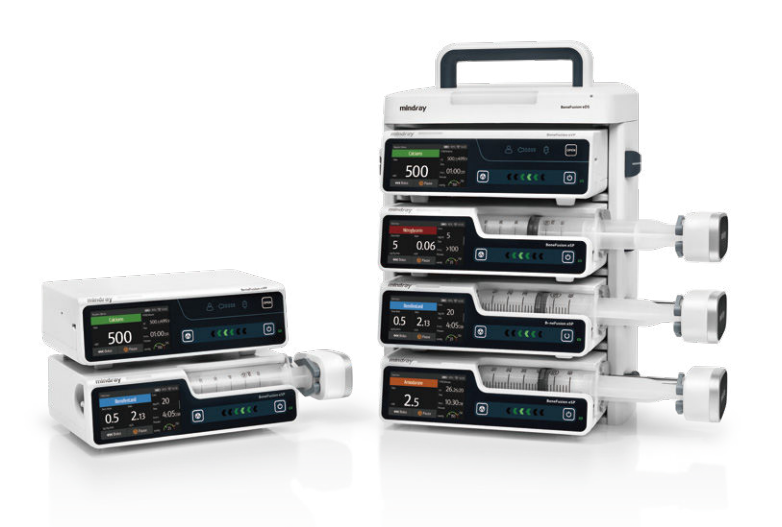

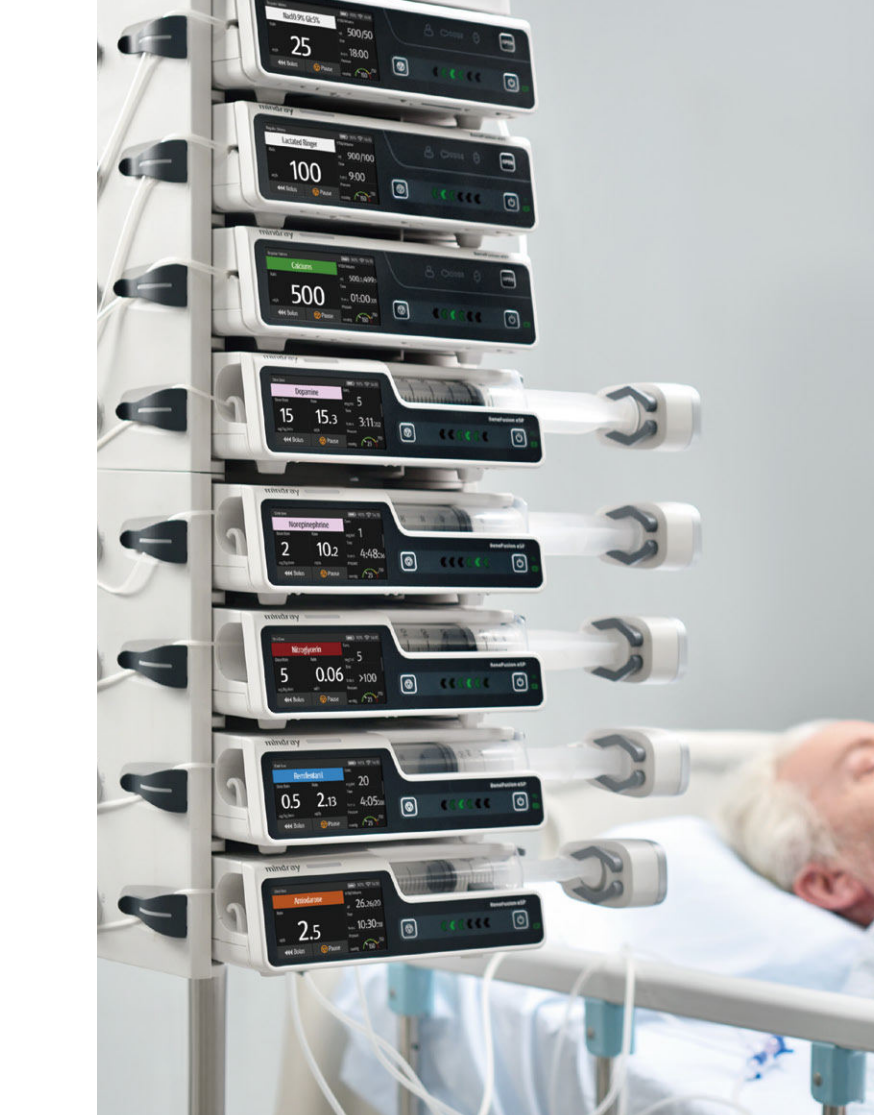

## www.mindray.com

P/N:ENG-BeneFusion eSP/eVP/eDS-210285X8P-20201225 ©2020 Shenzhen Mindray Bio-Medical Electronics Co.,Ltd. All rights reserved.

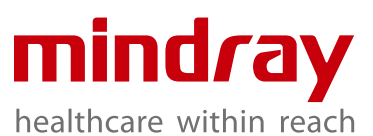

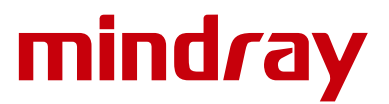

# s roplet

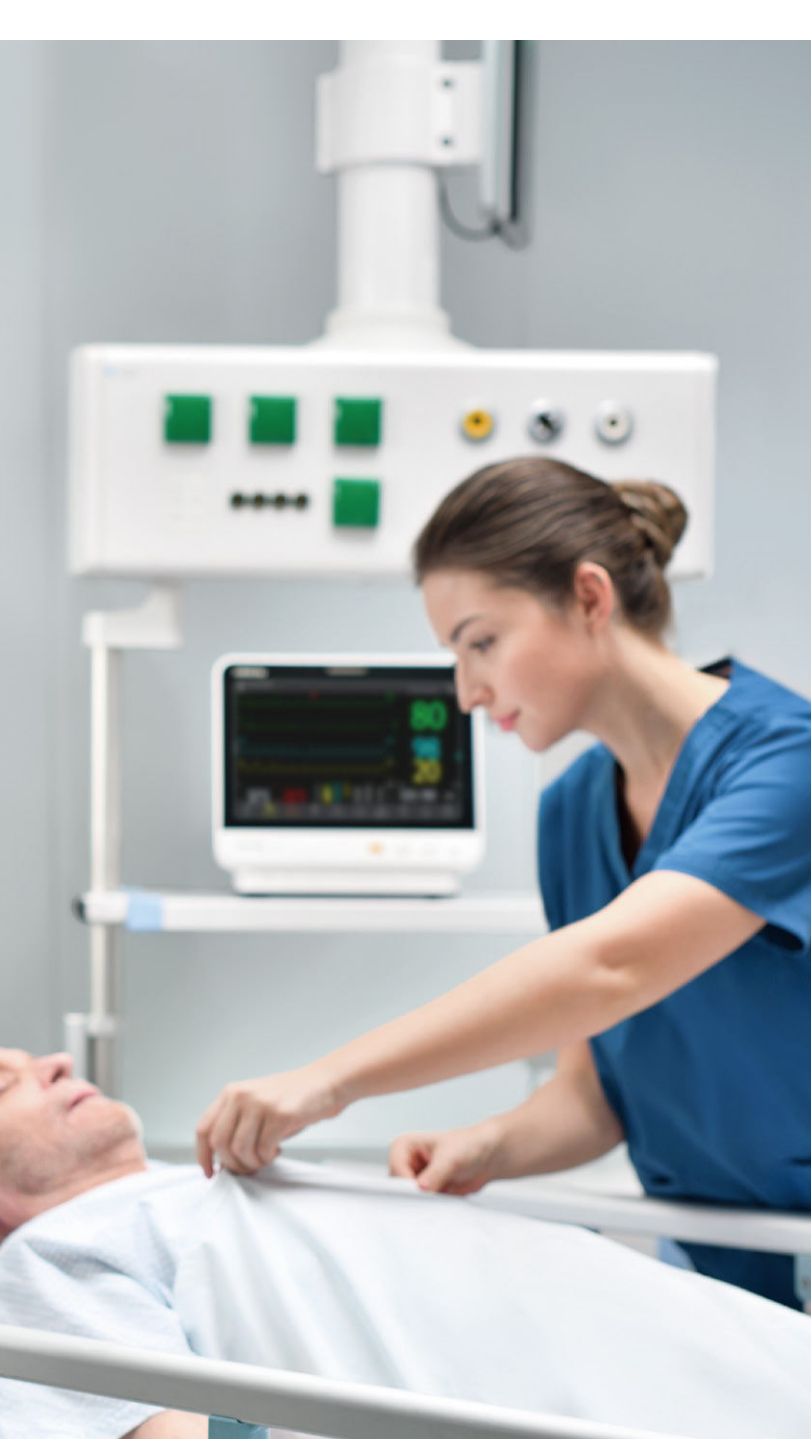

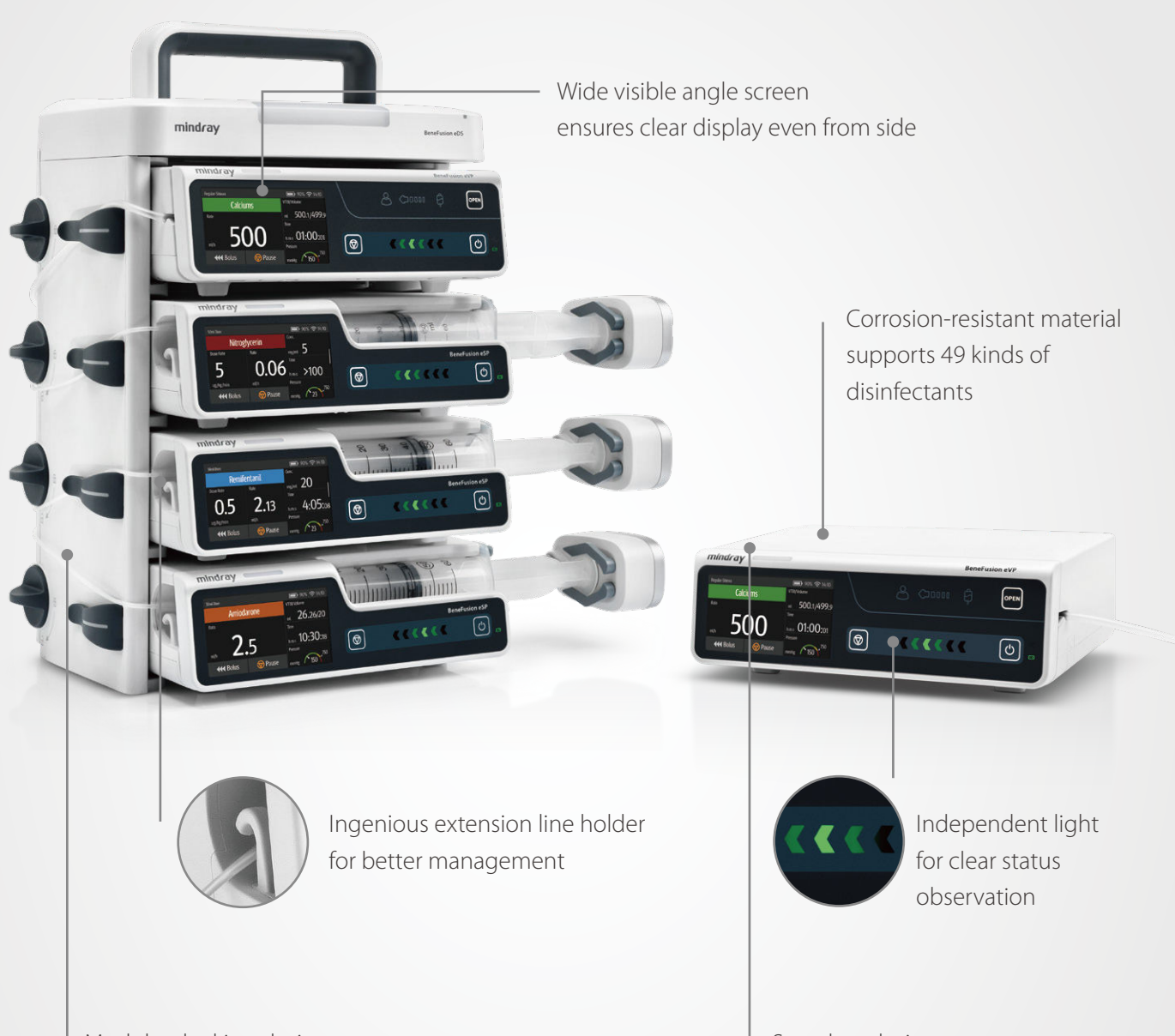

Modular docking design enables tool-free extension Seamless design for easy clean

# **Efficiency in Workflow**

# Intuitive interaction

- 3.5" Colored capacitive touchscreen brings users an excellent experience with smooth operation. - Intuitive user interface enables guick programming of key parameters, making workflow process much easier.

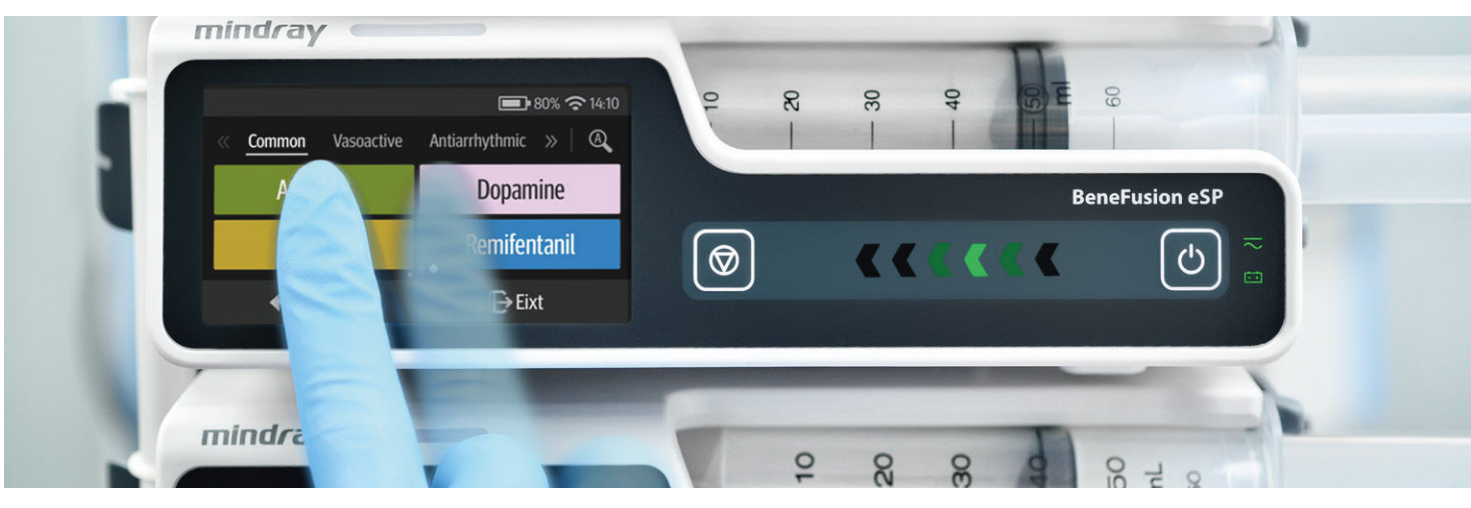

# Fast preparation

# SmartRapid<sup>™</sup>

SmartRapid<sup>™</sup> ensures timely infusion by significantly shortening the start-up time, from turning on the pump to delivering the first drop of medication.

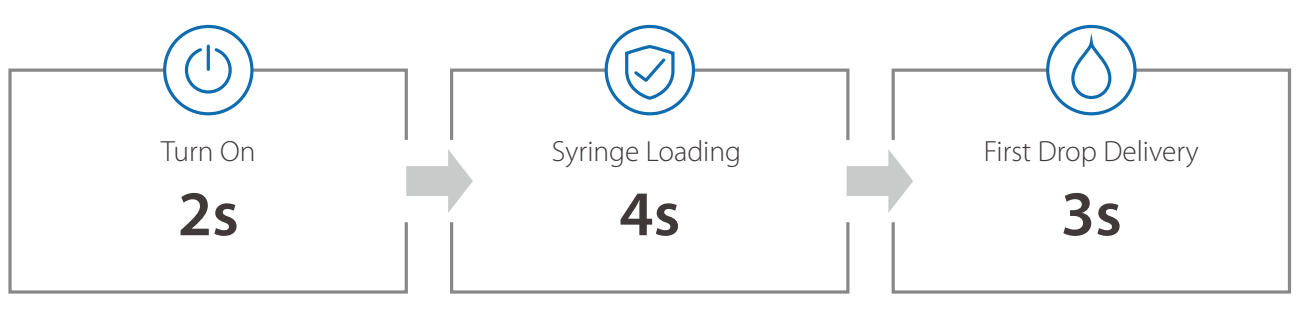

# Efficient IV set loading process

BeneFusion eVP is designed to simplify the process of loading an IV set, making it more efficient and streamlined.

Automatic tubing clamp ensures the anti-free flow protection.

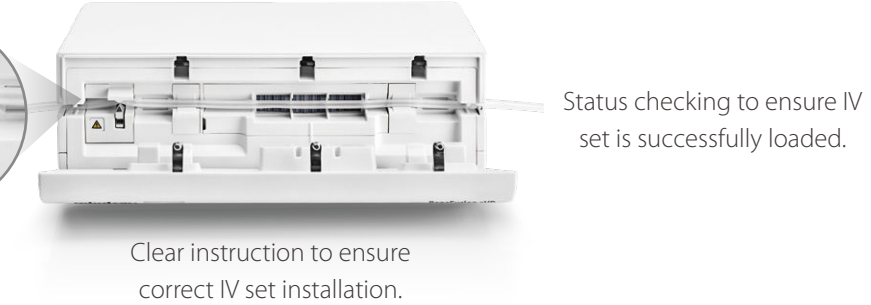

## SafeDose™

- The color coding of drug name assists users to easily select and verify the correct drug.
- SafeDose<sup>™</sup> Info software enables programming infusion parameters automatically to enhance efficiency.
- SafeDose<sup>™</sup> DERS helps prevent dosing error with hard or soft limits restriction.

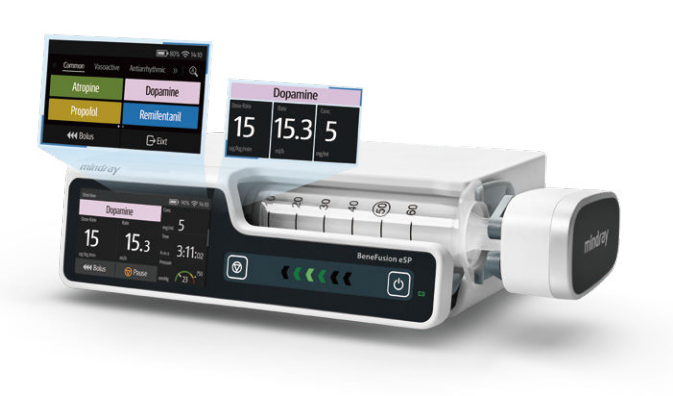

# Flexible infusion adjustment

Easily adjusting the infusion therapy within 3 steps.

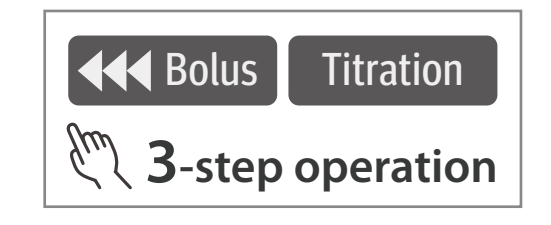

# Quick problem solving

## **Dynamic Pressure System**

Speedometer style indicator with numerical pressure to monitor the in-line pressure trend just with a glance. Alert with a visual message about the possible occlusion before interrupting the infusion.

Auto-attempting mechanism enables infusion resume as early as possible to ensure continuous infusion.

450

## **Intuitive Alarm System**

Instructional animation pops up to guide users to quickly solve the problem.

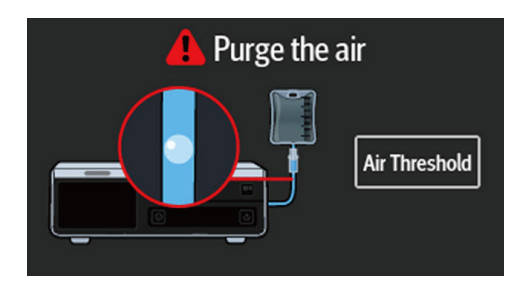

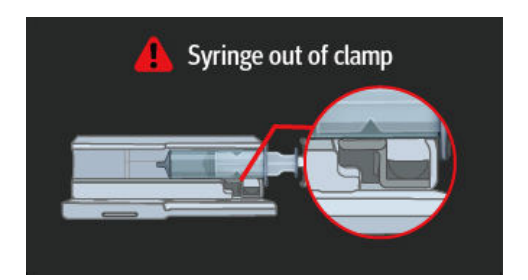

# **Efficiency in Safety**

# Precise infusion performance

- High accuracy: eSP ±1.8%; eVP ±5%

- Long-hour accuracy assured

# Automatic multi-channel relay

- BeneFusion e series supports both circular and customized relay to make sure the continuity of infusion.
- Smooth relay workflow ensures stable and seamless drug-giving process.

# SmartAIR™

With SmartAIR<sup>™</sup>, BeneFusion eVP significantly enhances the safety level of IV administration.

- Dual ultrasound sensor to detect the air bubbles more precisely, avoiding missing or false air-in-line alarm.
- 15ul air bubble detection size on BeneFusion eVP, ensuring patient safety throughout the infusion, even for neonates.

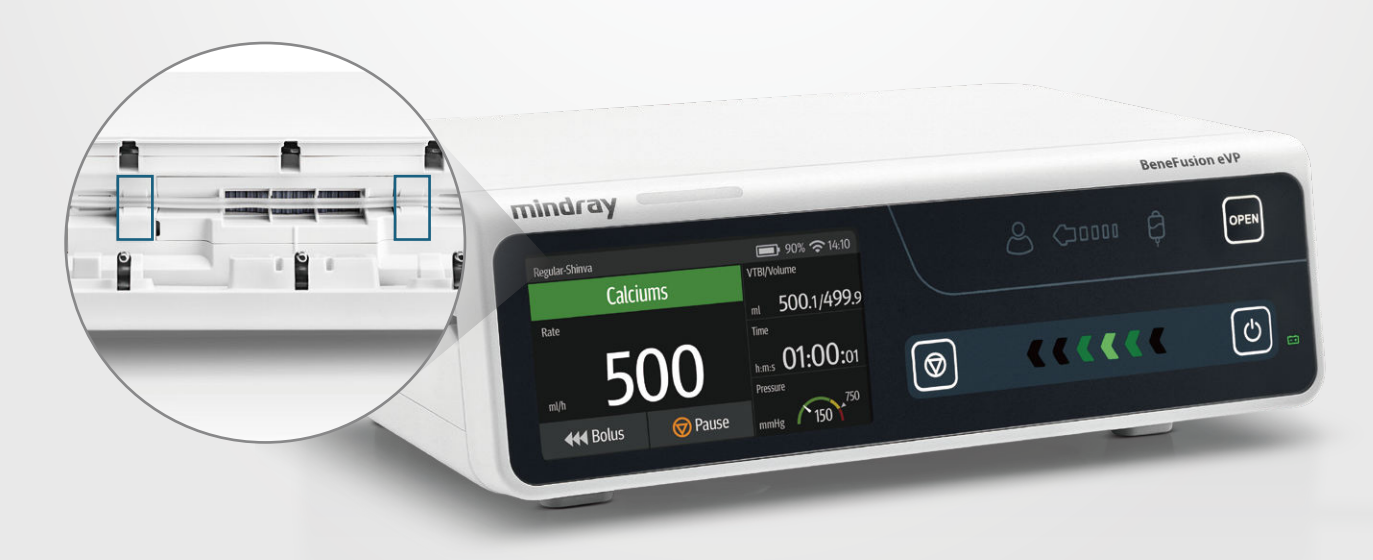

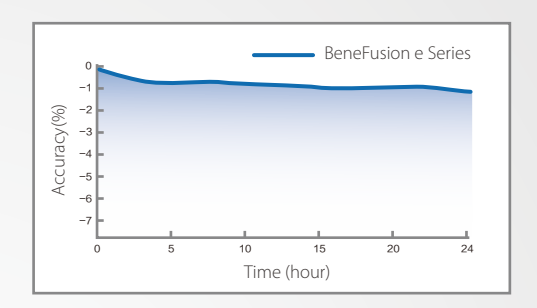

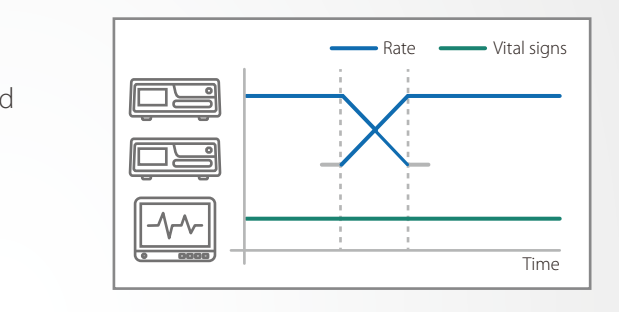

ecisely, avoiding missing or false air-in-line alarm. g patient safety throughout the infusion, even for

# **Efficiency in Application**

# All in one

BeneFusion eSP and eVP satisfy various infusion purposes by combining all functions together.

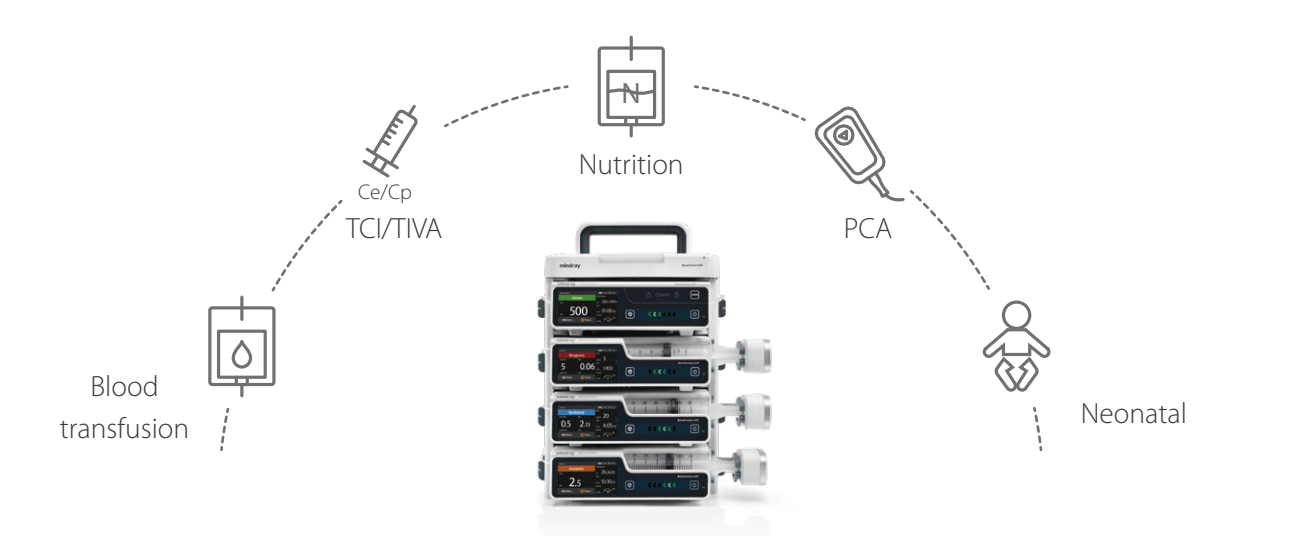

# Flexible docking solution

- Modular docking design of BeneFusion eDS enables easy expansion from 2 to 16 slots.

- Ingenious design ensures easy plug-in of pumps.

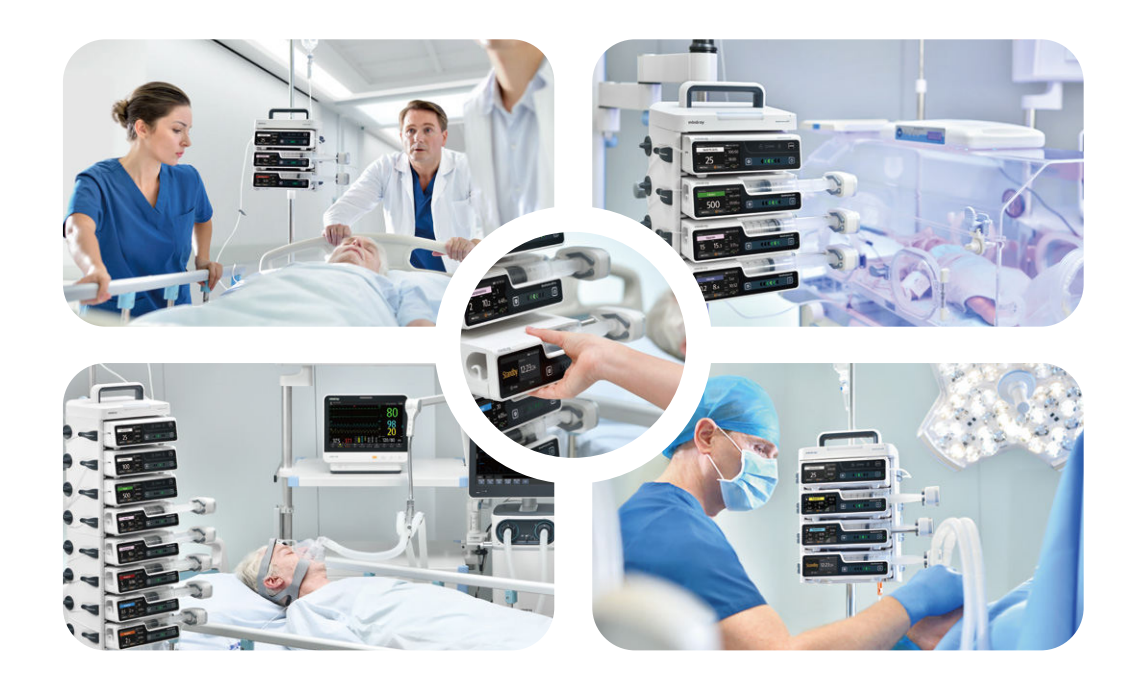

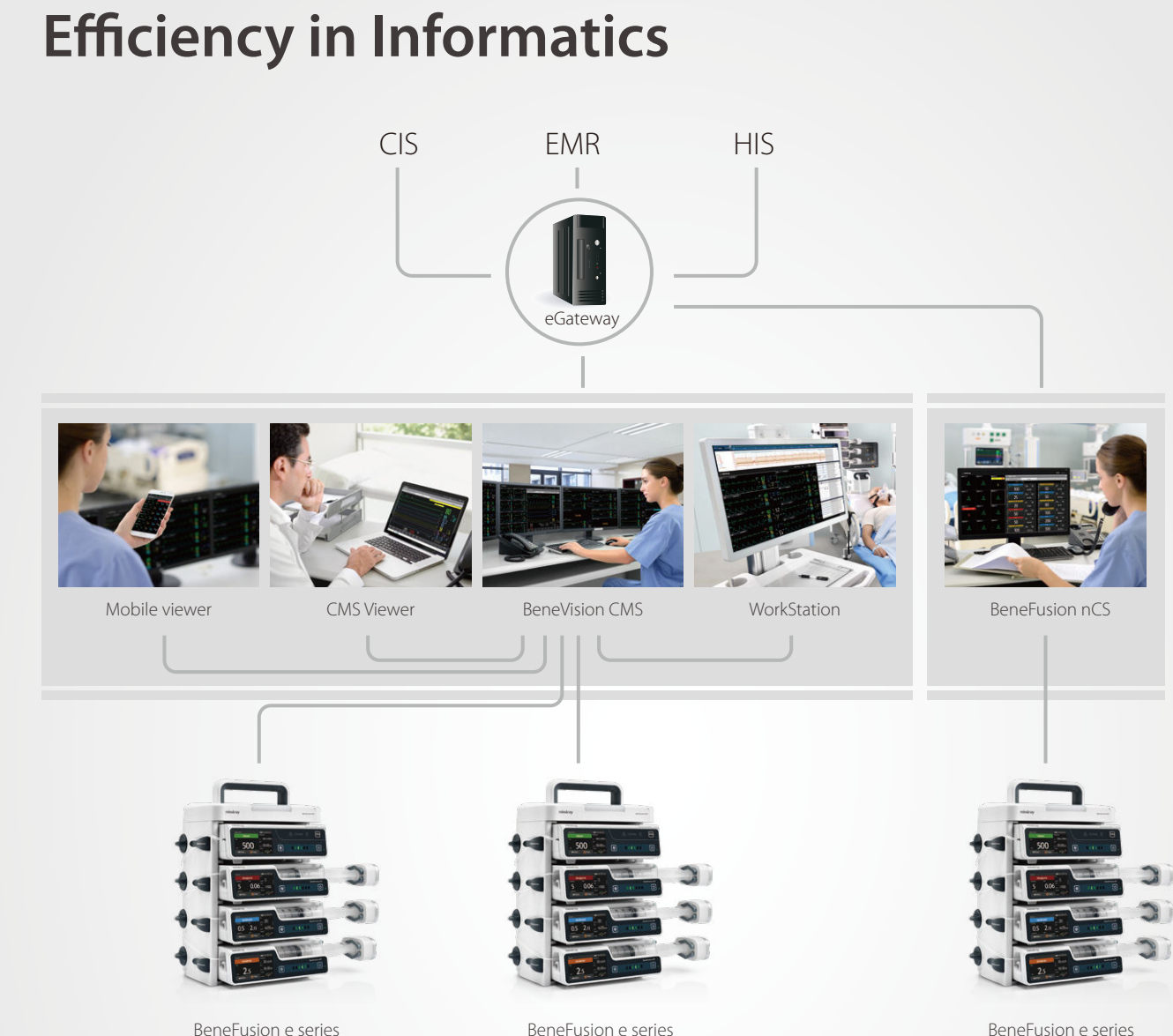

# Integrated central monitoring

BeneVision CMS<sup>™</sup> offers one-stop monitoring of all patients' vital sign and infusion treatment details, providing comprehensive information for clinical workers to improve the quality of patient care.

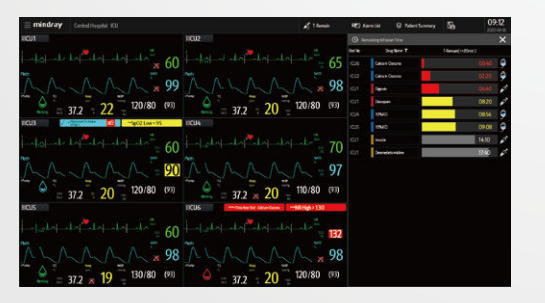

Easy management with multi-beds

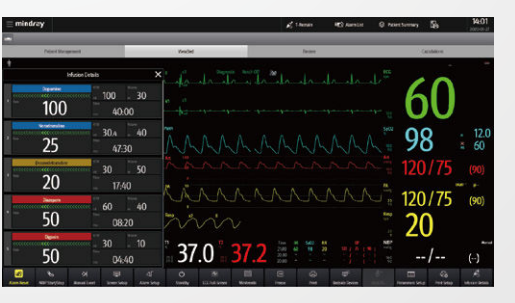

Comprehensive data for single bed

# mindray

# **BeneFusion eSP**

Syringe Pump

Data Sheet

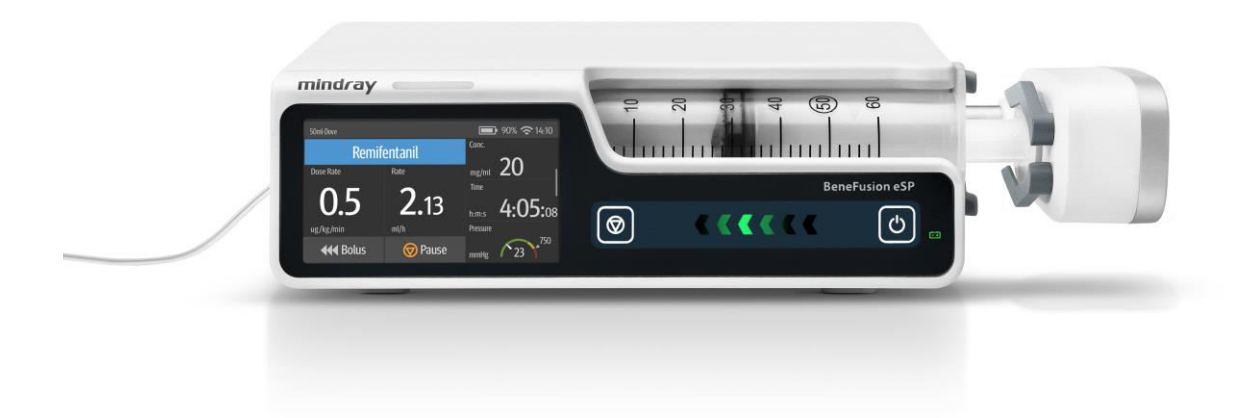

| Physical Specification   | 15                                                                            |                     | period, timing volume, supports history rate               |
|--------------------------|-------------------------------------------------------------------------------|---------------------|------------------------------------------------------------|
| Weight                   | $\leq 1.6$ kg                                                                 | DERS (Doco Error    | review                                                     |
| Size                     | $\leq 25/3$ 150 X/3000                                                        | Reduction System)   | alarms when reaching dose limits                           |
| Screen                   | S.S Inch touchscreen                                                          |                     | -                                                          |
|                          | IFI color LCD, 200x400 pixels                                                 | Syringes            |                                                            |
| Brightness               | 1-8 levels, adjustable                                                        | Compatibility       | 1/2/3/5/6/10/12/20/30/35/50/60ml,                          |
| Display                  | Infusion status (drug name, major infusion                                    |                     | automatic recognition of syringe size                      |
|                          | parameters, real-time pressure status)                                        | Aloume              |                                                            |
|                          | system status information (alarm information,                                 | Tupo                | Audible and visual alarm                                   |
|                          | svringe brand or bed number)                                                  |                     | High: Occlusion/ Syringe Empty/ Syringe                    |
| Indicator on the door    | Infusion status indicator                                                     | 2 Levels            | Disengaged/ Plunger Grippers Error/ Battery                |
|                          |                                                                               |                     | Depleted/ VTBI Complete/ KVO Finish/ Relay                 |
| Parameters Specifica     | tions                                                                         |                     | Invalid/ System Error/ No Syringe                          |
| Accuracy                 | ≤ ±1.8%                                                                       |                     |                                                            |
| Mode                     | Rate mode, Dose Mode, Dose Time Mode,                                         |                     | Low: Extension Line Detached/ KVO Running/                 |
|                          | Time mode, Sequential Mode, Intermittent                                      |                     | Battery in Use/ Battery Error/ CMS/eGW                     |
|                          | Mode, Loading Dose Mode, Ramp Mode,                                           |                     | Disconnected/ Standby Time Expired/ Dock                   |
|                          | Micro-infusion Mode                                                           |                     | Connection Interrupted/ System Time Error/                 |
|                          | Optional: TIVA Mode, PCA Mode, TCI Mode                                       |                     | Relay Invalid Soon/ Time Near End/ Reminder/               |
| Flow rate                | 0.01-2300ml/h                                                                 |                     | Low Battery/ Syringe Near Empty                            |
| Increment                | 0.01ml/h (0.01-99.99ml/h), 0.1ml/h (100.0-                                    |                     |                                                            |
|                          | 999.9ml/h), 1ml/h (1000-2300ml/h)                                             | Sound volume        | 1-8 levels selectable, default is level 6                  |
| Preset volume (VTBI)     | 0.01 ml - 9999.99 ml, increment: 0.01mL                                       | Reminder            | 1-5 minutes selectable,                                    |
| Preset time              | 00:00:01-99:59:59                                                             |                     | ON/OFF switchable                                          |
| Accumulated volume       | 0.00 ml - 99999.99 ml                                                         | Compositivity       |                                                            |
| KVU<br>Durgo rato        |                                                                               | Communication       | Wired (wireless                                            |
| Pulge fale<br>Rolus rato | 0.01-2300 ml/h (automatic or manual)                                          |                     | Support drug library import patient data                   |
| Occlusion detection      | 50-1125mmHq (15 levels selectable                                             | 030                 | import/export history record export calibration            |
| Occlusion detection      | respectively are 50, 150, 225, 300, 375, 450                                  |                     | data import/export                                         |
|                          | 525, 600, 675, 750, 825, 900, 975, 1050,                                      | Multifunctional     | RS232, nurse call connector. DC adapter                    |
|                          | 1125mmHa) default is 450mmHa.                                                 | connector           | ······, ······                                             |
|                          | Pre-alarm: an alert will pop out when the                                     | Integration         | Connect with BeneFusion nCS infusion central               |
|                          | pressure is continuously going up                                             | U U                 | station                                                    |
|                          | Auto-restart: On/Off, restart the infusion when                               |                     | Connect with BeneVision Central Monitoring                 |
|                          | the occlusion pressure is reduced.                                            |                     | System                                                     |
|                          | 4 units of pressure selectable:                                               |                     |                                                            |
|                          | mmHg/kPa/bar/psi                                                              | Battery             |                                                            |
| Anti-bolus               | Unexpected bolus reduced when the occlusion                                   | Operating time      | $\geq$ 5 hours at 5ml/h ( $\geq$ 11 hours at 5ml/h for     |
| <b>D</b>                 | occurs                                                                        |                     | smart battery)                                             |
| Dose rate units          | ng/kg/min, ng/kg/n, ng/kg/24h, ug/kg/min,                                     | Charging time       | $\leq$ 5 nours to full capacity ( $\leq$ 6 nours for smart |
|                          | $dg/kg/\Pi$ , $dg/kg/24\Pi$ , $\Pi g/kg/\Pi \Pi$ , $\Pi g/kg/\Pi$ ,           |                     | Dattery)                                                   |
|                          | mg/kg/24n, g/kg/mn, g/kg/n, g/kg/24n,<br>mU/ka/min mU/ka/h mU/ka/24h U/ka/min | Power Supply        | Voltage $100-240$ V~ frequency $50/60$ Hz                  |
|                          | 11/ka/h 11/ka/24h k11/ka/min k11/ka/h                                         | Tower Supply        | current 0 5-0 21A                                          |
|                          | kU/ka/24h, EU/ka/min, EU/ka/h, EU/ka/24h.                                     |                     |                                                            |
|                          | mmol/ka/min, mmol/ka/h, mmol/ka/24h,                                          | Work Environment    |                                                            |
|                          | mol/kg/min, mol/kg/h, mol/kg/24h,                                             | Temperature         | 5-40°C for operating -30-70 °C for storage                 |
|                          | mcal/kg/min, mcal/kg/h, mcal/kg/24h,                                          | Polativo humiditu   | 15-95% for operating 10.95% for storage                    |
|                          | cal/kg/min, cal/kg/h, cal/kg/24h, kcal/kg/min,                                |                     |                                                            |
|                          | kcal/kg/h, kcal/kg/24h, mEq/kg/min, mEq/kg/h,                                 | Atmosphere pressure | 57.0-107.4 kPa for operating, 16.0-107.4 kPa for           |
|                          | mEg/kg/24h                                                                    |                     | storage                                                    |

Volume collection Available in 4 methods: 24h total, current total, Mindray Building, Keji 12th Road South, © 2020 Shenzhen

color-coding drug name

Up to 3500 events

1 - 5 minutes selectable, ON/OFF switchable

Up to 5000 drugs, 30 categories, support

High-tech Industrial Park, Nanshan, Shenzhen 518057, P.R. China Tel: +86 755 8188 8998 Fax: +86 755 26582680 E-mail: intl-market@mindray.com www.mindray.com

Auto-lock time

Drug library

History log

mindray | Healthcare with reach are registered trademarks or trademarks owned by Shenzhen Mindray Bio-medical Electronics Co., LtD © 2020 Shenzhen Mindray Bio-medical Electronics Co., Ltd. All rights reserved. Specifications subject to changes without prior notice. P/N: ENG-BeneFusion eSP Datasheet-210285x2P-20201125

Type CF, Class I, IP33

pumps can be stacked

Classification

Stackability

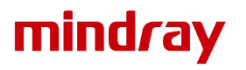

Supported with stack rack, maximum of 3

# BeneFusion eSP BeneFusion eSP ex BeneFusion eSP Neo

# Syringe Pump

**Operator's Manual** 

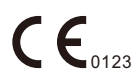

© Copyright 2020-2022 Shenzhen Mindray Scientific Co., Ltd. All rights reserved. Release date: March 2022 Revision: 5.0

# **Intellectual Property Statement**

SHENZHEN MINDRAY SCIENTIFIC CO., LTD. (hereinafter called Mindray Scientific) owns the intellectual property rights to this product and this manual. This manual may refer to information protected by copyrights or patents and does not convey any license under the patent rights of Mindray Scientific, nor the rights of others.

Mindray Scientific intends to maintain the contents of this manual as confidential information. Disclosure of the information in this manual in any manner whatsoever without the written permission of Mindray Scientific is strictly forbidden.

Release, amendment, reproduction, distribution, rental, adaptation, translation of this manual in any manner whatsoever without the written permission of Mindray Scientific is strictly forbidden.

**mindray**, **MINDRAY**, and **BeneFusion** are the registered trademarks or trademarks owned by Mindray in China and other countries. Mindray Scientific is authorized by Mindray to use above registered trademarks or trademarks.

# **Responsibility on the Manufacturer Party**

Contents of this manual are subject to changes without prior notice.

All information contained in this manual is believed to be correct. Mindray Scientific shall not be liable for errors contained herein nor for incidental or consequential damages in connection with the furnishing, performance, or use of this manual.

Mindray Scientific is responsible for the effects on safety, reliability and performance of this product, only if:

- all installation operations, expansions, changes, modifications and repairs of this product are conducted by Mindray Scientific authorized personnel;
- the electrical installation of the relevant room complies with the applicable national and local requirements;
- the product is used in accordance with the instructions for use.

# Warranty

THIS WARRANTY IS EXCLUSIVE AND IS IN LIEU OF ALL OTHER WARRANTIES, EXPRESSED OR IMPLIED, INCLUDING WARRANTIES OF MERCHANTABILITY OR FITNESS FOR ANY PARTICULAR PURPOSE.

### **Exemptions**

Mindray Scientific's obligation or liability under this warranty does not include any transportation or other charges or liability for direct, indirect or consequential damages or delay resulting from the improper use or application of the product or the use of parts or accessories not approved by Mindray Scientific or repairs by people other than Mindray Scientific authorized personnel.

This warranty shall not extend to

- Malfunction or damage caused by improper use or man-made failure.
- Malfunction or damage caused by unstable or out-of-range power input.
- Malfunction or damage caused by force majeure such as fire and earthquake.
- Malfunction or damage caused by improper operation or repair by unqualified or unauthorized service people.
- Malfunction of the instrument or part whose serial number is not legible enough.
- Others not caused by instrument or part itself.

## **Company Contact**

| Manufacturer:      | Shenzhen Mindray Scientific Co., Ltd.                                                            |
|--------------------|--------------------------------------------------------------------------------------------------|
| Address:           | 6/F, Bldg 2, 1203 Nanhuan Avenue, Yutang Block, Guangming District<br>518106 Shenzhen, P.R.China |
| Website:           | www.mindray.com                                                                                  |
| E-mail Address:    | service@mindray.com                                                                              |
| Tel:               | +86 755 81888998                                                                                 |
| Fax:               | +86 755 26582680                                                                                 |
|                    |                                                                                                  |
| EC-Representative: | Shanghai International Holding Corp. GmbH (Europe)                                               |
| Address:           | Eiffestraβe 80, 20537 Hamburg, Germany                                                           |
| Tel:               | 0049-40-2513175                                                                                  |
| Fax:               | 0049-40-255726                                                                                   |
|                    |                                                                                                  |

# Preface

## **Manual Purpose**

This manual contains the instructions necessary to operate the product safely and in accordance with its function and intended use. Observance of this manual is a prerequisite for proper product performance and correct operation and ensures patient and operator safety.

This manual is based on the maximum configuration and therefore some contents may not apply to your product. If you have any question, please contact us.

This manual is an integral part of the product. It should always be kept close to the equipment so that it can be obtained conveniently when needed.

### **Intended Audience**

This manual is geared for clinical professionals who are expected to have a working knowledge of medical procedures, practices and terminology as required for monitoring of critically ill patients.

### Illustrations

All illustrations in this manual serve as examples only. They may not necessarily reflect the setup or data displayed on your equipment.

### Conventions

- Italic text is used in this manual to quote the referenced chapters or sections.
- **Bold text** is used to indicate the screen texts.
- $\blacksquare$   $\rightarrow$  is used to indicate operational procedures.

# Contents

| 1 Safety                                                                                                    |                                                                                                    |
|----------------------------------------------------------------------------------------------------|----------------------------------------------------------------------------------------------------|
| 1.1 Safety Information                                                                                                    |                                                                                                    |
| 1.1.1 Warnings                                                                                                    |                                                                                                    |
| 1.1.2 Cautions                                                                                                    |                                                                                                    |
| 1.1.3 Notes                                                                                                    |                                                                                                    |
| 1.2 Equipment Symbols                                                                                                    |                                                                                                    |
| 2 Equipment Introduction                                                                                                    | 2 - 1                                                                                                    |
| 2.1 Intended Use                                                                                                    | 2 - 1                                                                                                    |
| 2.2 Applied Part                                                                                                    | 2 - 1                                                                                                    |
| 2.3 Main Unit                                                                                                    |                                                                                                    |
| 2.3.1 Front View                                                                                                    |                                                                                                    |
| 2.3.2 Rear View                                                                                                    | 2 - 4                                                                                                    |
| 2.3.3 Bottom View                                                                                                    | 2 - 5                                                                                                    |
| 2.4 Screen Display                                                                                                    |                                                                                                    |
| 2.4.1 On-screen Symbols                                                                                                    |                                                                                                    |
| 2.4.2 Menus                                                                                                    | 2 - 7                                                                                                    |
| 2.4.3 Operation Keys                                                                                                    | 2 - 7                                                                                                    |
| 2.4.4 Using the Touchscreen                                                                                                    |                                                                                                    |
| 2.4.5 Using the On-Screen Keyboard                                                                                                    | 2 - 9                                                                                                    |
|                                                                                                    |                                                                                                    |
| 3 Equipment Preparation                                                                                                    |                                                                                                    |
| 3 Equipment Preparation                                                                                                    | <b>3 - 1</b><br>3 - 1                                                                                                    |
| 3 Equipment Preparation<br>3.1 Equipment Preparation Safety Information<br>3.2 Environmental Requirements                                                                                                    | <b>3 - 1</b><br>                                                                                                    |
| 3 Equipment Preparation                                                                                                    | <b>3 - 1</b><br>3 - 1<br>3 - 2<br>3 - 2                                                                                                    |
| 3 Equipment Preparation                                                                                                    | <b>3 - 1</b><br>3 - 1<br>3 - 2<br>3 - 2<br>3 - 2<br>3 - 2                                                                                                    |
| 3 Equipment Preparation<br>3.1 Equipment Preparation Safety Information<br>3.2 Environmental Requirements<br>3.3 Installation<br>3.3.1 Pole Clamp Installation<br>3.3.2 Stack Rack Installation                                                                                                    | <b>3 - 1</b><br>3 - 1<br>3 - 2<br>3 - 2<br>3 - 2<br>3 - 2<br>3 - 2<br>3 - 2<br>3 - 2                                                                                                    |
| 3 Equipment Preparation<br>3.1 Equipment Preparation Safety Information<br>3.2 Environmental Requirements<br>3.3 Installation<br>3.3.1 Pole Clamp Installation<br>3.3.2 Stack Rack Installation<br>3.4 Setting Up the Equipment                                                                                                    | <b>3 - 1</b><br>3 - 1<br>3 - 2<br>3 - 2<br>3 - 3<br>3 - 2<br>3 - 3<br>3 - 3 |
| 3 Equipment Preparation<br>3.1 Equipment Preparation Safety Information<br>3.2 Environmental Requirements<br>3.3 Installation<br>3.3.1 Pole Clamp Installation<br>3.3.2 Stack Rack Installation<br>3.4 Setting Up the Equipment<br>3.4.1 Connecting the AC Mains                                                                                                    | <b>3 - 1</b><br>3 - 1<br>3 - 2<br>3 - 2<br>3 - 2<br>3 - 2<br>3 - 2<br>3 - 2<br>3 - 3<br>3 - 3<br>- 3                                                                                                    |
| <ul> <li>3 Equipment Preparation</li> <li>3.1 Equipment Preparation Safety Information</li> <li>3.2 Environmental Requirements</li> <li>3.3 Installation</li> <li>3.3.1 Pole Clamp Installation</li> <li>3.3.2 Stack Rack Installation</li> <li>3.4 Setting Up the Equipment</li> <li>3.4.1 Connecting the AC Mains</li> <li>3.4.2 Charging the Battery</li> </ul>                                                                                                    | <b>3 - 1</b><br>3 - 1<br>3 - 2<br>3 - 2<br>3 - 2<br>3 - 2<br>3 - 2<br>3 - 2<br>3 - 3<br>3 - 3<br>- 3                                                                                                    |
| <ul> <li>3 Equipment Preparation</li> <li>3.1 Equipment Preparation Safety Information</li> <li>3.2 Environmental Requirements</li> <li>3.3 Installation</li> <li>3.3.1 Pole Clamp Installation</li> <li>3.3.2 Stack Rack Installation</li> <li>3.4 Setting Up the Equipment</li> <li>3.4.1 Connecting the AC Mains</li> <li>3.4.2 Charging the Battery</li> <li>3.4.3 Adjusting the Screen Brightness</li> </ul>                                                                                                    | <b>3 - 1</b><br>3 - 1<br>3 - 2<br>3 - 2<br>3 - 2<br>3 - 2<br>3 - 2<br>3 - 2<br>3 - 3<br>3 - 3<br>3 - 4<br>3 - 4<br>- 4<br>- 4<br>- 4<br>- 4<br>- 4<br>- 4<br>- 4                                                                                                    |
| <ul> <li>3 Equipment Preparation</li> <li>3.1 Equipment Preparation Safety Information</li> <li>3.2 Environmental Requirements</li> <li>3.3 Installation</li> <li>3.3.1 Pole Clamp Installation</li> <li>3.3.2 Stack Rack Installation</li> <li>3.4 Setting Up the Equipment</li> <li>3.4.1 Connecting the AC Mains</li> <li>3.4.2 Charging the Battery</li> <li>3.4.3 Adjusting the Screen Brightness</li> <li>3.4.4 Setting the Date and Time</li> </ul>                                                                                                    | <b>3 - 1</b><br>3 - 1<br>3 - 2<br>3 - 2<br>3 - 2<br>3 - 2<br>3 - 2<br>3 - 2<br>3 - 3<br>3 - 3<br>3 - 3<br>3 - 3<br>3 - 3<br>3 - 3<br>3 - 4<br>3 - 4<br>3 - 4                                                                                                    |
| <ul> <li>3 Equipment Preparation</li> <li>3.1 Equipment Preparation Safety Information</li> <li>3.2 Environmental Requirements</li> <li>3.3 Installation</li> <li>3.3.1 Pole Clamp Installation</li> <li>3.3.2 Stack Rack Installation</li> <li>3.4 Setting Up the Equipment</li> <li>3.4.1 Connecting the AC Mains</li> <li>3.4.2 Charging the Battery</li> <li>3.4.3 Adjusting the Screen Brightness</li> <li>3.4.4 Setting the Date and Time</li> </ul>                                                                                                    | <b>3 - 1</b><br>3 - 1<br>3 - 2<br>3 - 2<br>3 - 2<br>3 - 2<br>3 - 2<br>3 - 2<br>3 - 3<br>3 - 3<br>3 - 3<br>3 - 3<br>3 - 3<br>3 - 3<br>3 - 4<br>3 - 4<br><b>4 - 1</b>                                                                                                    |
| <ul> <li>3 Equipment Preparation</li> <li>3.1 Equipment Preparation Safety Information</li> <li>3.2 Environmental Requirements</li> <li>3.3 Installation</li> <li>3.3.1 Pole Clamp Installation</li> <li>3.3.2 Stack Rack Installation</li> <li>3.4 Setting Up the Equipment</li> <li>3.4.1 Connecting the AC Mains</li> <li>3.4.2 Charging the Battery</li> <li>3.4.3 Adjusting the Screen Brightness</li> <li>3.4.4 Setting the Date and Time</li> </ul> 4 Getting Started <ul> <li>4.1 Quick Start Guide</li> </ul>                                                                                                | <b>3 - 1</b><br>3 - 1<br>3 - 2<br>3 - 2<br>3 - 2<br>3 - 2<br>3 - 2<br>3 - 2<br>3 - 3<br>3 - 3<br>3 - 3<br>3 - 3<br>3 - 3<br>3 - 3<br>3 - 4<br>3 - 4<br><b>4 - 1</b><br>                                                                                                    |
| <ul> <li>3 Equipment Preparation</li> <li>3.1 Equipment Preparation Safety Information</li> <li>3.2 Environmental Requirements</li> <li>3.3 Installation</li> <li>3.3.1 Pole Clamp Installation</li> <li>3.3.2 Stack Rack Installation</li> <li>3.4 Setting Up the Equipment</li> <li>3.4.1 Connecting the AC Mains</li> <li>3.4.2 Charging the Battery</li> <li>3.4.3 Adjusting the Screen Brightness</li> <li>3.4.4 Setting the Date and Time</li> </ul> 4 Getting Started <ul> <li>4.1 Quick Start Guide</li> <li>4.2 Setting Up the Pump</li> </ul>                                                               | <b>3 - 1</b><br>3 - 1<br>3 - 2<br>3 - 2<br>3 - 2<br>3 - 2<br>3 - 2<br>3 - 2<br>3 - 3<br>3 - 3<br>3 - 3<br>3 - 3<br>3 - 4<br>3 - 4<br><b>4 - 1</b><br><b>4 - 1</b><br><b>4 - 1</b>                                                                                                    |
| <ul> <li>3 Equipment Preparation</li> <li>3.1 Equipment Preparation Safety Information</li> <li>3.2 Environmental Requirements</li> <li>3.3 Installation</li> <li>3.3.1 Pole Clamp Installation</li> <li>3.3.2 Stack Rack Installation</li> <li>3.4 Setting Up the Equipment</li> <li>3.4.1 Connecting the AC Mains</li> <li>3.4.2 Charging the Battery</li> <li>3.4.3 Adjusting the Screen Brightness</li> <li>3.4.4 Setting the Date and Time</li> </ul> 4 Getting Started <ul> <li>4.1 Quick Start Guide</li> <li>4.2 Setting Up the Pump</li> <li>4.3 Loading the Syringe</li> </ul>                              | <b>3 - 1</b><br>3 - 1<br>3 - 2<br>3 - 2<br>3 - 2<br>3 - 2<br>3 - 2<br>3 - 2<br>3 - 3<br>3 - 3<br>3 - 3<br>3 - 3<br>3 - 3<br>3 - 3<br>3 - 4<br>3 - 4<br><b>4 - 1</b><br>4 - 1<br>4 - 2                                                                                                    |
| <ul> <li>3 Equipment Preparation</li> <li>3.1 Equipment Preparation Safety Information</li> <li>3.2 Environmental Requirements</li> <li>3.3 Installation</li> <li>3.3.1 Pole Clamp Installation</li> <li>3.3.2 Stack Rack Installation</li> <li>3.4 Setting Up the Equipment</li> <li>3.4.1 Connecting the AC Mains</li> <li>3.4.2 Charging the Battery</li> <li>3.4.3 Adjusting the Screen Brightness</li> <li>3.4.4 Setting the Date and Time</li> <li>4 Getting Started</li> <li>4.1 Quick Start Guide</li> <li>4.2 Setting Up the Pump</li> <li>4.3 Loading the Syringe</li> <li>4.4 Starting Infusion</li> </ul> | <b>3 - 1</b><br>3 - 1<br>3 - 2<br>3 - 2<br>3 - 2<br>3 - 2<br>3 - 2<br>3 - 2<br>3 - 3<br>3 - 3<br>3 - 3<br>3 - 3<br>3 - 3<br>3 - 4<br>4<br>4 - 1<br>4 - 1<br>4 - 2<br>4 - 4                                                                                                    |
| <ul> <li>3 Equipment Preparation</li> <li>3.1 Equipment Preparation Safety Information</li> <li>3.2 Environmental Requirements</li> <li>3.3 Installation</li> <li>3.3.1 Pole Clamp Installation</li> <li>3.3.2 Stack Rack Installation</li> <li>3.4 Setting Up the Equipment</li> <li>3.4.1 Connecting the AC Mains</li> <li>3.4.2 Charging the Battery</li> <li>3.4.3 Adjusting the Screen Brightness</li> <li>3.4.4 Setting the Date and Time</li> <li>4 Getting Started</li> <li>4.1 Quick Start Guide</li> <li>4.2 Setting Up the Pump</li> <li>4.3 Loading the Syringe</li> <li>4.5 Purge</li> </ul>             | <b>3 - 1</b><br>3 - 1<br>3 - 2<br>3 - 2<br>3 - 2<br>3 - 2<br>3 - 2<br>3 - 2<br>3 - 3<br>3 - 3<br>3 - 3<br>3 - 3<br>3 - 3<br>3 - 4<br>4 - 1<br>4 - 1<br>4 - 1<br>4 - 2<br>4 - 4<br>4 - 5                                                                                                    |
| <ul> <li>3 Equipment Preparation</li> <li>3.1 Equipment Preparation Safety Information</li> <li>3.2 Environmental Requirements</li> <li>3.3 Installation</li> <li>3.3.1 Pole Clamp Installation</li> <li>3.3.2 Stack Rack Installation</li> <li>3.4 Setting Up the Equipment</li> <li>3.4.1 Connecting the AC Mains</li> <li>3.4.2 Charging the Battery</li> <li>3.4.3 Adjusting the Screen Brightness</li> <li>3.4.4 Setting the Date and Time</li> <li>4 Getting Started</li> <li>4.1 Quick Start Guide</li> <li>4.2 Setting Up the Pump</li> <li>4.3 Loading the Syringe</li> <li>4.6 Bolus Infusions</li> </ul>   | <b>3 - 1</b><br>3 - 1<br>3 - 2<br>3 - 2<br>3 - 2<br>3 - 2<br>3 - 2<br>3 - 2<br>3 - 3<br>3 - 3<br>3 - 3<br>3 - 3<br>3 - 4<br><b>4 - 1</b><br><b>4 - 1</b><br><b>4 - 1</b><br><b>4 - 1</b><br><b>4 - 2</b><br><b>4 - 4</b><br><b>4 - 5</b><br><b>4 - 6</b>                                                                                                    |

|      | 4.6.2 Automatic Bolus Infusion                    | 4 - 6 |
|------|---------------------------------------------------|-------|
|      | 4.6.3 Manual Bolus Infusion                       | 4 - 6 |
|      | 4.6.4 Setting the Bolus Volume Unit               | 4 - 7 |
|      | 4.7 Changing the Infusion Parameters              | 4 - 7 |
|      | 4.8 Pausing the Infusion                          | 4 - 8 |
|      | 4.9 Setting Keep Vein Open (KVO) Rate             | 4 - 8 |
|      | 4.10 Unloading a Syringe                          | 4 - 8 |
|      | 4.11 Viewing the Infused Volume                   | 4 - 9 |
|      | 4.12 Entering the Standby Mode                    |       |
|      | 4.13 Turning Off the Pump                         |       |
| 5 U  | Ising the Dock                                    | 5 - 1 |
|      | 5.1 Securing the Pump in the Dock                 | 5 - 1 |
|      | 5.2 Relay Infusion                                | 5 - 2 |
|      | 5.2.1 Setting up a Relay Infusion                 | 5 - 2 |
|      | 5.2.2 Canceling the Relay                         | 5 - 3 |
|      | 5.3 Performing Prescription                       | 5 - 3 |
|      | 5.4 Configuring Pumps in Batches through the Dock | 5 - 4 |
| 6 A  | larms                                             | 6 - 1 |
|      | 6.1 Alarm Safety Information                      | 6 - 1 |
|      | 6.2 Understanding the Alarms                      | 6 - 1 |
|      | 6.2.1 Alarm Priorities                            | 6 - 1 |
|      | 6.2.2 Alarm Indicators                            | 6 - 1 |
|      | 6.2.3 Alarm Screen                                | 6 - 2 |
|      | 6.3 Resetting Alarms                              |       |
|      | 6.4 Pausing Alarm Sound                           | 6 - 3 |
|      | 6.5 Setting the Alarm Sound                       | 6 - 4 |
|      | 6.5.1 Setting the Alarm Volume                    | 6 - 4 |
|      | 6.5.2 Setting the Alarm Sound Mode                | 6 - 4 |
|      | 6.6 Nurse Call                                    | 6 - 4 |
|      | 6.7 Alarm Solutions                               | 6 - 5 |
|      | 6.8 Occlusion Alarm                               | 6 - 8 |
| 7 N  | Ienu Options                                      | 7 - 1 |
|      | 7.1 Main Menu Options                             | 7 - 1 |
|      | 7.2 General Option                                | 7 - 1 |
|      | 7.3 System Options                                | 7 - 5 |
| 8 Ir | nfusion Modes                                     | 8 - 1 |
|      | 8.1 Rate Mode/Time Mode                           | 8 - 1 |
|      | 8.2 Dose Mode                                     |       |
|      | 8.3 Loading Dose Mode                             |       |
|      |                                                   |       |

| 8.5 Sequential Mode       8 - 3         8.5.1 Adding/Deleting Sequences       8 - 4         8.5.2 Changing the Infusion Parameters       8 - 4         8.6 Intermittent Mode       8 - 4         8.7 Ramp Mode       8 - 5         8.8 Dose Time Mode       8 - 6         8.9 TIVA Mode       8 - 6         8.9 DVA Mode       8 - 6         8.10 PCA Mode       8 - 6         8.10 PCA Mode       8 - 6         8.10.1 Setting the PCA Parameters       8 - 8         8.10.2 Initiating the PCA Bolus       8 - 8         8.11.1 CI Mode       8 - 10         8.11.1 TCI Mode       8 - 10         8.11.1 TCI Mode       8 - 10         8.11.1 TCI Mode Safety Information       8 - 13         8.11.2 Setting the CI Parameters       8 - 14         8.11.3 Setting the Patient Information/Target Concentration       8 - 15         8.11.4 Setting the Patient Information/Target Concentration       8 - 15         8.11.5 Setting the Maye Concentration/Target Concentration       8 - 16         8.11.8 Setting the Induction Pattern       8 - 16         8.11.9 The TCI Running Screen       8 - 20         8.12 Installing the licenses       8 - 20         8.12.1 Checking the License       9 - 1 <td< th=""><th>8.4 Micro-infusion Mode</th><th>8 - 3</th></td<>                                                       | 8.4 Micro-infusion Mode                                    | 8 - 3            |
|----------------------------------------------------------------------------------------------------|------------------------------------------------------------|------------------|
| 8.5.1 Adding/Deleting Sequences       8 - 4         8.5.2 Changing the Infusion Parameters       8 - 4         8.6 Intermittent Mode       8 - 4         8.7 Ramp Mode       8 - 5         8.8 Dose Time Mode       8 - 6         8.9 TIVA Mode       8 - 6         8.9 Dive Mode       8 - 6         8.9 Dive Mode       8 - 6         8.10 PCA Mode       8 - 6         8.10.1 Setting the PCA Parameters       8 - 8         8.10.2 Initiating the PCA Parameters       8 - 8         8.10.1 Setting the PCA Parameters       8 - 10         8.11.1 TCI Mode Introduction       8 - 10         8.11.1 Cl Mode Safety Information       8 - 13         8.11.1 Setting the PCI Parameters       8 - 14         8.11.3 Setting the Drug Concentration/Target Concentration       8 - 15         8.11.4 Setting the Drug Concentration/Target Concentration       8 - 16         8.11.7 Setting the Awake Concentration       8 - 16         8.11.7 Setting the Trend Time       8 - 16         8.11.9 The TCI Running Screen       8 - 10         8.12 Licenses       8 - 20         8.12 Licenses       8 - 20         8.12 Licenses       8 - 20         8.12 Licenses       9 - 1         9.1.1 Checking the License                                                                                                    | 8.5 Sequential Mode                                        | 8 - 3            |
| 8.5.2 Changing the Infusion Parameters       8 - 4         8.6 Intermittent Mode       8 - 4         8.7 Ramp Mode       8 - 4         8.7 Ramp Mode       8 - 6         8.8 Does Time Mode       8 - 6         8.9 TIVA Mode       8 - 6         8.9 TIVA Mode       8 - 6         8.9 TIVA Mode       8 - 6         8.9 TIVA Mode       8 - 7         8.10 PCA Mode       8 - 7         8.10.1 Setting the PCA Parameters       8 - 8         8.11 TCI Mode       8 - 10         8.11.1 TCI Mode Introduction       8 - 10         8.11.1 TCI Mode Safety Information       8 - 13         8.11.2 Setting the PTug Concentration/Target Concentration       8 - 15         8.11.4 Setting the Patient Information       8 - 15         8.11.5 Setting the Awake Concentration       8 - 16         8.11.7 Setting the Awake Concentration       8 - 16         8.11.8 Setting the Frend Time       8 - 16         8.11.9 The TCI Running Screen       8 - 20         8.12 Licenses       8 - 20         8.12 Licenses       8 - 20         8.12 Licenses       8 - 20         8.12.2 Installing the licenses       9 - 1         9.1.1 Checking the License       9 - 1         9.                                                                                                    | 8.5.1 Adding/Deleting Sequences                            | 8 - 4            |
| 8.6 Intermittent Mode       8 - 4         8.7 Ramp Mode       8 - 5         8.8 Dose Time Mode       8 - 6         8.9 TivA Mode       8 - 6         8.10 PCA Mode       8 - 6         8.10 PCA Mode       8 - 7         8.10.1 Setting the PCA Parameters       8 - 8         8.10.2 Initiating the PCA Bolus       8 - 18         8.11.1 CI Mode       8 - 10         8.11.1 TCI Mode Introduction       8 - 10         8.11.1 TCI Mode Safety Information       8 - 13         8.11.2 Setting the TCI Parameters       8 - 14         8.11.3 Setting the Patient Information       8 - 15         8.11.5 Setting the Patient Information       8 - 15         8.11.5 Setting the Induction Pattern       8 - 16         8.11.7 Setting the Awake Concentration/Target Concentration       8 - 16         8.11.8 Setting the Trend Time       8 - 16         8.11.9 The TCI Running Screen       8 - 10         8.12.2 Installing the licenses       8 - 20         8.12.2 Installing the License       9 - 1         9.1.1 Checking the License       9 - 1         9.1.1 Checking the License       9 - 1         9.1.2 Installing the licenses       9 - 2         9.2 Importing the Drug Library/Drug Info Library       9 - 2 <td>8.5.2 Changing the Infusion Parameters</td> <td>8 - 4</td>                                   | 8.5.2 Changing the Infusion Parameters                     | 8 - 4            |
| 8.7 Ramp Mode       8 - 5         8.8 Dose Time Mode       8 - 6         8.9 TIVA Mode       8 - 6         8.9 TIVA Mode       8 - 6         8.10 PCA Mode       8 - 7         8.10.1 Setting the PCA Parameters       8 - 8         8.10.2 Initiating the PCA Bolus       8 - 8         8.10.2 Initiating the PCA Bolus       8 - 10         8.11.1 CI Mode       8 - 10         8.11.1 CI Mode Safety Information       8 - 13         8.11.1 Setting the TCI Parameters       8 - 14         8.11.3 Setting the TCI Parameters       8 - 14         8.11.3 Setting the Drug Concentration/Target Concentration       8 - 15         8.11.5 Setting the Drug Concentration/Target Concentration       8 - 16         8.11.7 Setting the Awake Concentration       8 - 16         8.11.8 Setting the Induction Pattern       8 - 16         8.11.9 The TCI Running Screen       8 - 17         8.12 Licenses       8 - 20         8.12.2 Installing the licenses       8 - 20         8.12.2 Installing the licenses       9 - 1         9.1.1 Checking the License       9 - 1         9.1.2 Installing the licenses       9 - 2         9.2 Importing the Drug Library/Drug Info Library       9 - 2         9.3 Dose Error Reduction Systems (DERS) <td>8.6 Intermittent Mode</td> <td>8 - 4</td>                                 | 8.6 Intermittent Mode                                      | 8 - 4            |
| 8.8 Dose Time Mode       8-6         8.9 TIVA Mode       8-6         8.10 PCA Mode       8-7         8.10.1 Setting the PCA Parameters       8-7         8.10.2 Initiating the PCA Bolus       8-8         8.11 TCI Mode       8-10         8.11.1 TCI Mode Introduction       8-10         8.11.1 TCI Mode Safety Information       8-11         8.11.1 Setting the TCI Parameters       8-14         8.11.2 TCI Mode Safety Information       8-13         8.11.3 Setting the TCI Parameters       8-14         8.11.4 Setting the Patient Information       8-15         8.11.5 Setting the Induction Pattern       8-16         8.11.7 Setting the Awake Concentration       8-16         8.11.9 The TCI Running Screen       8-17         8.12.1 Checking the licenses       8-20         8.12.2 Installing the licenses       8-20         8.12.2 Installing the licenses       9-1         9.1.1 Checking the License       9-1         9.1.2 Installing the licenses       9-2         9.2 Importing the Drug Library/Drug Info Library       9-2         9.3 Dose Error Reduction Systems (DERS)       9-3         9.3.2 Soft Limits       9-3         9.3.4 Predefining the Information       10-1         10                                                                                                    | 8.7 Ramp Mode                                              | 8 - 5            |
| 8.9 TIVA Mode       8 - 6         8.10 PCA Mode       8 - 7         8.10.1 Setting the PCA Parameters       8 - 8         8.10.2 Initiating the PCA Bolus       8 - 8         8.11 TCI Mode       8 - 10         8.11 TCI Mode       8 - 10         8.11 TCI Mode       8 - 10         8.11 TCI Mode       8 - 10         8.11 TCI Mode       8 - 10         8.11.1 TCI Mode Introduction       8 - 10         8.11.2 Setting the Transformation       8 - 13         8.11.3 Setting the TIP arameters       8 - 14         8.11.5 Setting the Patient Information       8 - 15         8.11.5 Setting the Patient Information       8 - 15         8.11.5 Setting the Induction Pattern       8 - 16         8.11.7 Setting the Awake Concentration/Target Concentration       8 - 16         8.11.7 Setting the Trend Time       8 - 16         8.11.9 To TCI Running Screen       8 - 10         8.121.1 Checking the licenses       8 - 20         8.122.1 Checking the licenses       8 - 20         8.122.1 Checking the License       9 - 1         9.1.1 Checking the License       9 - 1         9.1.1 Checking the License       9 - 2         9.2 Importing the Drug Library/Drug Info Library       9 - 2                                                                                                    | 8.8 Dose Time Mode                                         | 8 - 6            |
| 8.10 PCA Mode       8-7         8.10.2 Initiating the PCA Parameters       8-8         8.10.2 Initiating the PCA Bolus       8-9         8.11 TCI Mode       8-10         8.11 TCI Mode Introduction       8-10         8.11 TCI Mode Introduction       8-10         8.11.1 TCI Mode Introduction       8-10         8.11.1 TCI Mode Introduction       8-11         8.11.2 TCI Mode Safety Information       8-13         8.11.3 Setting the TCI Parameters       8-14         8.11.5 Setting the Drug Concentration/Target Concentration       8-15         8.11.5 Setting the Induction Pattern       8-16         8.11.7 Setting the Awake Concentration       8-16         8.11.8 Setting the Trend Time       8-17         8.12 Licenses       8-20         8.12.1 Checking the licenses       8-20         8.12.2 Installing the licenses       8-20         8.12.2 Installing the licenses       9-1         9.1.1 Checking the License       9-1         9.1.2 Installing the licenses       9-2         9.2 Importing the Drug Library/Drug Info Library       9-2         9.3 Dose Error Reduction Systems (DERS)       9-3         9.3.1 Hard Limits       9-3         9.3.2 Soft Limits       9-3 <td< td=""><td>8.9 TIVA Mode</td><td>8 - 6</td></td<>                                                                 | 8.9 TIVA Mode                                              | 8 - 6            |
| 8.10.1 Setting the PCA Parameters       8 - 8         8.10.2 Initiating the PCA Bolus       8 - 8         8.11 TCI Mode       8 - 10         8.11 TCI Mode Introduction       8 - 10         8.11.1 TCI Mode Safety Information       8 - 13         8.11.2 TCI Mode Safety Information       8 - 13         8.11.3 Setting the TCI Parameters       8 - 14         8.11.4 Setting the Patient Information       8 - 15         8.11.5 Setting the Puty Concentration/Target Concentration       8 - 16         8.11.7 Setting the Awake Concentration       8 - 16         8.11.7 Setting the Trend Time       8 - 16         8.11.9 The TCI Running Screen       8 - 17         8.12 Licenses       8 - 20         8.12.1 Checking the licenses       8 - 20         8.12.2 Installing the licenses       8 - 20         9 Drug Library/Drug Info Library       9 - 1         9.1 License       9 - 1         9.1.1 Checking the License       9 - 2         9.2 Importing the Drug Library/Drug Info Library       9 - 2         9.3 Dose Error Reduction Systems (DERS)       9 - 3         9.3.2 Soft Limits       9 - 3         9.3.2 Soft Limits       9 - 3         9.3.2 Soft Limits       9 - 3         9.3.2 Hard Limits       9 - 3 </td <td>8.10 PCA Mode</td> <td>8 - 7</td>                                            | 8.10 PCA Mode                                              | 8 - 7            |
| 8.102 Initiating the PCA Bolus       8 - 8         8.111 TCI Mode       8 - 10         8.111 TCI Mode Introduction       8 - 10         8.11.2 TCI Mode Safety Information       8 - 13         8.11.3 Setting the TCI Parameters       8 - 14         8.11.4 Setting the Patient Information       8 - 15         8.11.5 Setting the Patient Information       8 - 16         8.11.5 Setting the Induction Pattern       8 - 16         8.11.6 Setting the Induction Pattern       8 - 16         8.11.7 Setting the Trend Time       8 - 16         8.11.9 The TCI Running Screen       8 - 17         8.12.1 Checking the licenses       8 - 20         8.12.2 Installing the licenses       8 - 20         8.12.2 Installing the licenses       8 - 20         9 Drug Library/Drug Info Library       9 - 1         9.1.1 Checking the License       9 - 1         9.1.2 Installing the licenses       9 - 2         9.2 Importing the Drug Library/Drug Info Library       9 - 2         9.3 Dose Error Reduction Systems (DERS)       9 - 3         9.3.1 Hard Limits       9 - 3         9.3.2 Soft Limits       9 - 3         9.4 Predefining the Information       10 - 1         10.2 Editing Patient Information       10 - 1         10.3 Expo                                                                            | 8.10.1 Setting the PCA Parameters                          | 8 - 8            |
| 8.11 TCI Mode       8 - 10         8.11.2 TCI Mode Safety Information       8 - 10         8.11.3 Setting the TCI Parameters       8 - 14         8.11.4 Setting the Patient Information       8 - 15         8.11.5 Setting the Patient Information       8 - 16         8.11.5 Setting the Patient Information       8 - 16         8.11.5 Setting the Induction Pattern       8 - 16         8.11.5 Setting the Induction Pattern       8 - 16         8.11.7 Setting the Induction Pattern       8 - 16         8.11.8 Setting the Trend Time       8 - 16         8.11.9 The TCI Running Screen       8 - 17         8.12 Licenses       8 - 20         8.12.1 Checking the licenses       8 - 20         8.12.2 Installing the licenses       8 - 20         9 Drug Library/Drug Info Library       9 - 1         9.1.1 Checking the License       9 - 1         9.1.2 Installing the Licenses       9 - 1         9.1.2 Installing the Licenses       9 - 2         9.2 Importing the Drug Library/Drug Info Library       9 - 2         9.3 Dose Error Reduction Systems (DERS)       9 - 3         9.3.1 Hard Limits       9 - 3         9.3.2 Soft Limits       9 - 3         9.4 Predefining the Information       10 - 1         10.2 Editing                                                                             | 8.10.2 Initiating the PCA Bolus                            | 8 - 8            |
| 8.11.1 TCI Mode Introduction       8-10         8.11.2 TCI Mode Safety Information       8-13         8.11.3 Setting the TCI Parameters       8-14         8.11.3 Setting the Drug Concentration/Target Concentration       8-15         8.11.5 Setting the Drug Concentration/Target Concentration       8-16         8.11.7 Setting the Make Concentration       8-16         8.11.7 Setting the Awake Concentration       8-16         8.11.8 Setting the Trend Time       8-16         8.11.9 The TCI Running Screen       8-17         8.12 Licenses       8-20         8.12.1 Checking the licenses       8-20         8.12.2 Installing the licenses       8-20         8.12.2 Installing the License       9-1         9.1 License       9-1         9.1.1 Checking the License       9-1         9.1.2 Installing the licenses       9-2         9.2 Importing the Drug Library/Drug Info Library       9-2         9.3 Dose Error Reduction Systems (DERS)       9-3         9.3.2 Soft Limits       9-3         9.4 Predefining the Infusion Mode       9-3         9.3 2 Soft Limits       9-3         9.4 Predefining the Information       10-1         10.2 Editing Patient Information       10-1         10.3 Exporting Patient Informati                                                                            | 8.11 TCI Mode                                              |                  |
| 8.11.2 ICI Mode Safety Information       8-14         8.11.3 Setting the TCI Parameters       8-14         8.11.3 Setting the Drug Concentration/Target Concentration       8-15         8.11.5 Setting the Induction Pattern       8-16         8.11.7 Setting the Awake Concentration       8-16         8.11.7 Setting the Awake Concentration       8-16         8.11.7 Setting the Trend Time       8-16         8.11.8 Setting the Trend Time       8-16         8.11.9 The TCI Running Screen       8-17         8.12 Licenses       8-20         8.12.1 Checking the licenses       8-20         8.12.2 Installing the licenses       8-20         9 Drug Library/Drug Info Library       9-1         9.1 License       9-1         9.1 License       9-1         9.1.2 Installing the Licenses       9-2         9.2 Importing the Drug Library/Drug Info Library       9-2         9.3 Dose Error Reduction Systems (DERS)       9-3         9.3.2 Soft Limits       9-3         9.4 Predefining the Infusion Mode       9-3         9.3 P.4 Predefining the Information       10-1         10.2 Editing Patient Information       10-1         10.3 Exporting Patient Information       10-1         10.4 Importing Patient Information                                                                                    | 8.11.1 TCI Mode Introduction                               |                  |
| 8.11.4 Setting the Patient Information       8-15         8.11.4 Setting the Drug Concentration/Target Concentration       8-15         8.11.5 Setting the Induction Pattern       8-16         8.11.6 Setting the Awake Concentration       8-16         8.11.7 Setting the Trend Time       8-16         8.11.8 Setting the Trend Time       8-16         8.11.9 The TCI Running Screen       8-17         8.12 Licenses       8-20         8.12.1 Checking the licenses       8-20         8.12.2 Installing the licenses       8-20         9 Drug Library/Drug Info Library       9-1         9.1 License       9-1         9.1.2 Installing the Licenses       9-2         9.2 Importing the Drug Library/Drug Info Library       9-2         9.2 Importing the Drug Library/Drug Info Library       9-2         9.3 Dose Error Reduction Systems (DERS)       9-3         9.3 Discharging/Admitting a Patient       9-3         9.4 Predefining the Information       9-3         9.4 Predefining the Information       10-1         10.3 Exporting Patient Information       10-1         10.4 Importing Patient Information       10-1         10.4 Importing Patient Information       10-1         10.4 Importing Patient Information       10-2                                                                           | 8.11.2 ICI Mode Safety Information                         |                  |
| 8.11.5 Setting the Drug Concentration/Target Concentration       8.15         8.11.5 Setting the Induction Pattern       8.16         8.11.7 Setting the Awake Concentration       8.16         8.11.7 Setting the Awake Concentration       8.16         8.11.8 Setting the Trend Time       8.16         8.11.8 Setting the Trend Time       8.16         8.11.9 The TCI Running Screen       8.17         8.12 Licenses       8.20         8.12.1 Checking the licenses       8.20         8.12.2 Installing the licenses       8.20         9 Drug Library/Drug Info Library       9-1         9.1 License       9-1         9.1 License       9-1         9.1 License       9-1         9.1 License       9-1         9.1 Substrating the Licenses       9-1         9.1 License       9-1         9.1 Substrating the License       9-1         9.1 Substrating the Drug Library/Drug Info Library       9-2         9.2 Importing the Drug Library/Drug Info Library       9-2         9.3 Dose Error Reduction Systems (DERS)       9-3         9.3.1 Hard Limits       9-3         9.3.2 Soft Limits       9-3         9.4 Predefining the Infusion Mode       9-3         9.4 Predefining The Information <td>8.11.4 Setting the Patient Information</td> <td>0 - 14<br/>8 - 15</td>                                        | 8.11.4 Setting the Patient Information                     | 0 - 14<br>8 - 15 |
| 8.11.6 Setting the Induction Pattern       8 - 16         8.11.7 Setting the Awake Concentration       8 - 16         8.11.8 Setting the Trend Time       8 - 16         8.11.9 The TCI Running Screen       8 - 17         8.12 Licenses       8 - 20         8.12.1 Checking the licenses       8 - 20         8.12.2 Installing the licenses       8 - 20         8.12.2 Installing the licenses       8 - 20         9 Drug Library/Drug Info Library       9 - 1         9.1 License       9 - 1         9.1.1 Checking the License       9 - 1         9.1.2 Installing the licenses       9 - 2         9.2 Importing the Drug Library/Drug Info Library       9 - 2         9.3 Dose Error Reduction Systems (DERS)       9 - 3         9.3.1 Hard Limits       9 - 3         9.3.2 Soft Limits       9 - 3         9.4 Predefining the Infusion Mode       9 - 3         9.4 Predefining the Information       10 - 1         10.2 Editing Patient Information       10 - 1         10.3 Exporting Patient Information       10 - 1         10.4 Importing Patient Information       10 - 1         10.4 Importing Patient Information       10 - 1         10.4 Importing Patient Information       10 - 2         11 Networked Communication <td>8.11.5 Setting the Drug Concentration/Target Concentration</td> <td></td> | 8.11.5 Setting the Drug Concentration/Target Concentration |                  |
| 8.11.7 Setting the Awake Concentration       8 - 16         8.11.8 Setting the Trend Time       8 - 16         8.11.9 The TCI Running Screen       8 - 17         8.12 Licenses       8 - 20         8.12.1 Checking the licenses       8 - 20         8.12.1 Checking the licenses       8 - 20         8.12.2 Installing the licenses       8 - 20         9 Drug Library/Drug Info Library       9 - 1         9.1 License       9 - 1         9.1.1 Checking the License       9 - 1         9.1.2 Installing the licenses       9 - 1         9.1.2 Installing the licenses       9 - 1         9.1.2 Installing the licenses       9 - 1         9.1.2 Installing the licenses       9 - 1         9.1.3 Installing the licenses       9 - 2         9.2 Importing the Drug Library/Drug Info Library       9 - 2         9.3 Dose Error Reduction Systems (DERS)       9 - 3         9.3.1 Hard Limits       9 - 3         9.3.2 Soft Limits       9 - 3         9.4 Predefining the Infusion Mode       9 - 3         9.4 Predefining the Information       10 - 1         10.1 Discharging/Admitting a Patient       10 - 1         10.2 Editing Patient Information       10 - 1         10.4 Importing Patient Information       10 -                                                                                      | 8.11.6 Setting the Induction Pattern                       |                  |
| 8.11.8 Setting the Trend Time       8 - 16         8.11.9 The TCI Running Screen       8 - 17         8.12 Licenses       8 - 20         8.12.1 Checking the licenses       8 - 20         8.12.2 Installing the licenses       8 - 20         9 Drug Library/Drug Info Library       9 - 1         9.1 License       9 - 1         9.1.1 Checking the License       9 - 1         9.1.2 Installing the licenses       9 - 2         9.2 Importing the Drug Library/Drug Info Library       9 - 2         9.2 Importing the Drug Library/Drug Info Library       9 - 2         9.3 Dose Error Reduction Systems (DERS)       9 - 3         9.3.1 Hard Limits       9 - 3         9.3.2 Soft Limits       9 - 3         9.4 Predefining the Infusion Mode       9 - 3         9.4 Predefining the Infusion Mode       9 - 3         9.4 Predefining Patient       10 - 1         10.2 Editing Patient Information       10 - 1         10.3 Exporting Patient Information       10 - 1         10.4 Importing Patient Information       10 - 1         10.4 Importing Patient Information       10 - 1         10.4 Importing Patient Information       10 - 1         10.4 Importing Patient Information       10 - 1         10.4 Importing Patient Infor                                                                            | 8.11.7 Setting the Awake Concentration                     |                  |
| 8.11.9 The TCI Running Screen       8 - 17         8.12 Licenses       8 - 20         8.12.1 Checking the licenses       8 - 20         8.12.2 Installing the licenses       8 - 20         9 Drug Library/Drug Info Library       9 - 1         9.1 License       9 - 1         9.1.1 Checking the License       9 - 1         9.1.2 Installing the licenses       9 - 1         9.1.3 Checking the License       9 - 1         9.1.4 Checking the License       9 - 1         9.1.5 Installing the licenses       9 - 2         9.2 Importing the Drug Library/Drug Info Library       9 - 2         9.3 Dose Error Reduction Systems (DERS)       9 - 3         9.3.1 Hard Limits       9 - 3         9.3.2 Soft Limits       9 - 3         9.3.4 Predefining the Infusion Mode       9 - 3         9.4 Predefining the Infusion Mode       9 - 3         9.4 Predefining The Information       10 - 1         10.2 Editing Patient Information       10 - 1         10.3 Exporting Patient Information       10 - 1         10.4 Importing Patient Information       10 - 1         10.4 Importing Patient Information       10 - 1         10.4 Importing Patient Information       10 - 1         10.5 Exporting Patient Information                                                                                            | 8.11.8 Setting the Trend Time                              |                  |
| 8.12 Licenses       8 - 20         8.12.1 Checking the licenses       8 - 20         8.12.2 Installing the licenses       8 - 20         9 Drug Library/Drug Info Library       9 - 1         9.1 License       9 - 1         9.1.2 Installing the License       9 - 1         9.1.1 Checking the License       9 - 1         9.1.2 Installing the licenses       9 - 2         9.2 Importing the Drug Library/Drug Info Library       9 - 2         9.3 Dose Error Reduction Systems (DERS)       9 - 3         9.3.1 Hard Limits       9 - 3         9.3.2 Soft Limits       9 - 3         9.4 Predefining the Infusion Mode       9 - 3         9.4 Predefining the Infusion Mode       9 - 3         9.4 Predefining the Infusion Mode       9 - 3         10.4 Importing Patient Information       10 - 1         10.4 Importing Patient Information       10 - 1         10.4 Importing Patient Information       10 - 2         11 Networked Communication       11 - 1         11.1 Networks Safety Information       11 - 1         11.2 Connecting the Equipment to the CMS       11 - 1                                                                                                    | 8.11.9 The TCI Running Screen                              |                  |
| 8.12.1 Checking the licenses       8 - 20         8.12.2 Installing the licenses       8 - 20         9 Drug Library/Drug Info Library       9 - 1         9.1 License       9 - 1         9.1.1 Checking the License       9 - 1         9.1.2 Installing the licenses       9 - 2         9.2 Importing the Drug Library/Drug Info Library       9 - 2         9.3 Dose Error Reduction Systems (DERS)       9 - 3         9.3.1 Hard Limits       9 - 3         9.3.2 Soft Limits       9 - 3         9.4 Predefining the Infusion Mode       9 - 3         9.4 Predefining the Infusion Mode       9 - 3         10.1 Discharging/Admitting a Patient       10 - 1         10.2 Editing Patient Information       10 - 1         10.3 Exporting Patient Information       10 - 1         10.4 Importing Patient Information       10 - 2         11 Networked Communication       11 - 1         11.1 Network Safety Information       11 - 1         11.2 Connecting the Equipment to the CMS       11 - 1                                                                                                    | 8.12 Licenses                                              |                  |
| 8.12.2 Installing the licenses       8 - 20         9 Drug Library/Drug Info Library       9 - 1         9.1 License       9 - 1         9.1.1 Checking the License       9 - 1         9.1.2 Installing the licenses       9 - 2         9.2 Importing the Drug Library/Drug Info Library       9 - 2         9.3 Dose Error Reduction Systems (DERS)       9 - 3         9.3.1 Hard Limits       9 - 3         9.3.2 Soft Limits       9 - 3         9.4 Predefining the Infusion Mode       9 - 3         9.4 Predefining the Infusion Mode       9 - 3         10 Managing Patient       10 - 1         10.1 Discharging/Admitting a Patient       10 - 1         10.2 Editing Patient Information       10 - 1         10.3 Exporting Patient Information       10 - 1         10.4 Importing Patient Information       10 - 2         11 Networked Communication       11 - 1         11.1 Network Safety Information       11 - 1         11.2 Connecting the Equipment to the CMS       11 - 1                                                                                                    | 8.12.1 Checking the licenses                               |                  |
| 9 Drug Library/Drug Info Library       9 - 1         9.1 License       9 - 1         9.1 License       9 - 1         9.1.1 Checking the License       9 - 1         9.1.2 Installing the licenses       9 - 2         9.2 Importing the Drug Library/Drug Info Library       9 - 2         9.3 Dose Error Reduction Systems (DERS)       9 - 3         9.3.1 Hard Limits       9 - 3         9.3.2 Soft Limits       9 - 3         9.4 Predefining the Infusion Mode       9 - 3         9.4 Predefining the Infusion Mode       9 - 3         9.4 Predefining the Infusion Mode       9 - 3         9.4 Predefining the Infusion Mode       9 - 3         10 Managing Patient       10 - 1         10.1 Discharging/Admitting a Patient       10 - 1         10.2 Editing Patient Information       10 - 1         10.3 Exporting Patient Information       10 - 1         10.4 Importing Patient Information       10 - 2         11 Networked Communication       10 - 2         11 Networked Communication       11 - 1         11.1 Network Safety Information       11 - 1         11.2 Connecting the Equipment to the CMS       11 - 1                                                                                                    | 8.12.2 Installing the licenses                             |                  |
| 9.1 License       9-1         9.1.1 Checking the License       9-1         9.1.2 Installing the licenses       9-2         9.2 Importing the Drug Library/Drug Info Library       9-2         9.3 Dose Error Reduction Systems (DERS)       9-3         9.3.1 Hard Limits       9-3         9.3.2 Soft Limits       9-3         9.4 Predefining the Infusion Mode       9-3         9.4 Predefining the Infusion Mode       9-3         10.1 Discharging/Admitting a Patient       10-1         10.2 Editing Patient Information       10-1         10.3 Exporting Patient Information       10-1         10.4 Importing Patient Information       10-2         11 Networked Communication       11-1         11.1 Network Safety Information       11-1         11.2 Connecting the Equipment to the CMS       11-1                                                                                                    | 9 Drug Library/Drug Info Library                           | 9 - 1            |
| 9.1.1 Checking the License       9-1         9.1.2 Installing the licenses       9-2         9.2 Importing the Drug Library/Drug Info Library       9-2         9.3 Dose Error Reduction Systems (DERS)       9-3         9.3.1 Hard Limits       9-3         9.3.2 Soft Limits       9-3         9.4 Predefining the Infusion Mode       9-3         9.4 Predefining the Infusion Mode       9-3         10 Managing Patient       10-1         10.1 Discharging/Admitting a Patient       10-1         10.2 Editing Patient Information       10-1         10.3 Exporting Patient Information       10-1         10.4 Importing Patient Information       10-2         11 Networked Communication       11-1         11.1 Network Safety Information       11-1         11.2 Connecting the Equipment to the CMS       11-1                                                                                                    | 91 License                                                 | 9 - 1            |
| 9.1.1 Circleding the license       9 - 2         9.2 Importing the Drug Library/Drug Info Library       9 - 2         9.3 Dose Error Reduction Systems (DERS)       9 - 3         9.3.1 Hard Limits       9 - 3         9.3.2 Soft Limits       9 - 3         9.4 Predefining the Infusion Mode       9 - 3         9.4 Predefining the Infusion Mode       9 - 3         9.4 Predefining the Infusion Mode       9 - 3         9.4 Predefining the Infusion Mode       9 - 3         9.4 Predefining the Infusion Mode       9 - 3         9.4 Predefining the Infusion Mode       9 - 3         10 Managing Patient       10 - 1         10.1 Discharging/Admitting a Patient       10 - 1         10.2 Editing Patient Information       10 - 1         10.3 Exporting Patient Information       10 - 1         10.4 Importing Patient Information       10 - 2         11 Networked Communication       11 - 1         11.1 Network Safety Information       11 - 1         11.2 Connecting the Equipment to the CMS       11 - 1                                                                                                    | 9.1.1 Checking the License                                 |                  |
| 9.2 Importing the Drug Library/Drug Info Library       9 - 2         9.3 Dose Error Reduction Systems (DERS)       9 - 3         9.3.1 Hard Limits       9 - 3         9.3.2 Soft Limits       9 - 3         9.4 Predefining the Infusion Mode       9 - 3         9.4 Predefining the Infusion Mode       9 - 3         9.4 Predefining the Infusion Mode       9 - 3         9.4 Predefining the Infusion Mode       9 - 3         9.4 Predefining the Infusion Mode       9 - 3         9.4 Predefining the Infusion Mode       9 - 3         10 Managing Patient       10 - 1         10.1 Discharging/Admitting a Patient       10 - 1         10.2 Editing Patient Information       10 - 1         10.3 Exporting Patient Information       10 - 1         10.4 Importing Patient Information       10 - 2         11 Networked Communication       11 - 1         11.1 Network Safety Information       11 - 1         11.2 Connecting the Equipment to the CMS       11 - 1                                                                                                    | 9.1.2 Installing the licenses                              |                  |
| 9.3 Dose Error Reduction Systems (DERS)       9 - 3         9.3.1 Hard Limits       9 - 3         9.3.2 Soft Limits       9 - 3         9.4 Predefining the Infusion Mode       9 - 3         9.4 Predefining the Infusion Mode       9 - 3         10 Managing Patient       10 - 1         10.1 Discharging/Admitting a Patient       10 - 1         10.2 Editing Patient Information       10 - 1         10.3 Exporting Patient Information       10 - 1         10.4 Importing Patient Information       10 - 2         11 Networked Communication       11 - 1         11.1 Network Safety Information       11 - 1         11.2 Connecting the Equipment to the CMS       11 - 1                                                                                                    | 9.2 Importing the Drug Library/Drug Info Library           |                  |
| 9.3.1 Hard Limits       9 - 3         9.3.2 Soft Limits       9 - 3         9.4 Predefining the Infusion Mode       9 - 3         9.4 Predefining the Infusion Mode       9 - 3         10 Managing Patient       10 - 1         10.1 Discharging/Admitting a Patient       10 - 1         10.2 Editing Patient Information       10 - 1         10.3 Exporting Patient Information       10 - 1         10.4 Importing Patient Information       10 - 2         11 Networked Communication       11 - 1         11.1 Network Safety Information       11 - 1         11.2 Connecting the Equipment to the CMS       11 - 1                                                                                                    | 9.3 Dose Error Reduction Systems (DERS)                    | 9 - 3            |
| 9.3.2 Soft Limits       9 - 3         9.4 Predefining the Infusion Mode       9 - 3         9.4 Predefining the Infusion Mode       9 - 3         10 Managing Patient       10 - 1         10.1 Discharging/Admitting a Patient       10 - 1         10.2 Editing Patient Information       10 - 1         10.3 Exporting Patient Information       10 - 1         10.4 Importing Patient Information       10 - 2         11 Networked Communication       11 - 1         11.1 Network Safety Information       11 - 1         11.2 Connecting the Equipment to the CMS       11 - 1                                                                                                    | 9 3 1 Hard Limits                                          | 9 - 3            |
| 9.4 Predefining the Infusion Mode       9 - 3         10 Managing Patient       10 - 1         10.1 Discharging/Admitting a Patient       10 - 1         10.2 Editing Patient Information       10 - 1         10.3 Exporting Patient Information       10 - 1         10.4 Importing Patient Information       10 - 2         11 Networked Communication       11 - 1         11.1 Network Safety Information       11 - 1         11.2 Connecting the Equipment to the CMS       11 - 1                                                                                                    | 9.3.2 Soft Limits                                          |                  |
| 10 Managing Patient       10 - 1         10.1 Discharging/Admitting a Patient       10 - 1         10.2 Editing Patient Information       10 - 1         10.3 Exporting Patient Information       10 - 1         10.4 Importing Patient Information       10 - 2         11 Networked Communication       11 - 1         11.1 Network Safety Information       11 - 1         11.2 Connecting the Equipment to the CMS       11 - 1                                                                                                    | 9.4 Predefining the Infusion Mode                          | 9 - 3            |
| 10.1 Discharging/Admitting a Patient       10 - 1         10.2 Editing Patient Information       10 - 1         10.3 Exporting Patient Information       10 - 1         10.4 Importing Patient Information       10 - 2         11 Networked Communication       11 - 1         11.1 Network Safety Information       11 - 1         11.2 Connecting the Equipment to the CMS       11 - 1                                                                                                    | 10 Managing Patient                                        | 10 1             |
| 10.1 Discharging/Admitting a Patient       10 - 1         10.2 Editing Patient Information       10 - 1         10.3 Exporting Patient Information       10 - 1         10.4 Importing Patient Information       10 - 2         11 Networked Communication       11 - 1         11.1 Network Safety Information       11 - 1         11.2 Connecting the Equipment to the CMS       11 - 1                                                                                                    |                                                            |                  |
| 10.2 Editing Patient Information       10 - 1         10.3 Exporting Patient Information       10 - 1         10.4 Importing Patient Information       10 - 2         11 Networked Communication       11 - 1         11.1 Network Safety Information       11 - 1         11.2 Connecting the Equipment to the CMS       11 - 1                                                                                                    | 10.1 Discharging/Admitting a Patient                       |                  |
| 10.3 Exporting Patient Information       10 - 1         10.4 Importing Patient Information       10 - 2         11 Networked Communication       11 - 1         11.1 Network Safety Information       11 - 1         11.2 Connecting the Equipment to the CMS       11 - 1                                                                                                    | 10.2 Editing Patient Information                           |                  |
| 10.4 Importing Patient Information       10 - 2         11 Networked Communication       11 - 1         11.1 Network Safety Information       11 - 1         11.2 Connecting the Equipment to the CMS       11 - 1                                                                                                    | 10.3 Exporting Patient Information                         |                  |
| 11 Networked Communication         11 - 1           11.1 Network Safety Information         11 - 1           11.2 Connecting the Equipment to the CMS         11 - 1                                                                                                    | 10.4 Importing Patient Information                         |                  |
| 11.1 Network Safety Information                                                                                                    | 11 Networked Communication                                 | 11 - 1           |
| 11.2 Connecting the Equipment to the CMS                                                                                                    | 11.1 Network Safety Information                            | 11 - 1           |
| <b>J</b>                                                                                                    | 11.2 Connecting the Equipment to the CMS                   | 11 - 1           |

|       | 11.3 Connecting the Equipment to the Monitor  | 11 - 2 |
|-------|-----------------------------------------------|--------|
|       | 11.4 Connecting the Equipment to the eGateway | 11 - 2 |
| 12 Pa | issword Protected Settings                    | 12 - 1 |
|       | 12.1 Accessing the User Maintenance Menu      | 12 - 1 |
|       | 12.2 The Device Management Settings           | 12 - 1 |
|       | 12.3 The Patient Information Settings         | 12 - 2 |
|       | 12.4 System Calibration                       | 12 - 2 |
|       | 12.5 Network Setup                            | 12 - 3 |
|       | 12.5.1 The WLAN Settings                      | 12 - 3 |
|       | 12.5.2 The WLAN IP Settings                   | 12 - 3 |
|       | 12.5.3 The Central Station Setup              | 12 - 3 |
|       | 12.5.4 The Device Discover Settings           | 12-3   |
|       | 12.6 The Brand Management                     | 12-4   |
|       | 12.7 The Time and Language Settings           | 12-4   |
|       | 12.8 The Neonate Configurations               | 12-5   |
|       | 12.9 The Parameter Switch Settings            | 12-5   |
|       | 12.10 The Unit Settings                       | 12-5   |
|       | 12.11 The Alarm Settings                      | 12-6   |
|       | 12.12 The Bolus Volume Unit Setting           | 12-6   |
|       | 12.13 The Bolus Limit Settings                | 12-6   |
|       | 12.14 The Purge Limit Setting                 | 12 - 7 |
|       | 12.15 The Parameter Memory Setting            | 12 - 7 |
|       | 12.16 The Loading Guide Setting               | 12 - 7 |
|       | 12.17 The Brand Selection Setting             | 12 - 7 |
|       | 12.18 The Auto-Restart Setting                | 12 - 8 |
|       | 12.19 The Prescription Setup                  | 12 - 8 |
|       | 12.20 The KVO after Syringe Empty Setting     | 12 - 8 |
|       | 12.21 The Concentration Setting               | 12-9   |
|       | 12.22 Modifying the Password                  | 12-9   |
|       | 12.23 Import and Export                       | 12-9   |
|       | 12.24 License                                 | 2 - 10 |
|       | 12.25 Viewing the Version Information1        | 2 - 10 |
| 13 M  | aintenance                                    | 13 - 1 |
|       | 13.1 Maintenance Safety Information           | 13 - 1 |
|       | 13.2 Maintenance and Testing Schedule         | 13 - 2 |
|       | 13.3 Testing Methods and Procedures           | 13 - 2 |
|       | 13.3.1 Performing Visual Inspection           | 13 - 3 |
|       | 13.3.2 Performing Power-on Test               | 13 - 3 |
|       | 13.3.3 Checking the Battery                   | 13-3   |
|       | 13.4 Maintaining the Battery                  | 13-3   |
|       | 13.4.1 Battery Safety Information             | 13 - 3 |

| 13.4.2 Installing the Battery                   |        |
|-------------------------------------------------|--------|
| 13.4.3 Charging the Battery                     | 13 - 5 |
| 13.4.4 Conditioning the Battery                 |        |
| 13.5 Checking Version Information               | 13 - 6 |
| 13.6 Checking the History Record                | 13 - 6 |
| 13.7 Exporting the History Record               | 13 - 6 |
| 13.8 Disposing of the Equipment                 |        |
| 14 Care and Cleaning                            | 14 - 1 |
| 14.1 Care and Cleaning Safety Information       |        |
| 14.2 Cleaning the Equipment                     |        |
| 14.3 Disinfecting the Equipment                 |        |
| 14.4 Cleaning the Pole Clamp and Stack Rack     |        |
| 14.5 Disinfecting the Pole Clamp and Stack Rack |        |
| 14.6 Sterilization                              |        |
| 14.7 Impact of Improper Cleaning                | 14 - 6 |
| 15 Accessories                                  |        |
| A Product Specifications                        | A - 1  |
| A.1 Classifications                             | A - 1  |
| A.2 Environmental Specifications                | A - 1  |
| A.3 Power Supply Specifications                 | A - 2  |
| A.3.1 External Power Supply Specifications      | A - 2  |
| A.3.2 Battery                                   | A - 2  |
| A.4 Physical Specifications                     | A - 2  |
| A.5 Hardware Specifications                     | A - 3  |
| A.5.1 Displays                                  | A - 3  |
| A.5.2 LEDS                                      | A - 3  |
| A 5.4 Interface Specifications                  | Δ-3    |
| A.5.5 Signal Output Specifications              |        |
| A.6 Wireless Network                            | A - 4  |
| A.7 Infusion Specifications                     | A - 4  |
| A.8 Recommended Syringes                        | A - 6  |
| A.9 Occlusion Alarm Delay and Bolus Volume      | A - 7  |
| A.10 Infusion Accuracy Graphs                   | A - 8  |
| A.10.1 Infusion Accuracy at 1 ml/h              | A - 8  |
| A.10.2 Infusion Accuracy at 5ml/h               | A - 9  |
| B EMC and Radio Regulatory Compliance           | B - 1  |
| B.1 EMC                                         | B - 1  |
| B.2 Radio Regulatory Compliance                 | B - 7  |

| C Abbreviations             | C - 1 |
|-----------------------------|-------|
| D Declaration of Conformity | D-1   |

### 1.1 Safety Information

#### WARNING

 Indicates a potential hazard or unsafe practice that, if not avoided, could result in death, serious injury or damage to product/property.

#### CAUTION

 Indicates a potential hazard or unsafe practice that, if not avoided, could result in minor personal injury, product malfunction or damage to product/ property.

#### NOTE

• Provides application tips or other useful information to ensure that you get the most out of the product.

#### 1.1.1 Warnings

#### WARNING

- To avoid risk of electric shock, the equipment must only be connected to mains power with protective earth. If a protective earth conductor is not provided, operate it on battery power, if possible.
- To avoid explosion hazard, do not use the equipment in the presence of oxygen-rich atmospheres, flammable anesthetics, or other flammable agents.
- The equipment is not intended to be used within the Magnetic Resonance (MR) environment.
- Do not use the multiple portable socket outlets (MPSO) or AC mains extension cords. Ensure that the sum of the individual ground leakage currents does not exceed the allowable limits.

- Do not open the equipment housings. All servicing and future upgrades must be carried out by trained and authorized personnel. Moreover, the servicing must be done only after the AC power supply is disconnected.
- Do not place the equipment or accessories in any position that might cause it to fall on the patient.
- Do not start an infusion unless the setup was verified to be correct.
- To avoid inadvertent disconnection, route all cables in a way to prevent a stumbling hazard. Wrap and secure excess cabling to reduce risk of entanglement by patients or personnel.
- Clearing the occlusion result from line kinks, filter coagulation, etc. may cause extra bolus to patients. Appropriate measures should be taken.
- Check that the syringe and the extension set are securely connected and there is no leakage.
- Do not touch the patient and device connectors simultaneously. Otherwise leakage current may result in patient injury.
- To avoid electric shock, do not touch patient and other non-defibrillation proof equipments during defibrillation. Defibrillation will not affect the performance of the equipment.

#### 1.1.2 Cautions

#### CAUTION

- When several infusion lines are connected to the same vascular access, there
  may be back flow or prolonged response time of occlusion alarm. Therefore,
  use check valve at the line end or follow local hospitals' instructions while in
  connection with other infusion system.
- Ensure that the equipment is supplied with continuous electric power during work. Sudden power failure may cause data loss.
- Electromagnetic fields may affect equipment performance. This makes it necessary for other equipment used in the vicinity of this equipment to meet EMC standards. Mobile phones, X ray and MRI equipment are all potential interference sources because of their high-intensity electromagnetic radiation.
- Always install or carry the equipment properly to avoid damage caused by drop, impact, strong vibration or other mechanical force. The equipment should be observed to verify normal operation after fall, otherwise it cannot be used.
- Dry the equipment immediately in case of rain or water spray.

 Some settings are password protected and can only be changed by authorized personnel. Contact your department manager or biomedical engineering department for the passwords used at your facility.

#### 1.1.3 Notes

#### NOTE

- The software was developed in compliance with IEC62304.
- The equipment provides power-down storage. Alarms limit setting and history record are saved and will be maintained if the equipment is powered down suddenly. The storage time is equals to the equipment's service life. The alarm limit settings before power-down are reloaded when the equipment is restarted.
- This manual describes all features and options. Your equipment may not have all of them.

### 1.2 Equipment Symbols

Some symbols may not appear on your equipment.

|           | Refer to instruction manual/<br>booklet | $\triangle$ | Caution        |
|-----------|-----------------------------------------|-------------|----------------|
| $\langle$ | Alternating current                     | ٩           | Input/output   |
| -+        | Battery                                 | ●           | USB connector  |
| $\geq$    | Both direct and alternating current     |             | Direct current |
| $\sim$    | Date of manufacture                     |             | Manufacturer   |

| IP33                      | Protected against solid<br>foreign objects with a<br>diameter no less than 2.5 mm<br>in diameter. Protected against<br>spraying liquid water. | ┥╋                                                  | DEFIBRILLATION-PROOF<br>TYPE CF APPLIED PART              |
|---------------------------|----------------------------------------------------------------------------------------------------|-----------------------------------------------------|-----------------------------------------------------------|
| Ð                         | Atmospheric pressure<br>limitations                                                                                                    | (S)                                                 | Humidity limitations                                      |
| <b>11</b>                 | THIS WAY UP                                                                                                    | Ť                                                   | Keep dry                                                  |
| H                         | Fragile, handle with care                                                                                                    | ¥⊠∎                                                 | STACKING LIMIT BY NUMBER                                  |
| X                         | Dispose of in accordance to<br>your country's requirements                                                                                    | EC REP                                              | Authorized representative<br>in the European<br>Community |
| <b>CE</b> <sub>0123</sub> | CE mark, comply with the<br>requirements of the Council<br>Directive 93/42/EEC (Medical<br>Device Directive).                                 | SN                                                  | Serial number                                             |
| <u>`</u>                  | General warning sign                                                                                                    | $\bigcirc$                                          | Stop                                                      |
| Ċ                         | Stand-by                                                                                                    | $\left( ( \underbrace{ ( \cdot , \cdot ) } \right)$ | Non-ionizing<br>electromagnetic radiation                 |
|                           | Temperature limitations                                                                                                    |                                                     |                                                           |

### 2.1 Intended Use

The syringe pump is used in conjunction with the syringe to control the dose of liquid infused into the patient's body.

The syringe pump is suitable for adult, pediatric and neonatal patients in clinical departments.

This syringe pump is expected to be used in institutes or units with healthcare capabilities. This includes: outpatient departments, emergency departments, wards, ICU, operating rooms, observation rooms, clinics, nursing hospital.

The syringe pump delivers infusion fluids through clinically accepted routes of administration, including intravenous and intra-arterial routes.

#### WARNING

 This pump is intended for use only by clinical professionals or under their guidance. It must only be used by persons who have received adequate training in its use. Anyone unauthorized or untrained must not perform any operation on it.

## 2.2 Applied Part

The applied part of the equipment is the syringe.

### 2.3 Main Unit

#### 2.3.1 Front View

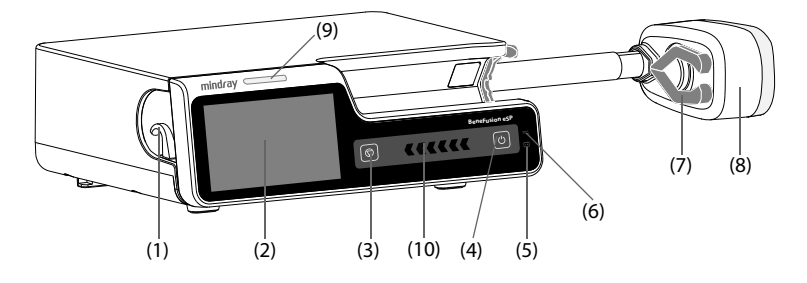

- (1) Extension set holder Secures the extension set.
- (2) Display
- (3) Stop key When an emergency happens during an infusion and unlocking the touchscreen fails, press this key to stop infusion.
- (4) Power switch
- (5) Battery LED
  - Green: the battery is being charged.
  - Flashing green: the pump runs on battery power.
  - Off: no battery is installed, or no external power is connected when the equipment is off.
- (6) External power LED
  - On: when external power supply is connected.
  - Off: when external power supply is not connected.
- (7) Plunger grippers Secures the plunger to the driver head.
- (8) Driver head Presses the plunger of the syringe.
- (9) Alarm light When a physiological alarm or technical alarm occurs, this lamp lights and flashes corresponding with the alarm priority:
  - High priority alarms: the lamp quickly flashes red.
  - Low priority alarms: the lamp lights in yellow without flashing.
- (10) Infusion status indicator The indicator is on during infusion, purging, and bolus.

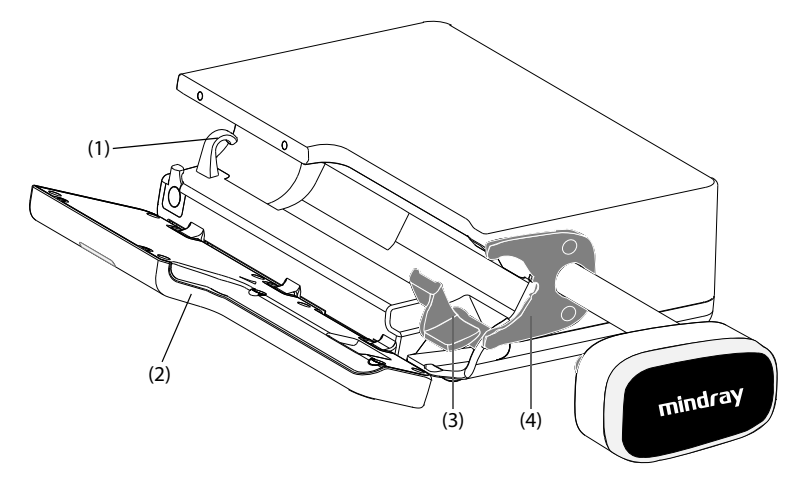

- (1) Extension set holder Secures the extension set.
- (2) Door Open the door to load or unload the syringe.
- (3) Barrel Clamp Secures the barrel and the barrel flange to the pump and identifies the syringe barrel size.
- (4) Flange Retainer Secures the barrel flange to the pump.

#### 2.3.2 Rear View

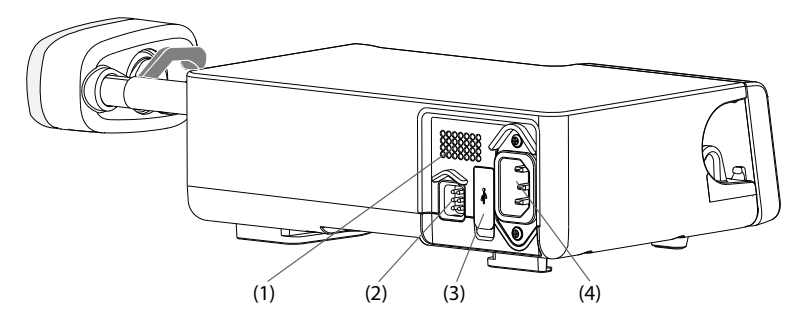

- (1) Speaker Provides sound for audible alarms and reminder.
- (2) Multifunctional connector
  - Connects the equipment to the hospital's nurse call system through the nurse call cable.
  - Uses as a DC power input connector when the equipment is connected to the dock.
  - Uses as a RS232 connector for connecting the external devices.
  - Connects the PCA controller.
- (3) USB connector: Connects the USB device.
- (4) AC power input connector Connects the AC power cord.

#### 2.3.3 Bottom View

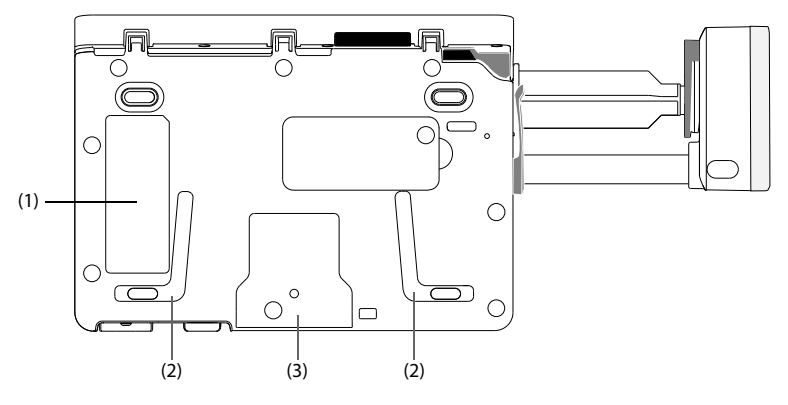

- (1) Product label
- (2) Placement area for stacking pumps This area is for stacking the pumps with the handle.
- (3) Placement area for pole clamp This area is for mounting the pump to a pole clamp.

### 2.4 Screen Display

The screen may look slightly different in different infusion modes. The following figure shows the infusion screen of the rate mode:

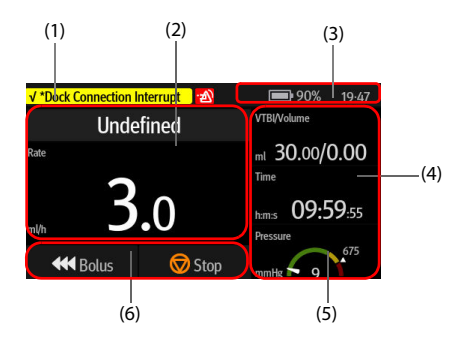

 System status information area Displays the alarm information, infusion mode, syringe brand, or bed number.

- Infusion status area Displays the drug name and major infusion parameters.
- (3) System status information area Displays the battery status, network status, relayed status, and system time. For more information, see 2.4.1 On-screen Symbols.
- Infusion status area
   Displays other infusion parameters and pressure status.
- (5) Pressure status area Displays the real-time pressure status.
  - Green: Pressure is normal.
  - Yellow: Pressure is near the threshold for the infusion.
  - Red: Pressure is beyond the threshold for the infusion.
- (6) Key area Displays keys. For more information, see 2.4.3 Operation Keys.

#### 2.4.1 On-screen Symbols

The following table lists the on-screen symbols:

| Symbol   | Description                                                                               | Symbol           | Description                                     |
|----------|-------------------------------------------------------------------------------------------|------------------|-------------------------------------------------|
| X        | Audible alarm tones are paused.                                                           | <b>:</b>         | Alarms are acknowledged and the alarm is reset. |
| <u>م</u> | Alarms are acknowledged<br>and the reminder sound is<br>given.                            | J                | Night mode                                      |
| ()       | Wireless network is<br>connected. The solid part<br>indicates network signal<br>strength. | ( <mark>%</mark> | Wireless network is not connected.              |
| Œ        | Customized relay                                                                          | C↓@              | Circular relay                                  |
|          | The battery works correctly.<br>The solid portion represents<br>the remaining charge.     | 15               | The battery is being charged.                   |

| Symbol | Description                                              | Symbol     | Description                                                                                                    |
|--------|----------------------------------------------------------|------------|----------------------------------------------------------------------------------------------------|
|        | The battery has low power<br>and needs to be<br>charged. | Ċ          | The battery has critically low<br>charge and needs to be<br>charged immediately.<br>Otherwise, the equipment<br>will automatically shut<br>down. |
| Ň      | No battery is installed.                                 | <b>_</b> " | Battery fault, battery<br>communication fault, or<br>battery charging fault.<br>Contact service personnel<br>for help.                           |

#### 2.4.2 Menus

All menus have similar style and structure, see the figure below:

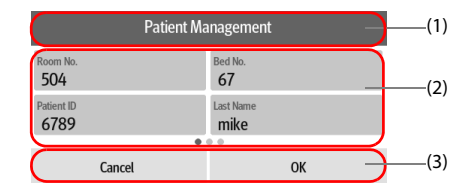

- (1) Menu heading
- (2) Submenu tabs or menu options
- (3) Operation buttons

#### 2.4.3 Operation Keys

The equipment provides operation keys for you to access some functions. The following table shows available operation keys.

| Symbol | Label      | Function               | Symbol   | Label      | Function                                |
|--------|------------|------------------------|----------|------------|-----------------------------------------|
| X      | AudioPause | Pauses alarm<br>sound. | <b>X</b> | AlarmReset | Acknowledge<br>s the ongoing<br>alarms. |
| 6      | Lock       | Locks the touchscreen. | Ð        | Relay      | Enters the<br><b>Relay</b> menu.        |

| Symbol         | Label         | Function                                                                         | Symbol | Label                   | Function                                                         |
|----------------|---------------|----------------------------------------------------------------------------------|--------|-------------------------|------------------------------------------------------------------|
| ≡              | Volume        | Enters the<br><b>Volume</b><br>menu.                                             |        | Menu                    | Enters the<br><b>Menu</b> .                                      |
|                | Link Code     | Enters the<br><b>Link Code</b><br>menu.                                          | ∎      | End<br>Prescriptio<br>n | Ends the<br>current<br>prescription.                             |
| Ê              | Exit          | Returns to the main screen.                                                      | ¥      | Bolus                   | Initiate a<br>Bolus<br>infusion.                                 |
| $\diamondsuit$ | Start         | Starts an infusion.                                                              |        | Stop                    | Pause an infusion.                                               |
| Ð              | Back          | Returns to the<br>previous<br>screen or the<br>parameter<br>setup screen.        | Ę      | Home                    | Returns to the main screen.                                      |
| හි             | Setup         | Enters the<br>Standby<br>Time setup<br>menu or the<br>parameter<br>setup screen. | ×      | Cancel                  | Cancels the<br>shutdown<br>and returns to<br>the main<br>screen. |
| ٩              | Turn Off      | Turn off the pump.                                                               | C      | Standby                 | Enters<br>Standby.                                               |
|                | Extension key | Displays the<br>current<br>infusion<br>information<br>and TCI trend.             |        | Extension<br>key        | Displays the<br>current<br>infusion<br>information.              |
| ₩              | Purge         | lnitiate a purge.                                                                |        |                         |                                                                  |

### 2.4.4 Using the Touchscreen

You can use the touchscreen to select a screen element by pressing directly on the pump's screen.

To avoid misuse, the touchscreen is locked automatically if no operation is detected in the preset time. To manually lock the touchscreen, swipe the touchscreen from top down, and select **Lock**.

To unlock the touchscreen, touch anywhere on the touchscreen and swipe the slide as instructed.

#### NOTE

• Wipe off any water on the touchscreen in case of rain or water spray.

#### 2.4.5 Using the On-Screen Keyboard

The on-screen keyboard enables you to enter information:

- Enter the information by selecting one character after another.
- Select the Backspace key 💌 to delete single characters.
- Select the Enter key  $\leftarrow$  to confirm the entry and close the on-screen keyboard.

This page intentionally left blank.

### 3.1 Equipment Preparation Safety Information

#### WARNING

- Use only installation accessories specified by Mindray Scientific.
- The equipment software copyright is solely owned by Mindray Scientific. No
  organization or individual shall resort to modifying, copying, or exchanging
  it or to any other infringement on it in any form or by any means without due
  permission.
- Connect only approved devices to this equipment. Devices connected to the equipment must meet the requirements of the applicable IEC standards (e.g. IEC 60950 safety standards for information technology equipment and IEC 60601-1 safety standards for medical electrical equipment). The system configuration must meet the requirements of the IEC 60601-1 medical electrical systems standard. Any personnel who connect devices to the equipment's signal input/output port are responsible for providing evidence that the safety certification of the devices has been performed in accordance to the IEC 60601-1. If you have any questions, please contact Mindray Scientific.
- If it is not evident from the equipment specifications whether a particular combination with other devices is hazardous, for example, due to summation of leakage currents, please consult the manufacturer or an expert in the field. A determination must be made that the proposed combination will not negatively affect the devices themselves or the patient's safety.
- Ensure that the equipment is properly secured and positioned. Position change and severe shock may lead to changes to the delivery accuracy.

#### CAUTION

- The equipment should be installed by the authorized personnel.
- Before use, verify whether the packages are intact. In case of any damage, do not apply it to patient.

- Save the packing case and packaging material as they can be used if the equipment must be reshipped.
- This equipment is in accordance with the EN 1789:2007+A2:2014 standard.

### 3.2 Environmental Requirements

The operating environment of the equipment must meet the requirements specified in this manual.

The environment where the equipment is used shall be reasonably free from noises, vibration, dust, corrosive, flammable, and explosive substances. Moreover, to maintain good ventilation, the equipment shall be at least 2 inches (5cm) away from around the cabinet.

When the equipment is moved from one place to another, condensation may occur as a result of temperature or humidity differences. In this case, never start the system before the condensation evaporates.

### CAUTION

 Make sure that the equipment operating environment meets the specific requirements. Otherwise unexpected consequences, e.g. damage to the equipment, could result.

### 3.3 Installation

#### 3.3.1 Pole Clamp Installation

The pole clamp secures the pump to either a horizontal or vertical bar of the medical supply unit or IV pole. For detailed information on how to install the pole clamp, see *The Pole Clamp Installation Guide*.

#### 3.3.2 Stack Rack Installation

Use a stack rack for pump transport or for stacking several pumps together. For detailed instructions on stack rack installation, see *The Stack Rack Installation Guide*.

#### NOTE

- Check the medical supply unit and IV pole for stability before mounting the pumps.
- Install a single pole clamp to each pump before mounting the stacked pumps to the medical supply unit or IV pole.

 A maximum of three pumps can be stacked together when used with the stack rack.

### 3.4 Setting Up the Equipment

Observance of this manual is a prerequisite for proper product performance and correct operation. It ensures patient and operator safety.

#### 3.4.1 Connecting the AC Mains

The equipment is powered by AC power supply. Before connecting the equipment to the AC mains, check the followings:

- The voltage and frequency ratings of the power line are the same as those indicated besides the AC power input.
- The both sides of the power cord connectors are free of liquid or other residue.
- The inside and surroundings of the AC power input connector are free of liquid or other residues.

To connect the AC power source, follow this procedure:

- 1. Connect the female end of the power cord to the AC power input.
- 2. Connect the male end of the power cord to a wall AC outlet.
- 3. Check that the external power supply indicator is on.

The external power LED lies at the right side of the display. When the AC mains is not connected, the external power LED is off. When AC mains is connected, the external power LED is illuminated in green.

#### WARNING

- Always use the accompanying power cord delivered with the pump.
- Before connecting the equipment to the AC mains, check that the voltage and frequency ratings of the power line are the same as those indicated on the equipment.
- Do not touch the power connector with wet hand. Eliminate the liquid or any residue inside of or at the surroundings of the AC power input connector and power cord connectors.
- Use the battery if the integrity of the protective earth conductor or the protective earthing system in the installation is in doubt.

#### 3.4.2 Charging the Battery

To optimize performance, a fully or nearly fully discharged battery should be charged as soon as possible. The battery is automatically charged when the pump is connected to

the AC power. The battery can also be charged when the pump is in use with a Dock if the Dock is connected to the AC power.

#### NOTE

- The battery can only be charged by the pump or Dock.
- The battery is not charged when the pump is running at a rate higher than 1200ml/h.
- If the pump is run by battery power, ensure that the battery is adequately charged.

#### 3.4.3 Adjusting the Screen Brightness

To adjust the screen brightness, follow this procedure:

- 1. Swipe the touchscreen from top down $\rightarrow$  select **Menu** $\rightarrow$  select **System Options**.
- 2. Set the **Brightness** and **Brightness On Battery**. The pump automatically adjust the screen brightness according to the set brightness when the pump is switching between the external power and battery power.

#### 3.4.4 Setting the Date and Time

To set the system time, follow this procedure:

- 1. Swipe the touchscreen from top down  $\rightarrow$  select **Menu**  $\rightarrow$  select **User Maintenance**  $\rightarrow$  input the required password  $\rightarrow$  select  $\bigcirc$ .
- 2. Select Time and Language.
- 3. Select **Date** and **Time**, an set current date and time.
- 4. Set Date Format.
- 5. If you want to use the 12-hour mode, switch off **24 h**.

#### NOTE

• The pump refreshes the displayed date or time format of history record after the date or time format is changed.
### 4.1 Quick Start Guide

- 1. Press the power switch 🕑 to turn on the pump.
- 2. Load the syringe. For detailed information, see 4.3 Loading the Syringe.
- 3. Set the infusion parameters. For detailed information, see 4.4 Starting Infusion.
- 4. If required, purge the line. For detailed information, see **4.5 Purge**.
- 5. Connect the extension set to the patient access device.
- 6. Press 🔮 to start infusion.
- 7. Press 🞯 to pause infusion.

### 4.2 Setting Up the Pump

Before getting started, ensure that the pump is properly set up:

- The pump is placed on a stable surface or secured in the Dock, or properly mounted to an IV pole using the pole clamp.
- The pump is plugged into a properly-grounded AC power outlet. See 3.4.1 Connecting the AC Mains.
- Press the power switch is to turn on the pump. The pump automatically performs a self test at startup. Check that the alarm tone is heard and the alarm lamp illuminates, one after the other, in red and yellow. This indicates that the visible and audible alarm indicators function correctly. The loading guide screen displays. If required, select **Exit** to enter the infusion parameters setting or drug selection screen, set infusion parameters or select drug before loading the syringes.
- If the pump is run on battery power, ensure that the battery is adequately charged.

#### WARNING

- Before putting the system into operation, the operator must verify that the equipment, connecting cables and accessories are in correct working order and operating condition.
- Check that visual and auditory alarm signals are presented correctly when the equipment is powered on. Do not use the equipment if you suspect it is

not working properly, or if it is mechanically damaged. Contact your service personnel or us.

#### NOTE

- Stay within 1 meter (39 inches) of the pump while setting it up and operating it, making sure that you have a clear view of the pump interface.
- The equipment uses a mains plug as isolation means to the mains power. Do not locate the equipment in a place difficult to operate the mains plug.

### 4.3 Loading the Syringe

1. Pull the door (1) open, and pull down the syringe clamp (2).

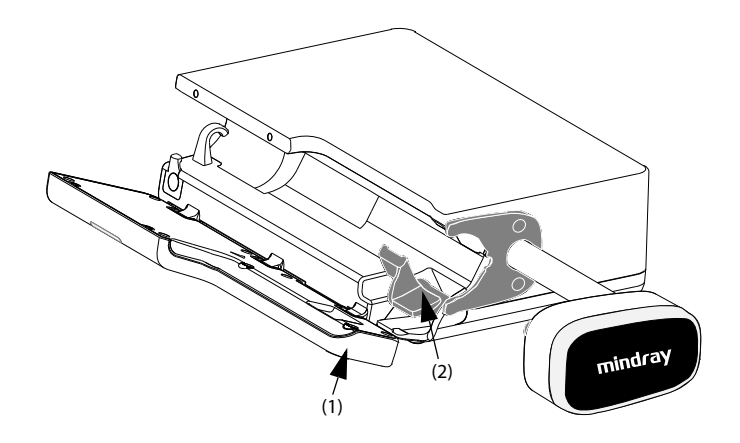

2. Place the syringe into the syringe slot (3), ensuring that the barrel flange (4) is in the space between the pump and the flange retainer (5).

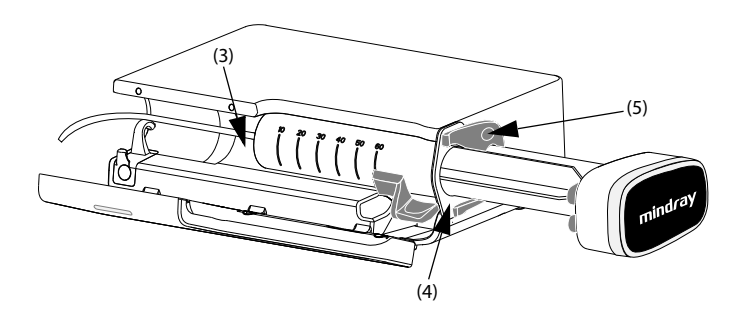

3. Lift the syringe clamp (6) until it locks the syringe barrel (7). The driver head (8) automatically slides left until it reaches the plunger (9) end, and the plunger grippers (10) automatically squeezes the plunger flange (11).

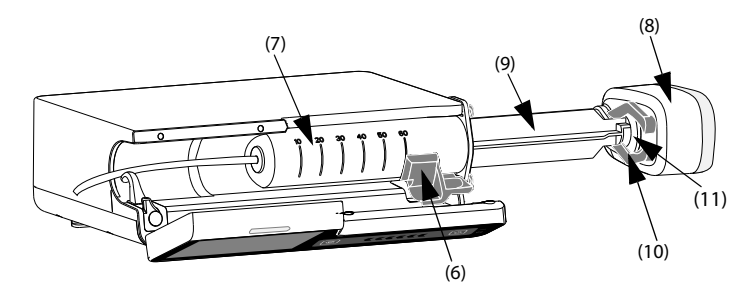

4. Place the extension line into the extension set holder (12)

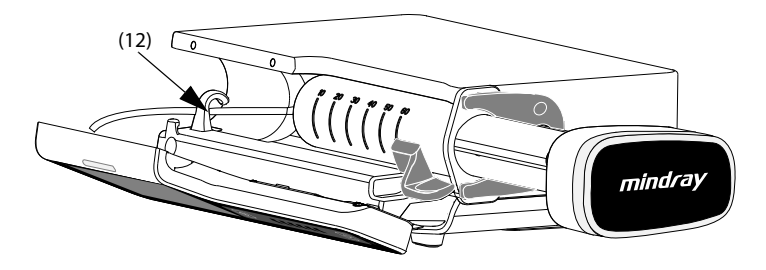

5. Close the pump door.

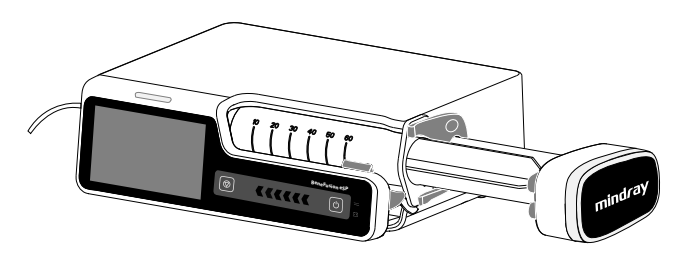

If the syringe is properly loaded, the syringe pump automatically identifies the syringe size and displays the volume in the brand selection area.

#### WARNING

- Check that the syringe and the extension set are securely connected and there is no leakage.
- It is recommended that standard, single-use extension sets and syringes with Luer lock connections are used.
- We recommend you to use syringes and extension sets of the types and brands stated in this manual. If a non-recommended syringe must be used, perform the calibration and performance test before use. Otherwise, the accuracy of the infusion and the performance of the pump may be adversely affected.
- To ensure the accuracy of rate and alarm detection, the syringe size and brand should be calibrated using this pump before first use.
- The pump must be mounted within 51 ± 5 cm above the patient's heart. The most accurate pressure monitoring in the extension set is achieved when the pump is positioned close to the patients heart level.
- As the volume of fluid contained in the extension set and retained in the syringe at the end of infusion will not be infused, allow for this "dead space" volume when initially loading the syringe.
- Single use accessories are not designed to be reused. Reuse may cause a risk of contamination and affect the measurement accuracy.

### CAUTION

 Secure the extension set using the extension set holder. This provides protection against accidental dislodging of the syringe from the pump.

#### NOTE

• The extension set and the pump should be placed in the same horizontal level before connected to the patient.

# 4.4 Starting Infusion

The setup screen displays after the syringe is loaded properly.

- 1. Select the drug. If the prescribed drug is not available, exit the drug selection screen, or select **Other Drug**.
- 2. If required, set the infusion mode. For more information, see chapter **8 Infusion Modes**.
- 3. Set infusion parameters.

- 4. Purge the line. For more information, see 4.5 Purge.
- 5. Connect the infusion set to the patient access device.
- 6. Check the following:
  - Verify parameter settings according to the prescriber's order.
  - Verify that the displayed syringe brand and size correspond with the currently used syringe.
- 7. Press 🔷 to start infusion.

#### WARNING

- Do not connect patient until disposables have been purged and loaded into the pump. Connecting to patient before disposables are loaded and purged can cause serious injury or death.
- Do not put your hand around the syringe flange clamp while the driver head is moving.

#### NOTE

- The infusion could not be started when the door is open.
- Monitor the connection of syringe, extension set, pump and patient, and the drug information on a regular basis. Start infusion according to the instructions in this manual.

### 4.5 Purge

The extension set and the syringe should be purged prior to being connected to a patient. If the extension set and the syringe are not purged before being loaded into the pump, proceed as follows to purge the line:

- 1. Ensure that the pump is disconnected from the patient.
- 2. Swipe the touchscreen from top down and select  $\blacksquare$  .
- 3. Select 🔷 to start purging.
- 4. If required, set the **Purge Rate**.
- 5. When purging is complete, select  $\bigcirc$  to stop purging.

#### NOTE

• If required, set the purge rate after the purge starts. The initial purge rate is 1200 ml/h or the maximum rate that the pump can currently support according to the syringe size, whichever is smaller.

• The volume used for purging is not added to the infused volume.

### 4.6 Bolus Infusions

Bolus infusion is a controlled volume of fluid or drug being delivered at an increased rate for diagnostic or therapeutic purposes. The pump should be connected to the patient during bolus infusion.

#### NOTE

- The delivered bolus volume will be added to the total infusion volume and subtracted from the volume to be infused (VTBI).
- In PCA mode, the pump gives a beep every time a bolus is started by pressing the button of the PCA controller. In other modes, the pump gives a beep every time a 0.5 ml bolus volume is infused.

#### 4.6.1 Setting the Bolus Rate

To set the bolus rate, follow this procedure:

- 1. Swipe the touchscreen from top down  $\rightarrow$  select **Menu**  $\rightarrow$  select **General Option**.
- 2. Set the BolusRate.

#### 4.6.2 Automatic Bolus Infusion

To perform an automatic bolus infusion, follow this procedure:

- 1. Select **K** from the main screen.
- 2. Set the bolus volume in the popup dialog.
- 3. Select **4** to start a bolus infusion.

The pump continues the infusion when the configured bolus volume has been infused.

If required, select 🞯 to stop the bolus infusion.

#### NOTE

• If required, adjust the bolus rate in the BolusRate area during an automatic bolus infusion.

#### 4.6.3 Manual Bolus Infusion

To perform a manual bolus infusion, follow this procedure:

- 1. Select 🗰 from the main screen.
- 2. Set the bolus volume in the popup dialog.

- 3. Press and hold *K* to deliver the required bolus.
- 4. Release *when the desired bolus volume has been delivered or the bolus volume limit is reached.*

### NOTE

• The manual bolus volume limit is set in the User Maintenance menu. See 12.13 The Bolus Limit Settings.

#### 4.6.4 Setting the Bolus Volume Unit

To set the bolus volume, follow this procedure:

- 1. Swipe the touchscreen from top down  $\rightarrow$  select **Menu**  $\rightarrow$  select **User Maintenance**  $\rightarrow$  input the required password  $\rightarrow$  select  $\supseteq$ .
- 2. Select the Bolus Volume Unit:
  - ml: the BolusVTBI unit is ml in each infusion mode.
  - Dose: in the Dose Mode, Dose Time Mode, TIVA Mode or TCI Mode, Drug Amt. and Volume, or Conc. is set up, the BolusVTBI unit is the Drug Amt. unit or the corresponding unit of the Conc. In the PCA Mode, you can set the BolusVTBI unit if the Amount Unit is Dose.

# 4.7 Changing the Infusion Parameters

You can modify rate, dose rate, target concentration or drug name without stopping the infusion. This function is called titration.

- 1. Select the above parameters in the infusion running screen.
- 2. Reconfigure the parameters in the popup dialogs.

To change other infusion parameters, follow this procedure:

- 1. Press 💿 to pause the infusion.
- 2. Select the desired parameter area, and reconfigure parameters as per the prescriber's order.
- 3. Select **OK** to confirm the changing.
- 4. Press 🕢 again to resume the infusion.

#### NOTE

• In the TCI mode, the drug name cannot be changed after the infusion is started.

# 4.8 Pausing the Infusion

Press 🦁 to temporarily stops a running infusion.

Press 🚸 again to restart the infusion after the infusion solution change.

# 4.9 Setting Keep Vein Open (KVO) Rate

At the end of infusion, the pump continues to infuse at a very low rate. KVO is used to keep the patient's vein open, to prevent back flow or vascular occlusion.

The default KVO rate is 0.5 ml/h. To edit the KVO rate, follow this procedure:

- 1. Swipe the touchscreen from top down $\rightarrow$  select **Menu** $\rightarrow$  select **General Option**.
- 2. Set the **KVO Rate**. If **KVO Rate** is zero, the pump will not initiate a KVO infusion when the preset volume is complete.

#### NOTE

- If the KVO rate is greater than the infusion rate, the pump will continue to infuse at the set infusion rate.
- The pump runs for 30 minutes at a KVO rate. At the completion of the KVO infusion, the pump stops infusion, and gives a KVO Finish alarm.
- The volume used during KVO infusion will be added to the total infusion volume.

# 4.10 Unloading a Syringe

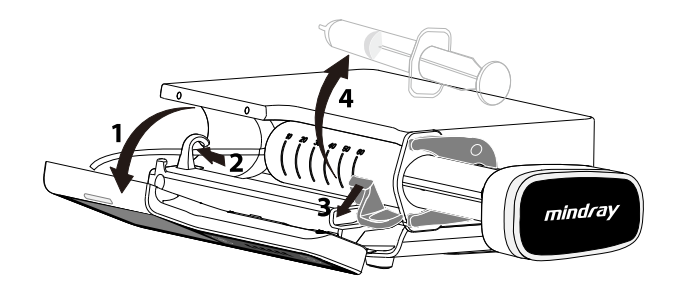

- 1. In the main screen, select 🞯 to stop the infusion.
- 2. Clamp the extension set.
- 3. Disconnect the patient from the extension set.
- 4. Open the door (1).

- 5. Remove the extension set from the extension set holder (2).
- 6. Pull down the syringe clamp(3), and remove the syringe from the pump (4).
- 7. Proceed the next operation as needed:
  - Continue the therapy: see 4.3 Loading the Syringe and 4.4 Starting Infusion.
  - Enter the standby mode: see **4.12 Entering the Standby Mode**.
  - Turn off the pump: see **4.13 Turning Off the Pump**.

#### WARNING

- Change the extension set as per the manufacturer's instructions or the hospital regulation.
- To prevent free flow, make sure that the clamp has fully occluded the extension set before unloading a syringe.

### 4.11 Viewing the Infused Volume

The **Volume** dialog allows you to review the infused volume of up to 24 hours. You can also view the infused volume of the configured time interval and time length.

Choose either of the following ways to enter the **Volume** dialog:

- Swipe the touchscreen from top down  $\rightarrow$  select **Volume**.
- Select **Volume** from the **Pause** screen.

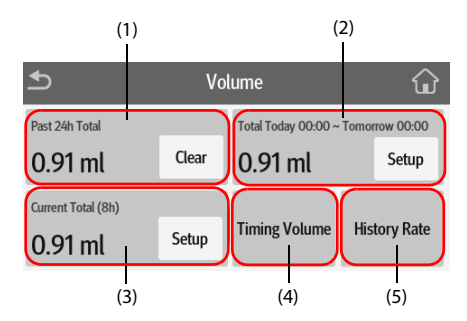

- Past 24h Total: view the total infused volume in the past 24 hours. The display range is 0 ml to 99999.99 ml.
   Select Clear to clear the infused volume.
- (2) View the total infused volume in the configured time period. Configure the time period before viewing the total infused volume in the configured time period.

- (3) View the recent total infused volume. Configure the time before viewing the total infused volume within the configured time.
- (4) Timing Volume: view the total infused volume of the configured timing interval. Configure the Timing Interval before viewing the total infused volume of each interval.
- (5) History Rate: view the history rate.

#### NOTE

• The infusion volume cannot be cleared when an infusion is running.

# 4.12 Entering the Standby Mode

The standby mode is used to temperately stop an infusion without switching off the

pump. To enter the standby mode, hold the power switch 🙆 and select **Standby**.

While the pump is in the standby mode, select 🚱 to set the standby time. The maximum standby time is 24 hours. When the configured standby time is expired, the pump exits the standby mode automatically.

To manually exit the standby mode, select  $\bigcirc$  .

# 4.13 Turning Off the Pump

Before turning off the pump, perform the following check:

- 1. The infusion is completed.
- 2. The patient is disconnected from the pump.
- 3. The syringe is removed from the pump.

To turn off the pump, press and hold the power switch and select Turn Off.

### CAUTION

 Press and hold the power switch for no less than 10 seconds to forcibly shut down the pump if it could not be shut down normally. This may cause loss of patient data.

#### NOTE

• Turning off the pump does not disconnect the pump from the AC mains. To completely disconnect the power supply, unplug the power cord.

This equipment can only be mounted to the BeneFusion n series and e series Infusion Supervision System, hereafter referred to as "Dock". For how to use the Dock, see *the Operator's Manual of the corresponding Dock.* 

# 5.1 Securing the Pump in the Dock

To secure the pump in the Dock, firmly push the pump until you hear that the clip engages the pump bay.

To unlock and remove the pump, hold the pump, then turn the unlocking knob clockwise to the vertical position and slide the pump out of the bay.

### CAUTION

- The alarm sound from the pump is disabled when the pump is secured in the BeneFusion nDS Infusion Supervision System (Dock). The alarm sound is given by the Dock.
- The alarm sound from the pump is enabled when the pump is secured in the BeneFusion eDS Infusion Supervision System (Dock). The alarm sound is given by the respective pump.

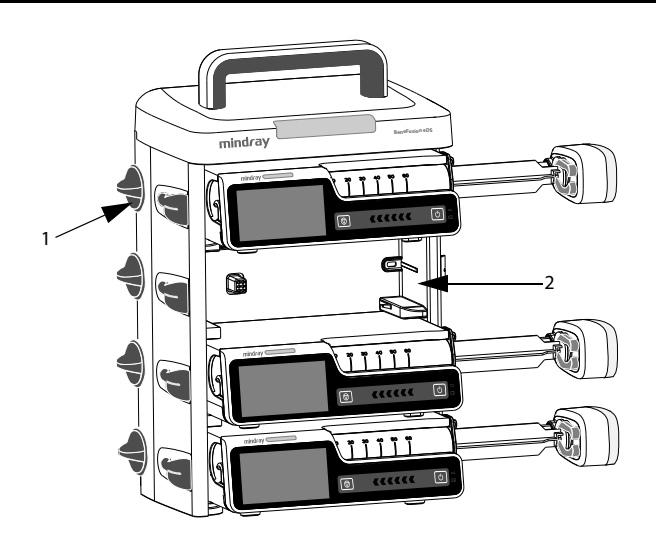

(1) Unlocking knob

(2) Pump bay

# 5.2 Relay Infusion

Multiple pumps can be combined to infuse at a preset sequence when used with the Dock. Pumps in a single Dock or pumps in the cascade Docks are all available for relay infusion.

#### NOTE

- Relay infusion is available for Rate Mode, Micro-infusion Mode, Time Mode, Dose Mode and Dose Time Mode.
- When a relay infusion is set up, the sequence of the current pump in the rely is displayed in the system information area. For example, symbol indicates that the current pump is the second in a circular relay.
- You cannot change the sequence of the pumps when the relay infusion is set up.

#### 5.2.1 Setting up a Relay Infusion

To set up a relay infusion, follow this procedure:

- 1. Connect the pump to the Dock.
- 2. Swipe the touchscreen from top down, and select **Relay**.
- 3. Select one of the following options:
  - Customized Relay: The relay infusion runs in a preset order, and completes when the last relay pump finishes the infusion.
  - **Circular Relay**: The relay infusion runs in a preset order, and the first pump continues to infuse when the last relay pump completes the infusion.
- 4. From the desired pumps, select **Yes** in the dialog.
- 5. Select the sequence of the relay pumps.
- 6. Select **Confirm** from the initial pump to complete the setting.
- 7. Select whether to synchronize the parameter settings:
  - No: Set the parameters of the pumps respectively, the settings of the current pump are not synchronized to other relay pumps.
  - **Yes:** Only set the parameters of the current pump, the settings of the current pump are synchronized to other relay pumps.
- 8. Select 🔷 from the first pump to start the relay infusion.

- The parameter settings of the initial pump can be synchronized only when the drug library and concentration settings of all relay pumps are the same.
- Only the parameter settings of the initial pump can be synchronized. The parameter VTBI cannot be synchronized.

#### 5.2.2 Canceling the Relay

To cancel a relay infusion, swipe the touchscreen from top down  $\rightarrow$  select  $\textbf{Relay} \rightarrow$  select Cancel.

- For the circular relay, canceling at the current pump removes all pumps from the relay infusion.
- For the customized relay, canceling at the current pump removes all pumps from the relay infusion.

### CAUTION

- Removing a relay pump from the Dock cancels the relay infusion.
- For a circular relay, initiating a middle pump cancels the relay. For a customized relay, initiating a middle pump removes the pumps before it from the relay.

# 5.3 Performing Prescription

When the system is in proper network connection, to perform the prescription, follow this procedure:

- 1. Connect the pump to the Dock.
- 2. Scan the QR code from the screen to accept prescription. To enter the QR code screen, select one of the following options:
  - Enter the loading guide screen.
  - Swipe the touchscreen from top down $\rightarrow$  select **Link Code**.
  - Swipe the touchscreen from left to right on the infusion screen or drug selection screen.
- 3. When the **Prescription Received** switch is turned on, select **Accept** to load the prescription parameters on the prescription details screen.
- 4. Set infusion parameters on the main screen.
- 5. Select 🕔 to start the infusion.
- 6. To end the prescription, select one of the following options:
  - The prescription is automatically ended after the infusion is completed.

◆ Swipe the touchscreen from top down→ select **End Prescription** → select **Confirm**.

#### NOTE

- The Prescription Received is set in the User Maintenance menu. See 12.19 The Prescription Setup.
- The supported infusion modes are Rate Mode, Dose Mode and Loading Dose Mode after the prescription is accepted.
- Prescription status is always displayed in the system information area. For example, the message "Prescription infusing" is displayed in the area during a prescription infusion.

# 5.4 Configuring Pumps in Batches through the Dock

When pumps are connected to the Dock, you can configure all the pumps in batches through the Dock. For details, see *BeneFusion nDS and BeneFusion eDS Infusion Supervision System Operator's Manuals*.

### 6.1 Alarm Safety Information

#### WARNING

- A potential hazard can exist if different alarm presets and default settings are used for the same or similar equipment in the same care area, for example an intensive care unit or cardiac operating room.
- The equipment in your care area may each have different alarm settings to suit different patients. Always check that the alarm settings are appropriate for your patient before start infusing.
- When the alarm sound is paused, the equipment gives no alarm tones even if
  a new alarm occurs. Be careful about whether to pause the alarm sound or
  not. When the alarm sound is paused, observe the patient frequently.
- Do not rely exclusively on the audible alarm system during an infusion. Adjustment of alarm volume to a low level may result in a hazard to the patient. Always make sure that the audio alarm volume level is adequate in your care environment. Always keep the patient under close surveillance.
- Fully evaluate the risk before changing the alarm mode setting. New alarms may be failed to be detected if the operator is not familiar with the new sound.

# 6.2 Understanding the Alarms

#### 6.2.1 Alarm Priorities

By severity, the alarms are classified into the high priority alarms and low priority alarms.

#### 6.2.2 Alarm Indicators

When an alarm occurs, the equipment indicates it visually and audibly. For more information, see the following table.

| Alarm<br>priority         | Alarm<br>lamp<br>color | Alarm<br>lamp<br>flashing<br>frequency | Alarm<br>sound<br>interval | Alarm<br>message                                     | Alarm<br>priority<br>indicator | Duty<br>Cycle |
|---------------------------|------------------------|----------------------------------------|----------------------------|------------------------------------------------------|--------------------------------|---------------|
| High<br>priority<br>alarm | Red                    | 2.0 ± 0.6<br>Hz                        | 5s (±2s)                   | White<br>text or<br>symbol<br>inside a<br>red box    | ***                            | 20% to<br>60% |
| low<br>priority<br>alarm  | Yellow                 | Not<br>flashing                        | 20s (±2s)                  | Black text<br>or symbol<br>inside a<br>yellow<br>box | *                              | 100%          |

#### NOTE

- The tones of the alarm sound and the reminder sound are different.
- The frequency of the reminder sound and the bolus sound is 600Hz, which is different from the frequency of alarm sound.
- When multiple alarms occur simultaneously, the alarm messages are displayed circularly, and the sound and light of the higher priority alarm are given.

#### 6.2.3 Alarm Screen

When an alarm occurs, the alarm screen is displayed to help you identify the problem.

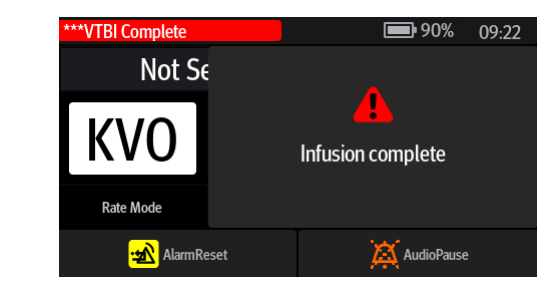

#### NOTE

• The alarm screen always displays the alarm of the highest priority.

# 6.3 Resetting Alarms

When an alarm occurs, press 🔹 to acknowledge and reset the alarm. The alarm reset state has the following features:

- A √ appears before the alarm message, indicating that the alarm is acknowledged.
- The alarm sound is silenced, and the alarm screen disappears.
- The alarm reset symbol 1 is displayed after the alarm message.

For the following alarms, when they are reset, all the alarm indications (alarm sound, alarm message, and alarm light) disappear.

- Syringe Empty
- VTBI Complete
- KVO Finish
- Standby Time Expired
- Extension Line Detached

### 6.4 Pausing Alarm Sound

To enter the audio pause state, choose one of the following ways:

- Select 🕺 in the alarm screen.
- Swipe the touchscreen from top down, and select .

The audio pause state has the following features:

- Except for the Battery Depleted alarm, the sound of all alarms are silenced for two minutes.
- The audio pause symbol 📓 is displayed in the system information area.
- If a new alarm is triggered during the audio pause state, the sound of the new alarm will also be silenced.

When the audio pause time expires, the audio paused state is automatically deactivated.

You can also cancel the audio paused state by pressing 💹 again.

#### For the Low Battery, Reminder, Time Near End and Syringe Near Empty alarms, press

and the pump gives a reminder sound every 5 minutes. The symbol 🔯 is displayed after the alarm message.

#### NOTE

• Except for the Battery Depleted alarm, the sounds of all alarms are paused by pressing .

# 6.5 Setting the Alarm Sound

#### 6.5.1 Setting the Alarm Volume

To change the alarm volume, follow this procedure:

- 1. Swipe the touchscreen from top down  $\rightarrow$  select **Menu**  $\rightarrow$  select **System Options**.
- 2. Set the **Sound Volume**. The sound volume can be set from 1 to 8, in which 1 is the minimum volume, and 8 is the maximum volume.

#### 6.5.2 Setting the Alarm Sound Mode

To change the alarm sound mode, follow this procedure:

- 1. Swipe the touchscreen from top down  $\rightarrow$  select **Menu**  $\rightarrow$  select **User Maintenance**  $\rightarrow$  input the required password  $\rightarrow$  select  $\bigcirc$ .
- 2. Select the Alarm.
- 3. Set the Alarm Sound.

# 6.6 Nurse Call

The equipment provides a multi-function connector to output nurse call signal when a user-defined alarm occurs. To obtain nurse call signal, use the nurse call cable to connect the hospital's nurse call system with the equipment's multi-function connector.

Alarms are indicated on the nurse call device only when the following conditions are met:

- The nurse call system is enabled.
- A user-defined alarm occurs.

#### NOTE

• Do not rely exclusively on the nurse call system for alarm notification. Remember that the most reliable alarm notification combines audible and visual alarm indications with the patient's clinical condition.

To set the alarms that are sent to the nurse call system, follow this procedure:

- 1. Swipe the touchscreen from top down  $\rightarrow$  select **Menu**  $\rightarrow$  select **System Options**  $\rightarrow$  select **Nurse Call**.
- 2. Set the nurse call switch.
- 3. Select **Signal Type** to set the type of alarms that are sent to the nurse call system.
  - Pulse: the nurse call signal is a pulse signal and each pulse lasts one second. When multiple alarms simultaneously occur, only one pulse signal is outputted. If an alarm occurs but the previous one is not cleared, a new pulse signal will also be outputted.

- **Continuous**: the nurse call signal lasts until the alarm ends. That is to say the duration of a nurse call signal is equal to that of the alarm condition.
- 4. Select **Trigger Type** to set the work mode of the nurse call relay.
- 5. Select **Alarm Level** to set the priority of alarms sent to the nurse call system.

# 6.7 Alarm Solutions

### WARNING

• When an alarm occurs, check the pump's status and handle the alarm as soon as possible. If the alarms do not conform with the actual situation, contact your service personnel.

| Alarm                     | Priority | Causes                                                                                      | Solutions                                                                                                    |
|---------------------------|----------|---------------------------------------------------------------------------------------------|----------------------------------------------------------------------------------------------------|
| Occlusion                 | High     | An occlusion occurred<br>and the preset pressure<br>limit is exceeded.                      | <ul> <li>Check that tubing is not<br/>kink or damaged.</li> <li>Check the pressure limit<br/>setting. Increase the limit if<br/>necessary.</li> </ul>                                                   |
| Syringe<br>Empty          | High     | No fluid is left in the<br>syringe or the preset <b>ml</b><br>of Empty Alarm is<br>reached. | <ul> <li>Press <sup>20</sup> to clear the alarm.</li> <li>End the infusion or replace the syringe.</li> </ul>                                                                                           |
| Syringe<br>Disengaged     | High     | The syringe is disengaged.                                                                  | Reload the syringe.                                                                                                    |
| No Syringe                | High     | The syringe is not loaded properly.                                                         | Reload the syringe.                                                                                                    |
| Plugger<br>Grippers Error | High     | The plunger grippers do not work properly.                                                  | <ul> <li>Check that the plunger<br/>grippers are not blocked .</li> <li>Manually open or close the<br/>plunger grippers.</li> <li>If the alarm persists, contact<br/>your service personnel.</li> </ul> |
| PCA Cable<br>Detached     | High     | The PCA cable is not<br>connected to or<br>disconnected from the<br>pump.                   | <ul><li>Connect the PCA cable.</li><li>Replace the PCA cable.</li></ul>                                                                                                    |

| Alarm                         | Priority | Causes                                                                                                    | Solutions                                                                                                    |
|-------------------------------|----------|----------------------------------------------------------------------------------------------------|----------------------------------------------------------------------------------------------------|
| Extension<br>Line<br>Detached | Low      | The extension set is disengaged.                                                                                                    | Check and reconnect the extension set.                                                                                                    |
| Syringe Near<br>Empty         | Low      | The preset <b>Time Near</b><br><b>End</b> is reached.                                                                                                    | <ul> <li>The alarm is cleared when<br/>the infusion is completed.</li> <li>End the infusion or replace<br/>the syringe.</li> </ul>                                                           |
| Battery<br>Depleted           | High     | The battery is depleted.                                                                                                    | Connect the pump to the external power source.                                                                                                    |
| VTBI<br>Complete              | High     | The preset VTBI is completed.                                                                                                    | <ul> <li>Press 20 to reset the alarm.</li> <li>Continue therapy or select new therapy.</li> </ul>                                                                                            |
| KVO Finish                    | High     | The KVO infusion is running for thirty minutes.                                                                                                    | <ul> <li>Press 20 to reset the alarm.</li> <li>Continue therapy or select new therapy.</li> </ul>                                                                                            |
| Relay Invalid                 | High     | <ul> <li>The pump is<br/>disconnected from<br/>the Dock.</li> <li>In the relay state, the<br/>upstream pumps<br/>have completed the<br/>infusions yet the<br/>downstream pumps<br/>are not ready for<br/>infusion.</li> </ul> | <ul> <li>Check the connection<br/>between the pump and the<br/>Dock.</li> <li>Check that the downstream<br/>pumps are properly<br/>configured for infusion.</li> </ul>                       |
| System Error                  | High     | The pump system faults,<br>such as storage error,<br>hardware fault, etc.                                                                                                    | Stop using the pump, and contact your service personnel.                                                                                                    |
| KVO Running                   | Low      | The infusion is<br>completed and the<br>pump continues<br>infusion at the KVO rate.                                                                                                    | <ul> <li>The alarm is cleared after the KVO infusion reaches 30 minutes.</li> <li>Press v to pause the KVO infusion.</li> <li>Complete the infusion or prepare for a new therapy.</li> </ul> |

| Alarm                             | Priority | Causes                                                                                                    | Solutions                                                                                                    |
|-----------------------------------|----------|----------------------------------------------------------------------------------------------------|----------------------------------------------------------------------------------------------------|
| Battery in Use                    | Low      | The external power<br>source has been<br>disconnected and the<br>pump runs on battery<br>power.                                                                                                    | <ul> <li>Press 20 to reset the alarm.</li> <li>Connect the pump to the external power source.</li> </ul>                                                         |
| Battery Error                     | Low      | Battery fault, such as<br>battery over heat,<br>charging failure, etc.                                                                                                    | Contact your service personnel.                                                                                                    |
| CMS/eGW<br>Disconnected           | Low      | The pump is<br>disconnected from the<br>CMS, the wireless<br>network connection<br>symbol disconnects.• Reconnect the pump<br>the central station, the<br>wireless network connect<br>symbol restores.• If the alarm persists, c<br>your service personnect |                                                                                                    |
| Standby Time<br>Expired           | Low      | The preset standby time is reached.                                                                                                    | Press 🛫 to reset the alarm.                                                                                                    |
| Dock<br>Connection<br>Interrupted | Low      | The pump is<br>disconnected from the<br>Dock.                                                                                                    | <ul> <li>Reinsert the pump to the Dock.</li> <li>Insert the pump to another pump bay.</li> <li>If the alarm persists, contact your service personnel.</li> </ul> |
| System Time<br>Error              | Low      | The real time clock (RTC) reset or RTC fault.                                                                                                    | <ul> <li>Re-set the system time. See 3.4.4 Setting the Date and Time.</li> <li>If the alarm persists, contact your service personnel.</li> </ul>                 |
| Relay Invalid<br>Soon             | Low      | In the relay state, the<br>upstream pumps have<br>almost completed the<br>infusions yet the<br>downstream pumps are<br>not ready for infusion.                                                                                                    | Check that the downstream<br>pumps are properly configured<br>for infusion.                                                                                      |
| Time Near<br>End                  | Low      | The remaining infusion<br>time reaches the<br>configured time near<br>end or the remaining<br>volume reaches the set<br><b>Volume Near End</b> .                                                                                                    | Complete the infusion or prepare for a new therapy.                                                                                                    |

| Alarm                | Priority | Causes                                                                              | Solutions                                                                                               |
|----------------------|----------|-------------------------------------------------------------------------------------|----------------------------------------------------------------------------------------------------|
| Reminder             | Low      | No operation is detected<br>after the preset<br><b>Reminder Time</b> is<br>reached. | Turn off the pump or enter the standby.                                                                 |
| Low Battery          | Low      | Low battery.                                                                        | Connect the pump to the external power source.                                                          |
| Para.<br>Unconfirmed | Low      | No operation is detected for 10 seconds in the parameter edit state.                | <ul> <li>Press 20 to acknowledge the alarm.</li> <li>Edit and confirm the parameter setting.</li> </ul> |

#### NOTE

- The pump stops infusion when a high priority alarm is triggered.
- The pump continues infusion when a low priority alarm is triggered.
- The pump stops infusion after the first Battery Depleted alarm occurs, and the shutdown delay is at least three minutes.
- Continue to work for at least thirty minutes after the first Low Battery alarm occurs in the specified conditions (operating with a fully charged new battery at 20°C ± 2°C, screen brightness configured to 2, default volume, Wi-Fi disabled).

# 6.8 Occlusion Alarm

Signals collected by the built-in pressure sensor is used for pressure calculation by the internal Central Processing Unit (CPU). The calculated pressure value is compared with the set occlusion alarm limit, the pump gives prompt message **Pressure increasing.Occlusion?** when the pressure continuously increases for some time. The pump stops the infusion and gives an **Occlusion** alarm when the pressure exceeds the set limit.

Occlusion pressure should be configured according to patient needs. To set the occlusion pressure, follow this procedure:

- 1. Swipe the touchscreen from top down  $\rightarrow$  select **Menu**  $\rightarrow$  select **General Option**  $\rightarrow$  select **OcclusionPressure**.
- 2. Select the desired pressure.

The pump restarts the infusion when the pressure that caused the alarm is reduced. When the number of auto restarts has been reached, the infusion will not restart after an occlusion alarm. A bolus reduction is automatically initiated by the pump after the restart is failed or the occlusion alarm is reset. The auto restart function can be configured in the **User Maintenance** menu. See **12.18 The Auto-Restart Setting**.

#### WARNING

 If this pump is running at 0.1ml/h using 50ml syringe, and respectively configure the occlusion pressure alarm limit to the lowest level and highest level, the occlusion alarm delay time may reach up to 2.5 hours and 26 hours. Adjust the pressure limit to a lower level, or use a small size syringe for the low rate infusion. This page intentionally left blank.

# 7.1 Main Menu Options

The main menu includes the following options:

| Menu Item             | Details                                                                                                    |  |
|-----------------------|----------------------------------------------------------------------------------------------------|--|
| General Option        | See <b>7.2 General Option</b> .                                                                                        |  |
| Department Management | Select the applied department. The checked department can be displayed in the title area of the drug selection screen. |  |
| System Options        | See <b>7.3 System Options</b> .                                                                                        |  |
| View Prescription     | Views the prescription details.                                                                                        |  |
| Patient Management    | See 10 Managing Patient.                                                                                               |  |
| Discharge Patient     | See 10 Managing Patient.                                                                                               |  |
| User Maintenance      | See 12 Password Protected Settings.                                                                                    |  |
| Dock Setup            | See BeneFusion nDS and BeneFusion eDS Infusion<br>Supervision System Operator's Manuals.                               |  |

# 7.2 General Option

The **General Option** menu comprises a list of options for configuring the infusion. To access the **General Option** menu, follow this procedure:

- 1. Swipe the touchscreen from top down→ select **Menu**→ select **General Option**.
- 2. Select the desired option.

| Menu Item | Default | Range | Function                            |
|-----------|---------|-------|-------------------------------------|
| Current   | /       | /     | Displays the current line pressure. |

| Menu Item         |                    | Default                                                                                                    | Range                                                                                                    | Function                                                                                                    |
|-------------------|--------------------|----------------------------------------------------------------------------------------------------|----------------------------------------------------------------------------------------------------|----------------------------------------------------------------------------------------------------|
| OcclusionPressure |                    | 450mmHg                                                                                                    | See<br>A.7 Infusion<br>Specifications.                                                                                                    | Set the occlusion alarm<br>limit. The pump gives<br>the <b>Occlusion</b> alarm<br>when the occlusion<br>pressure exceeds the<br>alarm limit.                                                                                  |
| KVO Rate          |                    | 0.5ml/h                                                                                                    | See<br><b>A.7 Infusion</b><br>Specifications.                                                                                                    | Set the KVO rate. If KVO<br>rate is set to zero, the<br>pump stops infusion<br>when VTBI is<br>completed.                                                                                                    |
| Near End<br>Alarm | Alarm<br>Method    | Time                                                                                                    | Off, Time,<br>Volume, Time<br>& Volume                                                                                                    | Set the mode of <b>Time</b><br><b>Near End</b> and <b>Syringe</b><br><b>Near Empty</b> alarms.<br>The switch is turned off:<br>the pump does not give<br>the <b>Time Near End</b> and<br><b>Syringe Near Empty</b><br>alarms. |
|                   | Time Near<br>End   | 3 min                                                                                                    | 1, 2, 3, 4, 5, 6, 7,<br>8, 9, 10, 15, 20,<br>25, 30 min                                                                                                    | Set for how long the<br><b>Time Near End</b> alarm is<br>triggered since the<br>infusion is completed.                                                                                                    |
|                   | Volume<br>Near End | 1ml           syringe:           0.1ml           2/3ml           syringe:           0.2ml           5/6/10/           12ml           syringe:           0.5ml           20ml           syringe:           1ml           30/35ml           syringe:           1.5ml           50/60ml           syringe:           2ml | 1ml syringe:<br>0.1 to 0.5ml<br>2/3ml syringe:<br>0.2 to 1ml<br>5/6/10/12ml<br>syringe:<br>0.5~2ml<br>20ml syringe: 1<br>to 5ml<br>30/35ml<br>syringe: 1 to<br>5ml<br>50/60ml<br>syringe: 1 to<br>8ml | Set the volume amount<br>that the <b>Time Near End</b><br>and <b>Syringe Near</b><br><b>Empty</b> alarms are<br>triggered since the<br>infusion is completed.                                                                 |

| Menu Item                 | Default | Range                                                                                                    | Function                                                                                                    |
|---------------------------|---------|----------------------------------------------------------------------------------------------------|----------------------------------------------------------------------------------------------------|
| ml of Empty Alarm         | 0ml     | 1/2/3ml<br>syringe: 0 to<br>0.5ml<br>5/6/10/12ml<br>syringe: 0~1ml<br>20ml syringe: 0<br>to 1.5ml<br>30/35ml<br>syringe: 0 to<br>2ml<br>50/60ml<br>syringe: 0 to<br>3ml | Set the remaining<br>volume amount that the<br><b>Syringe Empty</b> alarm is<br>triggered since the<br>syringe is empty.<br><b>Note:</b> This setting is<br>activated only if you set<br>the <b>Empty Alarm Mode</b><br>to <b>Remaining Volume</b> .     |
| Reminder Time             | 2min    | Off, 1, 2, 3, 4, 5<br>min                                                                                                    | Set for how long the<br><b>Reminder</b> alarm is<br>triggered since the<br>pump is last operated.<br>The switch is turned off:<br>the pump does not give<br>the <b>Reminder</b> alarm.                                                                   |
| Lock Time for No Infusion | 3min    | Off, 1, 2, 3, 4, 5<br>min                                                                                                    | Set for how long the<br>touchscreen<br>automatically locks<br>since the pump is last<br>operated while the<br>pump is not infusing.<br>The switch is turned off:<br>the touchscreen does<br>not automatically lock<br>while the pump is not<br>infusing. |
| Lock Time in Infusion     | 15 sec  | Off, 15 sec, 30<br>sec, 1min,<br>2min, 3min,<br>4min, 5min                                                                                                    | Set for how long the<br>touchscreen<br>automatically locks<br>since the pump is last<br>operated while the<br>pump is infusing.<br>The switch is turned off:<br>the touchscreen does<br>not automatically lock<br>while the pump is<br>infusing.         |

| Menu Item      | Default                                                                                | Range                                                                            | Function                                                                                                    |
|----------------|----------------------------------------------------------------------------------------|----------------------------------------------------------------------------------|----------------------------------------------------------------------------------------------------|
| BolusRate      | Maximum<br>supported<br>rate of<br>syringes or<br>1200ml/h,<br>whichever<br>is smaller | See<br>A.7 Infusion<br>Specifications.                                           | Set the bolus rate.                                                                                                    |
| Max. Rate      | Maximum<br>supported<br>rate of<br>syringe                                             | Same as the<br>rate range. See<br><b>A.7 Infusion</b><br><b>Specifications</b> . | Set the upper limit of<br>the rate setting. If the<br>set infusion rate<br>exceeds the limit, the<br>pump prompts you to<br>reconfigure the rate.                                                                                                    |
| Max. VTBI      | 9999.99ml                                                                              | Same as<br>theVTBI range.<br>See<br><b>A.7 Infusion</b><br>Specifications.       | Set the upper limit of<br>the VTBI setting. If the<br>set VTBI exceeds the<br>limit, the pump<br>prompts you to<br>reconfigure the VTBI.                                                                                                    |
| PCA DoseUnit   | ml                                                                                     | ml, Dose                                                                         | Set the PCA dose unit.<br>If <b>Dose</b> is selected, ng,<br>ug, mg, g, mU, U, KU, EU,<br>mmol, mol, mcal, cal,<br>kcal, and mEq are<br>available.                                                                                                    |
| Dose Rate Unit | Weight                                                                                 | Weight, Body<br>Surface Area                                                     | Set the dose rate unit<br>for Dose Mode and TIVA<br>Mode.<br>Weight: X/kg/min, X/kg/<br>h, and X/kg/24h, in<br>which X represents ng,<br>ug, mg, g, mU, U, kU, EU,<br>mmol, mol, mcal, cal,<br>kcal, and mEq are<br>available.<br>Body Surface Area: X/<br>m <sup>2</sup> /min, X/m <sup>2</sup> /h, and X/<br>m <sup>2</sup> /24h, in which X<br>represents ng, ug, mg, g,<br>mU, U, kU, EU, mmol,<br>mol, and mEq are<br>available. |

| Menu Item   | Default                                                                                                    | Range                 | Function                                                                                                    |
|-------------|----------------------------------------------------------------------------------------------------|-----------------------|----------------------------------------------------------------------------------------------------|
| Common Mode | Rate Mode,<br>Dose<br>Mode,<br>Dose Time<br>Mode, TCI<br>Mode, PCA<br>Mode and<br>TIVA Mode<br>(software<br>licenses are<br>required to<br>run TCI<br>Mode, PCA<br>Mode and<br>TIVA Mode) | Each infusion<br>mode | Check or uncheck the<br>infusion mode. The<br>checked infusion mode<br>will be displayed in the<br>infusion mode list of the<br>infusion status area.<br><b>Note:</b> Rate Mode and<br>the checked infusion<br>mode in the infusion<br>status area cannot be<br>unchecked. |

#### NOTE

- For pumps that are configured with the neonatal settings, you can set some infusion parameters for the neonatal patients in the User Maintenance menu separately. When the patient category is changed to the neonate, the system copies the neonatal settings automatically from the User Maintenance menu to the General Option menu. For the settings of the neonatal patients, see 12.8 The Neonate Configurations.
- If a new patient is admitted, check that the settings are appropriate for the new patient.

### 7.3 System Options

To access the **System Options** menu, follow this procedure:

- 1. Swipe the touchscreen from top down $\rightarrow$  select **Menu** $\rightarrow$  select **System Options**.
- 2. Select the desired option.

| Menu Item             | Default | Function                                                                                |
|-----------------------|---------|-----------------------------------------------------------------------------------------|
| Sound Volume          | 6       | Set the sound volume. The set range is 1 to 8.                                          |
| Brightness            | 4       | Set the screen brightness. The set range is 1 to 8.                                     |
| Brightness On Battery | 2       | Set the screen brightness when the pump runs on battery power. The set range is 1 to 8. |

| Menu Item             |              | Default    | Function                                                                                                    |
|-----------------------|--------------|------------|----------------------------------------------------------------------------------------------------|
| History Record        |              | /          | View the history record.                                                                                                    |
| Export History Record |              | /          | Export the history record.                                                                                                    |
| Night Mode            | Switch       | Off        | Set the night mode switch.<br>The switch is turned on: The pump<br>enters night mode when the set <b>Start</b><br><b>Time</b> is reached.<br>The switch is turned off: The night<br>mode is not available for the pump. |
|                       | Start Time   | 18:00      | Set the start time and end time of the night mode.                                                                                                    |
|                       | End Time     | 7:00       |                                                                                                    |
|                       | Sound Volume | 2          | Set the system volume and screen                                                                                                    |
|                       | Brightness   | 2          | brightness during night mode.                                                                                                    |
| Department            |              | /          | Displays the patient department.                                                                                                    |
| Bed No.               |              | /          | Displays the patient bed No.                                                                                                    |
| Nurse Call            | Switch       | Off        | Set the nurse call switch, signal type,<br>trigger type, and alarm level.                                                                                                    |
|                       | Signal Type  | Pulse      |                                                                                                    |
|                       | Trigger Type | NORM. Open |                                                                                                    |
|                       | Alarm Level  | High       |                                                                                                    |
| Version Information   |              | /          | View the software version, brand<br>library, drug library version, and Wi-Fi<br>module version.                                                                                                    |

# CAUTION

• Verify the volume and brightness settings before entering the night mode. Pay attention to the potential risk if the setting value is low. The pump provide the following infusion modes:

- Rate Mode
- Dose Mode
- Loading Dose Mode
- Micro-infusion Mode
- Time Mode
- Sequential Mode
- Intermittent Mode
- Dose Time Mode
- Ramp Mode
- TIVA Mode
- PCA Mode
- TCI Mode

#### NOTE

• The BeneFusion eSP ex does not provide the Loading Dose Mode.

### 8.1 Rate Mode/Time Mode

In rate mode and time mode, the IV drug therapy continues to infuse at a set rate.

Rate mode and time mode offers three parameters: rate, time and VTBI. When two of these parameters are entered, the third is calculated.

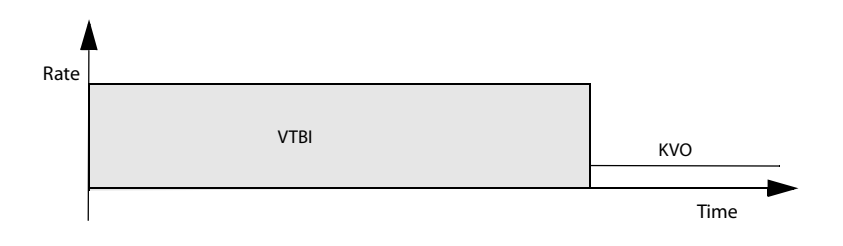

- The above diagram is also applicable for Dose Mode, Micro-infusion Mode and Dose Time Mode.
- When infusing in the rate mode and time mode, you must set rate, but time and VTBI settings are optional.

# 8.2 Dose Mode

Dose mode allows you to specify the drug amount, diluent volume or concentration for a therapy. Dose mode is typically used for body weight drugs.

Rate and Time are automatically calculated after Weight, Conc., Dose Rate, and VTBI are entered according to the following formulas. Dose Rate and Time are automatically calculated after Rate, Weight, Conc., and VTBI are entered according to the following formulas:

- Rate = Dose Rate\* Weight/Conc.
- Dose Rate=Rate\*Conc./Weight
- Time = VTBI/Rate
- Conc. = Drug Amt. /Volume

You can change the concentration parameters (**Drug Amt., Volume** or **Conc.**) and weight unit as needed. See **12 Password Protected Settings**.

You can change the units of drug amount, dose rate, and concentration before starting an infusion or when the infusion is paused. To do so, select the corresponding unit of **Drug Amt.**, **Dose Rate** or **Conc.**, and reconfigure in the popup dialog.

### NOTE

- Time can only be obtained by calculation. It is not available for manual input.
- Some departments, for example the Neonatology, may use fixed drug amounts, diluent volumes, or concentrations. Using the drug info library to predefine these infusion parameters can simplify the setting process.

# 8.3 Loading Dose Mode

In the loading dose mode, an infusion is divided into two stages:

- Deliver the loading dose at the loading dose.
- Deliver the remaining volume (VTBI minus Loading Dose) at the primary rate.

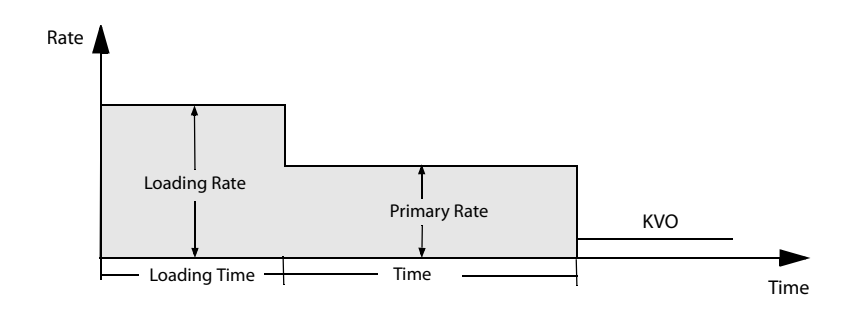

#### NOTE

 If you do not configure the loading dose parameters, the pump infuses at the Primary Rate until the set VTBI is finished.

### 8.4 Micro-infusion Mode

Micro-infusion mode is typically use for low rate infusions for neonatal and pediatric patients.

Micro-infusion mode offers three parameters: rate, time and VTBI. When two of these parameters are entered, the third is calculated by the pump.

The setting ranges of the parameters in micro-infusion mode are as follows:

| Parameters | Range                                                                                                    |
|------------|----------------------------------------------------------------------------------------------------|
| Rate       | 1ml syringe: 0.01 to 50ml/h<br>2/3ml and 5/6ml syringe: 0.01 to 100ml/h<br>Syringe of other sizes: 0.1 to 100ml/h |
| VТBI       | 0.01 to 1000ml                                                                                                    |

#### NOTE

 Rate setting is necessary for an infusion, while time and VTBI are optional in the micro-infusion mode.

### 8.5 Sequential Mode

In sequential mode, you can set several parameter groups. Each group defines a set of parameters: rate, time and VTBI. The pump infuses at the set sequence.

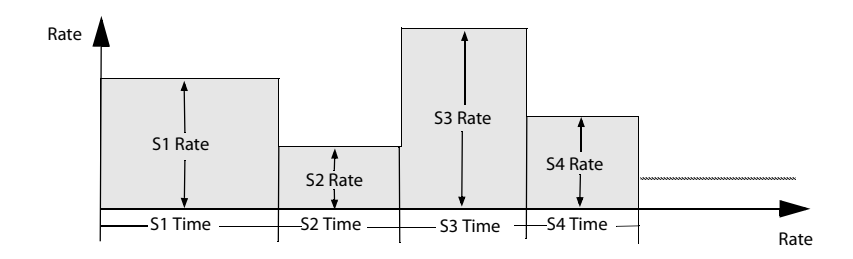

#### 8.5.1 Adding/Deleting Sequences

You can add up to eleven sequences in the sequential mode. To add or delete a sequence, follow this procedure:

- 1. Select a sequence (such as S1) from the parameter setup screen.
- 2. In the popup dialog, make the following settings:
  - Select Add Sequence Upward to add a sequence before the current sequence.
  - Select Add Sequence Backward to add a sequence after the current sequence.
  - Select **Delete** to delete the current sequence.

#### 8.5.2 Changing the Infusion Parameters

You can change the rate of the current sequence during an infusion. If you want to

change the time or VTBI of the current sequence, press 😡 to pause the infusion and select the desired parameter area to make the change.

To change parameters of other sequences, follow this procedure:

- 1. Press 🞯 to pause the infusion.
- 2. Select 😳.
- 3. Select the desired parameter area to make the change.

### 8.6 Intermittent Mode

In the intermittent mode, intermittent infusion and maintenance are performed alternately and circularly.

- Intermittent stage: the pump runs the high rate infusion at the set Rate and Intmt. Vol.
- Maintenance stage: the pump runs the low rate infusion at the set Maintain Rate and Intmt. Time. The pump does not infuse at this stage if the Maintain Rate is not set.

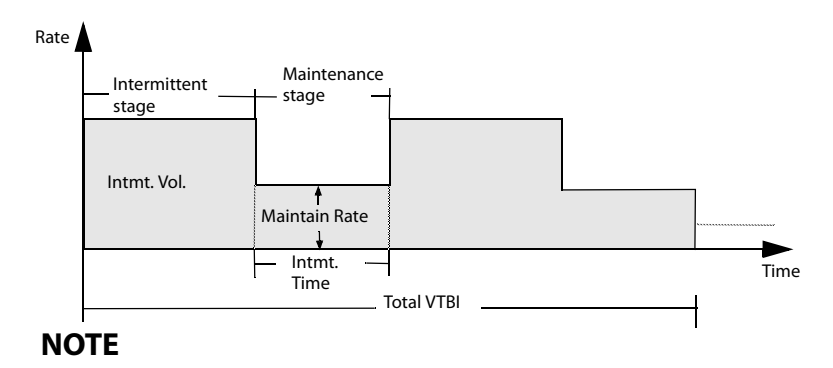

• Total VTBI and Maintain Rate are optional parameters. If the Maintain Rate is not set, infusion stops at the maintenance stage. If the Total VTBI is not set, the infusion stops when the syringe is empty.

# 8.7 Ramp Mode

In the ramp mode, the infusion is running at increasing or decreasing rates.

- Ramp up stage: in the set ramp up time, the infusion rate increases until steady rate is reached.
- Steady stage: the pump infuses at a steady rate.
- Ramp down stage: in the set ramp down time, the infusion rate decreases until the set VTBI is completed.

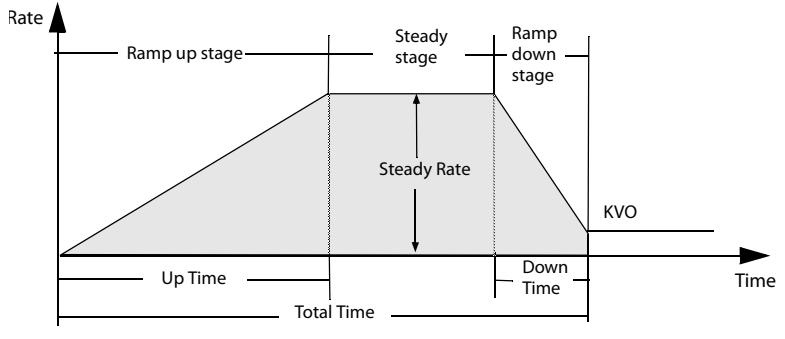

#### NOTE

 The Steady Rate can only be obtained by calculation. It is not available for manual input.  Up Time and Down Time are optional parameters. The pump runs an infusion at the steady rate if they are not set.

### 8.8 Dose Time Mode

The dose time mode allows the clinician to specify the drug amount, diluent volume or concentration. The dose mode is typically used for body weight independent drugs.

Rate and Time are automatically calculated after Conc., Dose Rate, and VTBI are entered according to the following formulas. Dose Rate and Time are automatically calculated after Rate, Conc., and VTBI are entered according to the following formulas:

- Rate = Dose Rate/Conc.
- Dose Rate=Rate\*Conc.
- Time = VTBI/Rate
- Conc. = Drug Amt. /Volume

You can change the concentration parameters (**Drug Amt.**, **Volume** or **Conc.**) as needed. See *12 Password Protected Settings*.

You can change the units of drug amount, dose rate, and concentration before starting an infusion or when the infusion is paused. To do so, select the corresponding unit of **Drug Amt.**, **Dose Rate** or **Conc.**, and reconfigure in the popup dialog.

### NOTE

- In the dose time mode, the supported dose rate units are X/min, X/h, and X/ 24h, in which X represents ng, ug, mg, g, mU, U, kU, EU, mmol, mol, mcal, cal, kcal, and mEq.
- Time can only be obtained by calculation. It is not available for manual input.

### 8.9 TIVA Mode

The Total Intravenous Anaesthesia (TIVA) mode is typically used for infusing anaesthetics. In the TIVA mode, the infusion runs according to the set induction and maintenance parameters.

In the TIVA mode, the infusion is divided into two stages:

- Induction: delivers the induction dose in set induction time.
- Maintenance: the infusion runs at the calculated maintenance rate.
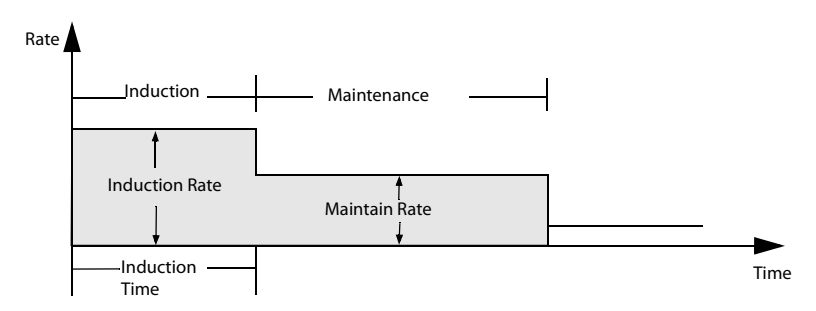

Induction rate and maintain rate can only be obtained by calculation. They are not available for manual input. The calculation formulas are as follows:

Induction Rate = Weight\*Induction Dose/Conc.\*Induction Time

Maintain Rate = Weight\*MaintainDoseRate/Conc.

You can change the units of induction dose, drug amount, maintenance dose rate, and concentration before starting an infusion or when the infusion is paused. To do so, select the corresponding unit of **Induction Dose**, **Drug Amt.**, **MaintainDoseRate** or **Conc.**, and reconfigure in the popup dialog.

#### NOTE

• A license is required for the TIVA mode.

# 8.10 PCA Mode

Patient Controlled Analgesia (PCA) mode is typically used for postoperative infusion of pain-relief drugs. PCA mode allows patients to perform bolus infusions within the set limit as per their individual needs.

## CAUTION

- In PCA mode, the touchscreen is locked automatically if it is not operated within 20 seconds, which is unchangeable. The PCA mode is password protected, and access and change of PCA mode can only be allowed by authorized personnel. Contact your department manager or biomedical engineering department for the passwords used at your facility.
- The syringe should be locked by the syringe anti-removal cap once the syringe is loaded. The syringe should not be removed by unauthorized personnel.
- Ensure that the PCA controller is properly installed before starting the infusion.

• A license is required for the PCA mode.

#### 8.10.1 Setting the PCA Parameters

| Parameters   | Range                                                                            | Remark                                                                                                    |  |
|--------------|----------------------------------------------------------------------------------|----------------------------------------------------------------------------------------------------|--|
| Bolus Dose   | 0.01ml to 9.99ml;<br>0.001 to 999.9 (for<br>other units)                         | Set the dose for a PCA bolus.                                                                                          |  |
| Lock Time    | 1 min to 999min                                                                  | Set the time limit for next PCA bolus. If a PCA bolus is re-triggered within the lock time, the pump will not respond. |  |
| Conc.        | 0.001 to 9999.99                                                                 | Set the concentration of the infused drug.                                                                             |  |
| Bolus Limit  | 0.01ml/1h to<br>999.9ml/1h;<br>0.001 to 999.9 (for<br>other units)               | Set the upper limit of bolus volume within any one hour.                                                               |  |
| BolusRate    | Same as the rate<br>range. See<br><b>A.7 Infusion</b><br><b>Specifications</b> . | Set the bolus rate for PCA mode.                                                                                       |  |
| Loading Dose | 0.01ml to<br>9999.99ml;<br>0.001 to 99999 (for<br>other units)                   | Set the loading dose. This setting is optional.                                                                        |  |
| Loading Rate | Same as the rate                                                                 | Set the loading rate. This setting is optional.                                                                        |  |
| Rate         | A.7 Infusion<br>Specifications.                                                  | Set the rate for the continuous infusion. This setting is optional.                                                    |  |

## 8.10.2 Initiating the PCA Bolus

In the PCA mode, the infusion process maybe different according to various settings.

## NOTE

- The PCA bolus cannot be triggered again within the set Lock Time. After the lock time expires, it is displayed as 0.
- If a bolus is started by pressing *w*, the lock time is also recounted. You cannot start a PCA bolus again when the countdown time is not over.

- The PCA bolus cannot be triggered during a loading dose infusion.
- The PCA bolus cannot be triggered again when the set Bolus Limit is reached.
- Effective/Actual is the effective count of PCA bolus/ request count of the patient. As restricted by the lock time, the pump may not respond to every request.

#### 8.10.2.1 Loading Dose + PCA Bolus

If the loading dose parameters (Loading Dose and Loading Rate) are effective, the pump completes a loading dose infusion first, and then stops and waits for the PCA bolus.

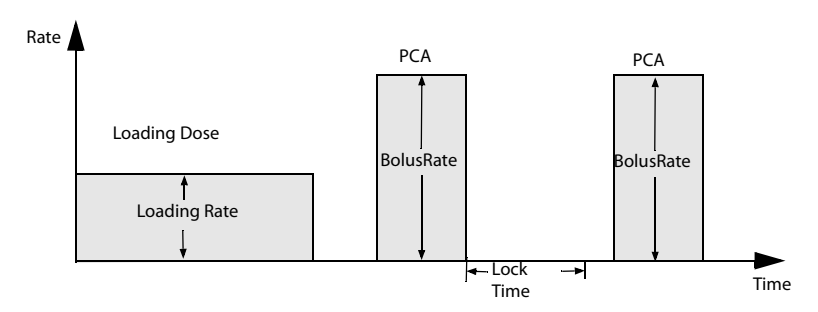

#### 8.10.2.2 Continuous Infusion + PCA Bolus

If the rate is an effective setting, the pump will run a continuous infusion at the set rate until the PCA bolus is initiated.

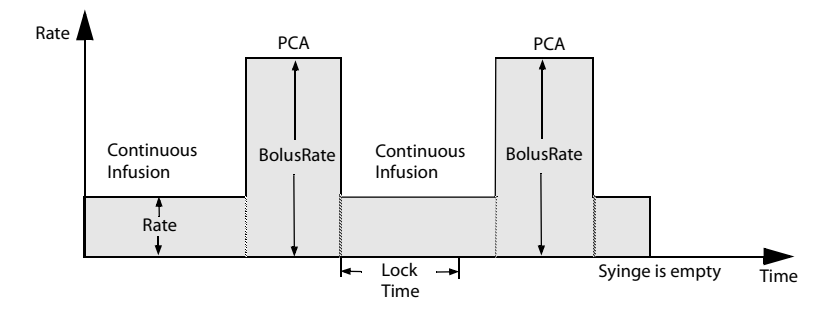

#### 8.10.2.3 Loading Dose + Continuous Infusion + PCA Bolus

If the loading dose parameters (Loading Dose and Loading Rate) and rate settings are all effective, the pump will complete a loading dose infusion first, and then infuses at the set rate until a PCA bolus is initiated.

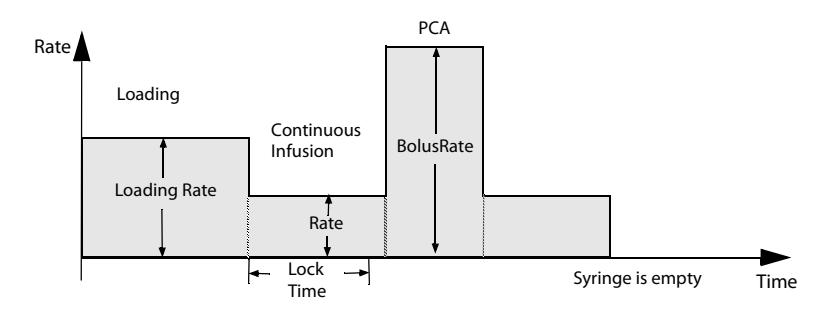

#### 8.10.2.4 Single PCA Bolus

If the loading dose parameters (Loading Dose and Loading Rate) and rate settings are not set, after the infusion is started, the pump enters the wait state until the PCA is initiated.

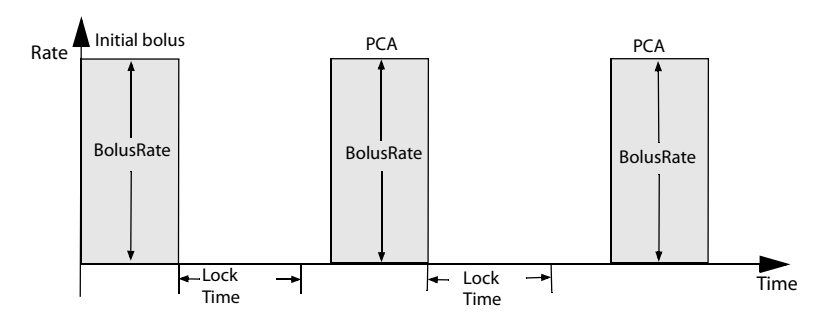

# 8.11 TCI Mode

A license is required for the TCI mode.

## 8.11.1 TCI Mode Introduction

In Target Controlled Infusion(TCI) mode, the desired concentration of drug in the human body (Target) is defined rather than an infusion rate. The pump reaches the set target concentration automatically by calculation using the algorithm base on a threecompartment pharmacokinetic model (PK model).

A PK model is a mathematic model to predict the concentration of a drug in the human body after a bolus or a continuous infusion. It indicates rates for the exchange amongst the compartments and rates for elimination / metabolism of the drug.

This pump offers two modes for TCI:

Plasma Target Controlled Infusion (Cpt)

In this mode the user selects the desired plasma drug concentration, and the PK model is used to calculate the infusion rates required to achieve that concentration.

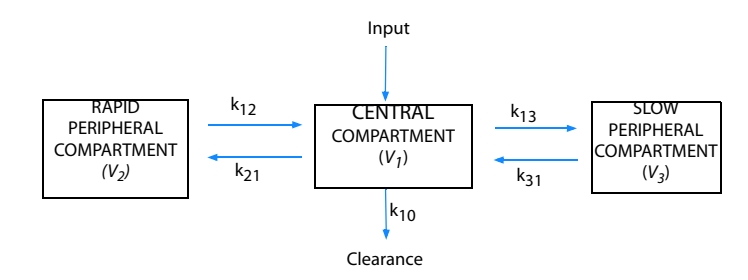

■ Effect-site Target Controlled Infusion (Cet)

In this mode the user selects the desired effect site target concentration and the PK model is used to calculate the infusion rates required to achieve that concentration.

A certain overshoot of the concentration in the plasma is resulting from this mode.

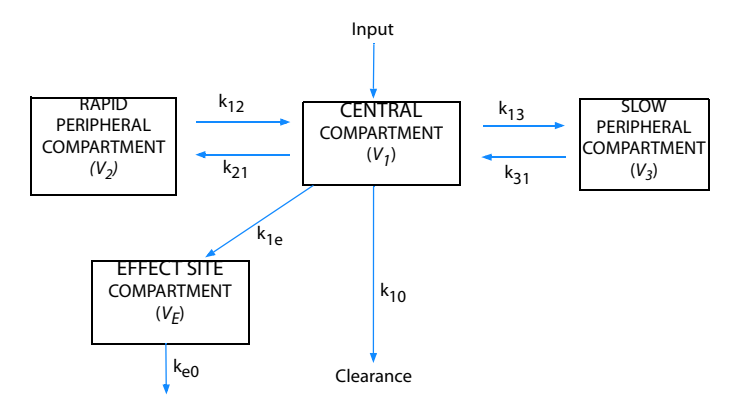

The parameters of Propofol is as follows:

| Propofol                |              |          |                |                                                                                                    |  |
|-------------------------|--------------|----------|----------------|----------------------------------------------------------------------------------------------------|--|
| Parameters<br>\PK Model | Marsh        | Schnider | Kataria(Pedia) | Paedfusor(Pedia)                                                                                                    |  |
| V <sub>c</sub> (litre)  | 0.228*Weight | 4.27     | 0.41*Weight    | Age<13: 0.4584*Weight<br>Age=13: 0.4*Weight<br>Age=14: 0.342*Weight<br>Age=15: 0.284*Weight<br>Age ≥<br>16:0.22857*Weight |  |

| Propofol                             | Propofol                                                      |                                                                                            |                                                 |                                                                                                    |  |
|--------------------------------------|---------------------------------------------------------------|--------------------------------------------------------------------------------------------|-------------------------------------------------|----------------------------------------------------------------------------------------------------|--|
| Parameters<br>\PK Model              | Marsh                                                         | Schnider                                                                                   | Kataria(Pedia)                                  | Paedfusor(Pedia)                                                                                                    |  |
| K <sub>10</sub> (min <sup>-1</sup> ) | 0.119                                                         | 0.4426+0.0107*(<br>Weight-77)-<br>0.0159*(LBM-59)<br>+ 0.0062*(height-<br>177)             | 0.0854                                          | Age<13: 0.1527*Weight-<br>0.3<br>Age=13: 0.0678<br>Age=14: 0.0792<br>Age=15: 0.0954<br>Age ≥ 16:0.119                      |  |
| K <sub>12</sub> (min <sup>-1</sup> ) | 0.112                                                         | 0.302-<br>0.0056*(Age-53)                                                                  | 0.1878                                          | 0.114                                                                                                    |  |
| K <sub>13</sub> (min <sup>-1</sup> ) | 0.0419                                                        | 0.1958                                                                                     | 0.0634                                          | 0.0419                                                                                                    |  |
| K <sub>21</sub> (min <sup>-1</sup> ) | 0.055                                                         | [1.29-0.024*(Age-<br>53)]/[18.9 -<br>0.391*(Age -53)]                                      | (0.077*Weight)/<br>(0.78*Weight+3.<br>1*Age-16) | 0.055                                                                                                    |  |
| K <sub>31</sub> (min <sub>-1</sub> ) | 0.0033                                                        | 0.0035                                                                                     | 0.00377                                         | 0.0033                                                                                                    |  |
| K <sub>e0</sub> (min⁻¹)              | 0.26                                                          | 0.456                                                                                      | /                                               | 0.26                                                                                                    |  |
| Peak Effect<br>Time (min)            | /                                                             | /                                                                                          | /                                               | /                                                                                                    |  |
| References                           | British Journal<br>of<br>Anaesthesia,<br>1991, 67: 41-<br>48. | Anesthesiology,<br>1998, 88: 1170-<br>1182.<br>Anesthesiology,<br>1999, 90: 1502-<br>1516. | Anesthesiology,<br>1994, 80: 104-<br>122.       | British Journal of<br>Anaesthesia, 2003, 91(4):<br>507-513.<br>British Journal of<br>Anaesthesia, 2005, 95(1):<br>110-113. |  |

The parameters of Remifentanil, Sufentanil, and Alfentanil are as follows

|                         | Remifentanil                           | Sufentanil | Alfentanil                                  |
|-------------------------|----------------------------------------|------------|---------------------------------------------|
| Parameters<br>\PK Model | Minto                                  | Gepts      | Maitre                                      |
| V <sub>c</sub> (litre)  | 5.1-0.0201*(Age-<br>40)+0.072*(LBM-55) | 14.3       | Male: 0.111*Weight<br>Female: 0.1277*Weight |

|                                      | Remifentanil                                                                           | Sufentanil                                                                     | Alfentanil                                                                                         |
|--------------------------------------|----------------------------------------------------------------------------------------|--------------------------------------------------------------------------------|----------------------------------------------------------------------------------------------------|
| Parameters<br>\PK Model              | Minto                                                                                  | Gepts                                                                          | Maitre                                                                                             |
| K <sub>10</sub> (min <sup>-1</sup> ) | [2.6-0.0162*(Age-<br>40)+0.0191*(LBM-55)]/<br>[5.1-0.0201*(Age-<br>40)+0.072*(LBM-55)] | 0.0645                                                                         | Age $\leq$ 40: 0.356/<br>(0.111*Weight)<br>Age>40: [0.356-<br>0.00269*(Age-40)]/<br>(0.111*Weight) |
| K <sub>12</sub> (min⁻¹)              | [2.05-0.0301*(Age-40)]/<br>[5.1-0.0201*(Age-<br>40)+0.072*(LBM-55)]                    | 0.1086                                                                         | 0.104                                                                                              |
| K <sub>13</sub> (min <sup>-1</sup> ) | [0.076-0.00113*(Age-40)]/<br>[5.1-0.0201*(Age-<br>40)+0.072*(LBM-55)]                  | 0.0229                                                                         | 0.017                                                                                              |
| K <sub>21</sub> (min <sup>-1</sup> ) | [2.05-0.0301*(Age-40)]/<br>[9.82-0.0811*(Age-<br>40)+0.108*(LBM-55)]                   | 0.0245                                                                         | 0.0673                                                                                             |
| K <sub>31</sub> (min <sub>-1</sub> ) | 0.014-0.000208*(Age-40)                                                                | 0.0013                                                                         | Age ≤ 40: 0.0126<br>Age>40: 0.0126-<br>0.000113*(Age-40)                                           |
| K <sub>e0</sub> (min <sup>-1</sup> ) | 0.595-0.007*(Age-40)                                                                   | 1                                                                              | 1                                                                                                  |
| Peak Effect<br>Time (min)            | /                                                                                      | 5.6                                                                            | 1.4                                                                                                |
| References                           | Anesthesiology, 1997, 86:<br>10-23.                                                    | Anesthesiology, 1991, 74:<br>53-63.<br>Anesthesiology, 1995, 83:<br>1194-1204. | Anesthesiology, 1991, 74:<br>53-63.<br>Anesthesiology, 1987, 66:<br>3-12.                          |

## 8.11.2 TCI Mode Safety Information

## CAUTION

- TCI mode is intended for adult and pediatric patients.
- Avoid using the extension set that is too long or too curl, or whose line diameter is too small, as such extension sets are unfavorable for liquid flowing. Unexpected occlusion alarm may be triggered when the pump is running at the initial rate of the TCI mode using such extension sets. It is recommended that extension sets with the inner diameter of at least 1.5 mm should be used.

- The estimated Ce and Cp are for reference only.
- When the pump is restarted after an accidental power down or crash, the TCI
  of the same drug is not allowed.
- The default TCI parameters are not suitable for all patients and should be adjusted according to patient characteristics.
- As for patients with old age, heart failure, hepatorenal function failure, plasma esterase abnormality, ASA classification III-IV, recombination application of other drugs or other PK-PD process, we recommend using plasma target mode at lower Cpt, and slowly increase Cpt according to actual situation of the patients. Please refer to the prescription data of drugs for the influencing factors of PK-PD process.
- TCI should only be performed by experienced anaesthetists who is fully aware of the available literature for any parameter set used in association with a drug and needs to refer to the prescribed information for rate and dosing limits.
- Pharmacokinetic and pharmacodynamic interactions among anaesthetic drugs are known, but are not taken into account into the calculation of the plasma and effect site concentrations. They have to be taken into account by the user.
- The user should be fully aware of the drug to be infused, and check the patient information and the set target concentration conform with the prescription.

#### NOTE

- If the infused drugs are diluted, ensure that the right concentration is entered.
- Starting the TCI will result in an automatic infusion of a pre-calculated bolus dose followed by an infusion to achieve the selected target concentration.

#### 8.11.3 Setting the TCI Parameters

#### NOTE

- Ensure that the parameter settings conform with the prescription. The patient information and drug name cannot be changed after the TCI is initiated.
- The previous running infusion parameters are stored as default settings according to the PK model.

## 8.11.4 Setting the Patient Information

| Drug Name                                           | PK Model/<br>Patient<br>Information | Age (year) | Gender          | Weight (kg)   | Height<br>(cm)    |
|-----------------------------------------------------|-------------------------------------|------------|-----------------|---------------|-------------------|
| Propofol                                            | Marsh                               | 16 to 150  | /               | 30.0 to 150.0 | /                 |
|                                                     | Schnider                            | 16 to 94   | Male/<br>Female | 30.0 to 139.0 | 100.0 to<br>220.0 |
|                                                     | Kataria(Pedia)                      | 3 to 16    | /               | 15.0 to 61.0  | /                 |
|                                                     | Paedfusor(Pe<br>dia)                | 1 to 18    | /               | 5.0 to 61.0   | /                 |
| Remifentanil                                        | Minto                               | 12 to 100  | Male/<br>Female | 30.0 to 139.0 | 100.0 to<br>220.0 |
| Sufentanil                                          | Gepts                               | 12 to 150  | /               | 1.0 to 250.0  | /                 |
| Alfentanil                                          | Maitre                              | 18 to 95   | Male/<br>Female | 15.0 to 200.0 | /                 |
| <b>Note:</b> The setting marked by "/" is optional. |                                     |            |                 |               |                   |

The set ranges of patient information are as follows::

#### 8.11.5 Setting the Drug Concentration/Target Concentration

The set ranges of drug concentration and target concentration are as follows:

| Drug Name    | PK Model             | Drug<br>Concentration                                          | Cpt              | Cet                   |
|--------------|----------------------|----------------------------------------------------------------|------------------|-----------------------|
| Propofol     | Marsh                | 10.0 mg/ml (1%)<br>or 20.0 mg/ml                               | 0.0 to15.0 ug/ml | 0.0 to 15.0 ug/<br>ml |
|              | Schnider             | (2%)<br>Schnider<br>Kataria(Pe<br>dia)<br>Paedfusor<br>(Pedia) |                  | 0.0 to 15.0 ug/<br>ml |
|              | Kataria(Pe<br>dia)   |                                                                |                  | /                     |
|              | Paedfusor<br>(Pedia) |                                                                |                  | /                     |
| Remifentanil | Minto                | 20 to 50ug/ml                                                  | 0.0 to20.0 ng/ml | 0.0 to 20.0 ng/<br>ml |

| Drug Name  | PK Model | Drug<br>Concentration | Cpt                    | Cet                    |
|------------|----------|-----------------------|------------------------|------------------------|
| Sufentanil | Gepts    | 0.2 to 5ug/ml         | 0.00 to 2.00 ng/<br>ml | 0.00 to 2.00 ng/<br>ml |
| Alfentanil | Maitre   | 100 to 500ug/ml       | 0.0 to 500 ng/ml       | 0.0 to 500 ng/ml       |

#### NOTE

- The default target mode is Cpt.
- Kataria (Pedia) and Paedfusor (Pedia) is not available for Cet.

#### 8.11.6 Setting the Induction Pattern

The induction pattern setting is for Cpt, the default setting is Automatic Induction.

- Automatic Induction: achieves the target concentration as quickly as possible.
- **Timed Induction**: achieves the target concentration in the set time.
- Smooth Induction: achieves the target concentration at a steady rate in the set time.
- Stepwise Induction: achieves the target concentration at the set steps in the set time.

#### 8.11.7 Setting the Awake Concentration

The awake concentration is used for calculating the awake time. The default awake concentration of Propofol is 1ug/ml. The default awake concentration of Remifentanil, Sufentanil and Alfentanil is 1ng/ml. Proceed as follows when it needs changing:

- 1. Select 🞯 to pause the TCI.
- 2. Swipe up on the right side of the screen.
- 3. Select Awake Conc.
- 4. Input the desired awake concentration in the popup dialog.

#### 8.11.8 Setting the Trend Time

Trend time defines the window time of the TCI graphic. The default trend time is 5 minutes. Proceed as follows when it needs changing:

- 1. Select 🛄 in the TCI running screen.
- 2. Press the TCI graphic.
- 3. Select the desired time in the popup dialog.

#### 8.11.9 The TCI Running Screen

The following figure shows the TCI running screen. Your pump maybe configured to display differently. Swipe up on the right side of the screen, then you can see more infusion information, such as awake time and current line pressure.

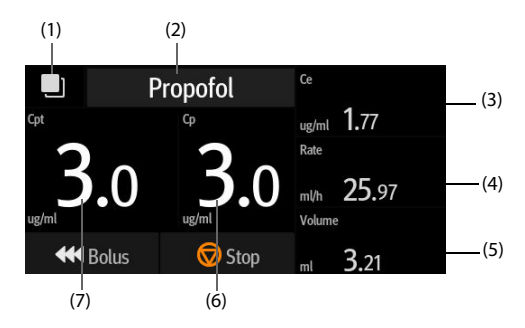

- (1) Extension button Select this button to switch the TCI information screen and TCI trend screen.
- (2) Drug name Displays the currently infused drug name.
- (3) Effect-site concentration(Ce) Displays the current effect-site concentration in realtime. Ce is not available for PK models Kataria and Paedfusor.
- (4) Current rate Displays the current infusion rate in realtime.
- (5) Current volume Displays the delivered volume in realtime.
- (6) Plasma concentration (Cp) Displays the current plasma concentration in realtime.
- (7) Target concentration (Cpt/Cet) Displays the set target concentration: the plasma target concentration (Cpt) or the effect-site target concentration (Cet).

#### 8.11.9.1 TCI Trend

In the TCI running screen, Select 🔲 to view the TCI trend. The TCI trend displays the trend of plasma concentration and effect-site concentration. The effect-site concentration is not displayed for PK models Kataria and Paedfusor.

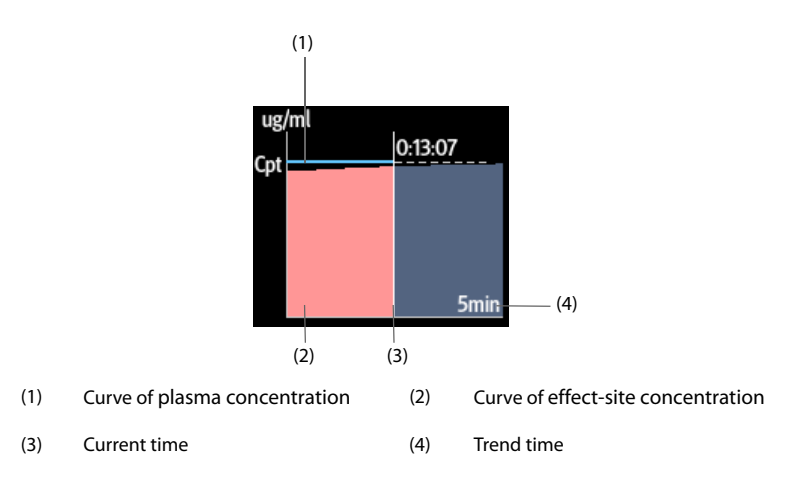

#### 8.11.9.2 Viewing More TCI Details

To view more TCI details, follow this procedure:

- 1. In the TCI running screen, swipe up on the right side of the screen.
- 2. Select More to view more TCI details.

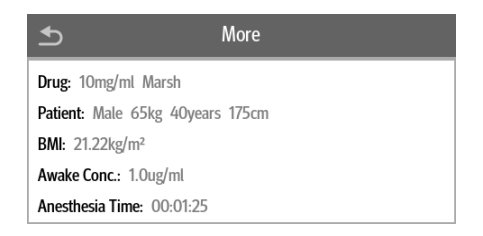

#### 8.11.9.3 Changing the Target Concentration

The target concentration can be changed by either of the two methods:

- Select Cpt or Cet → enter the desired target concentration in the popup keyboard → Select Confirm.
- Select Ce → Confirm whether to replace target concentration with current targetsite concentration.

#### 8.11.9.4 Switching to the TIVA Mode

To switch the TCI mode to TIVA mode, follow this procedure:

- 1. Select 🞯 to pause the TCI.
- 2. In the pause screen, swipe up on the right side of the screen.

- 3. Select To TIVA Mode.
- 4. Set the **Dose Rate** as needed.

To switch the TCI mode back, follow this procedure:

- 1. Select 💿 to pause the infusion.
- 2. In the pause screen, swipe up on the right side of the screen.
- 3. Select To TCI Mode.
- 4. Set the target concentration (Cet or Cpt) as needed.

## NOTE

 After the TCI mode is switched to the TIVA mode, the maximum bolus rate may be changed. The maximum bolus rate is limited to 1200ml/h if the infused drugs are Remifentanil, Sufentanil, and Alfentanil, or the infused Propofol concentration is 1%. The maximum bolus rate is limited to 600ml/h if the infused Propofol concentration is 2%.

#### 8.11.9.5 Setting to the Target Concentration

To set the target concentration, follow this procedure:

- 1. Select 😡 to pause the TCI.
- 2. In the pause screen, swipe up on the right side of the screen.
- 3. Select Target.
- 4. Set the target mode.
- 5. Set the target concentration (Cet or Cpt).

#### NOTE

• This setting cannot be changed when current PK model only has Cpt.

#### 8.11.9.6 Starting Infusion of a New Patient

To start infusion of a new patient, follow this procedure:

- 1. Select 💿 to pause the TCI.
- Select in the pause screen to enter the TCI infusion parameters setting screen of a new patient.
- 3. Set infusion parameters.
- 4. Select 🔷 to start infusion.

#### NOTE

 When the TCI is completed, the same drug cannot be infused again to the same patient.

## 8.12 Licenses

To run the following modes in your pump, software licenses are required:

- TIVA Mode
- PCA Mode
- TCI Mode

#### 8.12.1 Checking the licenses

To check the licenses, follow this procedure:

- 1. Swipe the touchscreen from top down  $\rightarrow$  select **Menu**  $\rightarrow$  select **User Maintenance**  $\rightarrow$  input the required password  $\rightarrow$  select  $\supseteq$ .
- 2. Select License.
- 3. Select Local License.

#### 8.12.2 Installing the licenses

To install the licenses, follow this procedure:

- 1. Connect the USB drive with the licenses in to the pump's USB connector.
- 2. Swipe the touchscreen from top down  $\rightarrow$  select **Menu**  $\rightarrow$  select **User Maintenance**  $\rightarrow$  input the required password  $\rightarrow$  select  $\supseteq$ .
- 3. Select License.
- 4. Select External License.
- 5. Select Import.

# **9** Drug Library/Drug Info Library

The pump can be configured with a drug library or a drug info library, which predefines drugs, concentrations, occlusion pressure levels and other infusion parameters. Using a drug library or drug info library simplifies the infusion operation, and reduces the risk of operation fault.

The difference of the drug library and the drug info library are as follows:

- Software license is required to activate imported drug library. See **9.1 License**.
- The drug library supports Dose Error Reduction Systems (DERS). See 9.3 Dose Error Reduction Systems (DERS).
- With the drug info library, the infusion modes (Rate Mode and Dose Mode) can be predefined.

The drug library and the drug info library are created, edited, and imported via their respective PC programs. They have the following features:

- Saving at least 5000 drug names.
- At least 30 colors are available for drug marking.
- Supporting at least 30 drug categories.
- Predefining drugs, concentrations, occlusion pressures, KVO rate, bolus volume limit.

## CAUTION

• The drug library and the drug info library should be created by professionals. Checked that the drug and parameter settings are suitable for the care area before use.

## 9.1 License

To use drug library in your pump, software license is required.

#### 9.1.1 Checking the License

To check the license, follow this procedure:

- 1. Swipe the touchscreen from top down  $\rightarrow$  select **Menu**  $\rightarrow$  select **User Maintenance**  $\rightarrow$  input the required password  $\rightarrow$  select  $\searrow$ .
- 2. Select License.

3. Select Local License.

#### 9.1.2 Installing the licenses

To install the licenses, follow this procedure:

- 1. Connect the USB drive with the licenses in to the pump's USB connector.
- 2. Swipe the touchscreen from top down  $\rightarrow$  select **Menu**  $\rightarrow$  select **User Maintenance**  $\rightarrow$  input the required password  $\rightarrow$  select  $\bigcirc$ .
- 3. Select License.
- 4. Select External License.
- 5. Select Import.

# 9.2 Importing the Drug Library/Drug Info Library

The drug library and the drug info library can be imported to this pump after being created via the PC program. To import a drug library or drug info library, follow this procedure:

- 1. Connect the USB drive with the drug library or drug info library to the pump's USB connector.
- 2. Swipe the touchscreen from top down  $\rightarrow$  select **Menu**  $\rightarrow$  select **User Maintenance**  $\rightarrow$  input the required password  $\rightarrow$  select  $\supseteq$ .
- 3. Select Import and Export.
- 4. Select **Select Drug Library** area, and select a drug library or drug info library.
- 5. Select Import  $\rightarrow$  select Drug Library  $\rightarrow$  select Confirm.
- 6. Wait till the import succeeds, and select **OK**.
- 7. Press the power switch and select **Turn Off** to turn off the pump. The pump activates the imported drug library automatically.

After the pump is restarted, the pump will prompt you if the activation fails.

The pump loads the predefined infusion parameters from the drug library or the drug info library after a drug has been selected.

If the pump is connected to the CMS via the Dock and wireless LAN, the drug library and the drug info library can be imported to this pump via the CMS.

## CAUTION

 The facility is responsible for performing initial checks to ensure that the proper drug library is loaded. • The predefined parameters can be changed during a therapy. This does not affect the embedded library.

# 9.3 Dose Error Reduction Systems (DERS)

DERS is for drug library only. If the predefined parameter limit is violated during a therapy, the pump gives prompts.

#### 9.3.1 Hard Limits

If the set rate, dose rate, or bolus rate exceeds the lower or upper hard limit configured in the drug library, the setting will be rejected. Reconfigure the parameter as needed.

#### 9.3.2 Soft Limits

If the set rate, dose rate, or bolus rate exceeds the lower or upper soft limit configured in the drug library, you can choose to accept or reject the setting.

- Accept the current setting: The current setting takes effect. The parameter that exceeds the soft limit is marked with an orange background.
- Reject the current setting: The pump returns to the previous menu, and you need to make the setting again.

# 9.4 Predefining the Infusion Mode

You can predefine the infusion mode and corresponding parameters in the drug info library. When the drug is selected, the pump automatically load the infusion mode and corresponding parameters.

This page intentionally left blank.

# 10.1 Discharging/Admitting a Patient

Before admitting a new patient, discharge the previous patient. After the patient is discharged, all patient data are removed from the pump. After a patient is discharged, the pump automatically admit a new patient.

The patient is automatically discharged in the following cases:

- After the patient data is successfully exported through the USB drive. For more information, see 10.3 Exporting Patient Information.
- After the patient is discharged by the CMS or the patient monitor.

To manually discharge a patient, follow this procedure:

- 1. Swipe the touchscreen from top down  $\rightarrow$  select **Menu**  $\rightarrow$  select **Discharge Patient**.
- 2. Select Accept.

#### WARNING

• Always discharge the previous patient before starting an infusion. Failure to do so can lead to data being attributed to the wrong patient.

# 10.2 Editing Patient Information

Edit patient information after a patient has been admitted, or when patient information is incomplete, or when you want to change patient information.

To edit patient information, follow this procedure:

- 1. Swipe the touchscreen from top down  $\rightarrow$  select **Menu**  $\rightarrow$  select **Patient Management**.
- 2. Edit patient information as required.

# 10.3 Exporting Patient Information

To export the information of the current patient to the USB drive, follow this procedure:

1. Connect the USB drive to the USB connector. If the pump is connected with the BeneFusion nDS Infusion Supervision System, connect the USB drive to the Dock's USB connector.

- Swipe the touchscreen from top down → select Menu → select Patient Management → select Export Patient Information.
- 3. Select OK.

Exporting the patient information automatically discharge the patient.

# 10.4 Importing Patient Information

To import the patient information from the USB drive, follow this procedure:

- 1. Connect the USB drive to the USB connector. If the pump is connected with the BeneFusion nDS Infusion Supervision System, connect the USB drive to the Dock's USB connector.
- Swipe the touchscreen from top down → select Menu → select Patient Management → select Import Patient Information.
- 3. Select OK.

The equipment can be connected to the BeneFusion nCS Infusion Supervision System and BeneVision Central Monitoring System (hereafter both referred to as "CMS"), patient monitors, and the eGateway.

# 11.1 Network Safety Information

## CAUTION

- Wireless network designing, deploying, debugging, and maintenance should be executed by the service personnel or authorized technicians.
- Always set the wireless network according to local wireless regulations.
- Data communication for all network functions must be performed within a closed network or within a virtually isolated network provided by a hospital. The hospital is responsible for ensuring the security of the virtually isolated network.
- Keep network authentication information, for example password, safe, protecting the network from being accessed by unauthorized users.
- Do not connect non-medical devices to the network.
- If wireless network signal is poor, there may be a risk of CMS data loss.
- RF interference may result in wireless network disconnection.
- Disconnecting from the network may result in CMS data loss and function failure. Check the patient in case of network disconnection and solve the network problem as soon as possible.
- Ensure that the IP address setting is correct. Changing the network settings may result in network disconnection. Contact your service personnel if you have any problems on setting the IP address.

# 11.2 Connecting the Equipment to the CMS

The equipment can be connected to the CMS through the wireless network. When connected to the CMS, the system provides the following function:

- The equipment can transmit infusion information, alarm information, and equipment information (such as battery and network) to the CMS.
- Patient information can be synchronized between the equipment and the CMS.

Patient can be admitted or discharged by the CMS, and patient information can be transmitted to this equipment.

For more information on the CMS, see *BeneFusion nCS Infusion Supervision System and BeneVision Central Monitoring System Operator's Manuals.* 

To connect the equipment to the CMS, follow this procedure:

- Set the IP Address, Subnet Mask, and Gateway. For more information, see 12.5.2 The WLAN IP Settings.
- 2. Connect the equipment to the CMS through any of the following methods:
  - Admit the equipment on the CMS. Refer to the BeneFusion nCS Infusion Supervision System and BeneVision Central Monitoring System Operator's Manuals for details of admitting an equipment.
  - Pair the equipment on the CMS. Refer to the BeneVision Central Monitoring System Operator's Manual for details of pairing an equipment.
  - Set the Central Station IP Address in the User Maintenance menu, and the equipment automatically search and connected to the corresponding CMS. For the setting of Central Station IP Address, see 12.5.3 The Central Station Setup.

When used with the Dock, the equipment can be automatically connected to the CMS when the Dock is connected to the CMS. For more information, see *BeneFusion nDS and BeneFusion eDS Infusion Supervision System Operator's Manuals*.

## NOTE

• The equipment can communicate with the CMS only when it is properly connected the CMS. If the network is interrupted, you are not able to view the infusion information through the CMS.

# 11.3 Connecting the Equipment to the Monitor

The equipment can be connected to the BeneVison N series (except for the BeneVison N1) patient monitor when used with the BeneFusion nDS Infusion Supervision System.

The equipment can transmit the infusion and alarm information to the patient monitor. On the patient monitor, you can view the infusion information from the **Integrated Devices** screen and infusion trends from the **InfusionView** screen. For the detailed information, see the *BeneVison N series Operator's Manual*.

# 11.4 Connecting the Equipment to the eGateway

The equipment can be connected to the eGateway when used with the BeneFusion nDS Infusion Supervision System. When connected to the eGateway, the system provides the following functions:

- The equipment can transmit infusion information and drug information to the eGateway.
- Patient information can be synchronized between the equipment and the eGateway.

This page intentionally left blank.

User maintenance enables you to customize your equipment to best meet your needs. Accessing the **User Maintenance** menu is password protected.

This chapter describes the settings and functions in the User Maintenance menu.

## CAUTION

• The maintenance settings can only be changed by authorized personnel. Contact your department manager or biomedical engineering department for the passwords used at your facility.

# 12.1 Accessing the User Maintenance Menu

To access the User Maintenance menu, follow this procedure:

- 1. Swipe the touchscreen from top down  $\rightarrow$  select **Menu**  $\rightarrow$  select **User Maintenance**  $\rightarrow$  input the required password  $\rightarrow$  select  $\geq$  .
- 2. Select desired tab.

# 12.2 The Device Management Settings

| Menu Item      | Default Setting | Function                                                                                          |  |
|----------------|-----------------|---------------------------------------------------------------------------------------------------|--|
| Facility       | /               | Inputs the facility, the Department and the                                                       |  |
| Department     |                 | device name.                                                                                      |  |
| Device Name    |                 |                                                                                                   |  |
| Device ID      | /               | Displays the device ID.                                                                           |  |
| QR Code Type   | Device ID       | Device ID: The QR code number is composed<br>of MRD# + Device ID.                                 |  |
|                |                 | <ul> <li>Assets No.: The QR code number is composed<br/>of QR Code Prefix + Assets No.</li> </ul> |  |
| QR Code Prefix | /               | Inputs the QR code prefix.                                                                        |  |
| Assets No.     | /               | Inputs the asset number.                                                                          |  |

# 12.3 The Patient Information Settings

| Menu Item                        | Default Setting | Function                                                                                                    |
|----------------------------------|-----------------|----------------------------------------------------------------------------------------------------|
| Patient ID                       | On              | Selects whether the items can be displayed and                                                                                                    |
| Visit Number                     | Off             | edited from the <b>Patient Management</b> menu.                                                                                                    |
| Patient Location                 | Fixed           | <ul> <li>Fixed: After a patient is discharged, only<br/>patient data are removed from the pump, the<br/>Bed No. and Room No. are retained.</li> </ul>                                                                                                    |
|                                  |                 | • <b>Unfixed</b> : If the pump is connected to the Dock, after a patient is discharged, only patient data are removed from the pump, the Bed No. and Room No. are retained. If the pump is not connected to the Dock, after a patient is discharged, patient data, Bed No., and Room No. are all removed from the pump. |
| Auto Discharge<br>When Power Off | Never           | <ul> <li>Never: The patient is not discharged<br/>automatically after the pump is turned off.</li> </ul>                                                                                                    |
|                                  |                 | • Immediate Discharge: If the pump is<br>connected to the Dock, after the pump is<br>turned off, the current patient of the pump is<br>discharged. If the pump is not connected to<br>the Dock, after the pump is turned off, the<br>current patient is discharged.                                                     |

# 12.4 System Calibration

| Menu Item               | Default Setting | Function                                                                                                    |
|-------------------------|-----------------|----------------------------------------------------------------------------------------------------|
| Accuracy<br>Calibration | /               | Contact your service personnel to perform the calibration as per the recommended frequency in <b>13.2 Maintenance and Testing Schedule</b> . |
| Pressure<br>Calibration | /               | Contact your service personnel to perform the calibration as per the recommended frequency in <b>13.2 Maintenance and Testing Schedule</b> . |
| Data Review             | /               | Reviews the calibration data.                                                                                                    |
| Testing Data<br>Review  | /               | Reviews the testing data.                                                                                                    |

# 12.5 Network Setup

#### 12.5.1 The WLAN Settings

| Menu Item  |           | Default Setting | Function                     |
|------------|-----------|-----------------|------------------------------|
| SSID       |           | /               | /                            |
| Password   |           | /               | /                            |
| Security   |           | Open            | Selects the security method. |
| WLAN Setup | WLAN Band | 2.4GHz          | Sets the WLAN band.          |

#### 12.5.2 The WLAN IP Settings

| Menu Item   | Default Setting | Function                                                                        |
|-------------|-----------------|---------------------------------------------------------------------------------|
| DHCP Switch | On              | Selects whether to enable the function of automatically getting the IP address. |
| IP Address  | 0.0.0.0         | Sets the <b>IP Address</b> , <b>Subnet Mask</b> and                             |
| Subnet Mask | 0.0.0.0         | <b>Note:</b> These settings are not available if DHCP switch                    |
| Gateway     | 0.0.0.0         | is turned on.                                                                   |
| MAC Address | /               |                                                                                 |

## 12.5.3 The Central Station Setup

| Menu Item                     | Default Setting | Function                             |
|-------------------------------|-----------------|--------------------------------------|
| Central Station IP<br>Address | 0.0.0.0         | Sets the central station IP address. |

## 12.5.4 The Device Discover Settings

| Menu Item            | Default Setting | Function                                         |
|----------------------|-----------------|--------------------------------------------------|
| Multicast TTL        | 1               | Multicast helps device discovery between pumps   |
| Multicast<br>Address | 225.0.0.8       | same multicast group can be mutually discovered. |

| Menu Item    | Default Setting | Function                                                                                                    |
|--------------|-----------------|----------------------------------------------------------------------------------------------------|
| Common Brand | 1               | Checks or unchecks the brand, and select<br><b>Confirm.</b><br>The checked brand will be displayed in the brand<br>list.                                                                                                    |
| Add Brand    | /               | Adds a brand by this procedure: input the brand<br>name $\rightarrow$ select a type ( <b>Regular</b> , or <b>Light</b> -<br><b>sensitive</b> ) $\rightarrow$ select the syringe volume $\rightarrow$ select<br><b>Confirm</b> . The added brand is displayed in the<br><b>Common Brand</b> menu. |
| Delete Brand | /               | Selects the undesired brand, and select <b>Confirm</b><br>to delete this brand.<br><b>Note:</b> The build-in brand is not allowed to be<br>deleted.                                                                                                    |
| Modify Brand | /               | Selects the brand that needs modifying, modify<br>this brand and select<br>Note: The build-in brand is not allowed to be<br>modified.                                                                                                    |

# 12.6 The Brand Management

## NOTE

• Up to 12 brands are available in this pump.

# 12.7 The Time and Language Settings

| Menu Item   | Default Setting | Function                                                                                           |
|-------------|-----------------|----------------------------------------------------------------------------------------------------|
| Date        | 2018/1/1        | Sets the current date.                                                                             |
| Time        | 0:00:00         | Sets the current time.                                                                             |
| Date Format | yyyy-mm-dd      | Sets the date format.                                                                              |
| 24 h        | On              | Sets the time format. If you want to use the 12-<br>hour mode, switch off 24 hour time.            |
| Language    | /               | Sets the language.<br><b>Note:</b> This setting is effective after the pump has<br>been restarted. |

# **12.8 The Neonate Configurations**

| Menu Item         | Default Setting                                                                    | Function                                                                                                    |
|-------------------|------------------------------------------------------------------------------------|----------------------------------------------------------------------------------------------------|
| Max. Rate         | 25 ml/h                                                                            | Sets the upper limit of the rate setting for the neonatal patients.                                                                                         |
| OcclusionPressure | 450 mmHg                                                                           | Sets the alarm limit of <b>Occlusion</b> alarm for the neonatal patients.                                                                                   |
| BolusRate         | Maximum<br>supported rate<br>of syringes or<br>200ml/h,<br>whichever is<br>smaller | Sets the bolus rate for the neonatal patients.                                                                                                    |
| BolusVTBI         | 50 ml                                                                              | Sets the upper limit of the bolus VTBI for the<br>neonatal patients. If the set VTBI exceeds the<br>limit, the pump prompts you to reconfigure the<br>VTBI. |

# 12.9 The Parameter Switch Settings

| Menu Item   | Default Setting | Function                                                                                    |
|-------------|-----------------|---------------------------------------------------------------------------------------------|
| 0.01 ml/h   | Off             | If this switch is turned on, 0.01 ml/h is available for the <b>Rate</b> setting.            |
| 50 mmHg     | Off             | If this switch is turned on, 50 mmHg is available for the <b>OcclusionPressure</b> setting. |
| 1ml Syringe | Off             | If this switch is turned on, the pump can recognize the 1ml syringe.                        |

# 12.10 The Unit Settings

| Menu Item     | Default Setting | Function                                                                 |
|---------------|-----------------|--------------------------------------------------------------------------|
| Pressure Unit | mmHg            | Sets the pressure unit. The options include:<br>mmHg, kPa, bar, and psi. |
| Weight Unit   | kg              | Sets the weight unit. The options include: kg and lb.                    |
| Height Unit   | cm              | Sets the height unit. The options include: cm and inch.                  |

# 12.11 The Alarm Settings

| Menu Item                           | Default Setting     | Function                                                                                                    |
|-------------------------------------|---------------------|----------------------------------------------------------------------------------------------------|
| Alarm Sound                         | Sound2              | Sets the alarm sound mode.                                                                                                    |
| CMS/eGW<br>Disconnected<br>Alarm    | Off                 | Sets whether the disconnection alarm will be triggered when the pump is disconnected from the CMS or eGateway.                                                                                                    |
| Empty Alarm<br>Mode                 | Remaining<br>Volume | <ul> <li>Sets the mode of Syringe Empty and Syringe<br/>Near Empty alarms.</li> <li>Remaining Volume: If the VTBI is not set, the<br/>remaining time is displayed as countdown<br/>time.</li> <li>Pressure: If the VTBI is not set, the remaining<br/>time is displayed as &lt; 15 min.</li> </ul> |
| Strengthen<br>Syringe Near<br>Empty | Off                 | Sets whether to strengthen the <b>Syringe Near</b><br><b>Empty</b> alarm. If this switch is turned on, after the<br><b>Syringe Near Empty</b> alarm is triggered, the<br>yellow alarm lamp flashes, and the alarm sound<br>interval can be shorten.                                                |
| Strengthen Time<br>Near End         | Off                 | Sets whether to strengthen the <b>Time Near End</b><br>alarm. If this switch is turned on, after the <b>Time</b><br><b>Near End</b> alarm is triggered, the yellow alarm<br>lamp flashes, and the alarm sound interval can be<br>shorten.                                                          |

# 12.12 The Bolus Volume Unit Setting

| Menu Item            | Default Setting | Function                       |
|----------------------|-----------------|--------------------------------|
| Bolus Volume<br>Unit | ml              | Sets the unit of bolus volume. |

# 12.13 The Bolus Limit Settings

| Menu Item | Default Setting              | Function                                                                                                    |
|-----------|------------------------------|----------------------------------------------------------------------------------------------------|
| Auto      | Maximum<br>volume of syringe | Sets the upper limit of the auto bolus volume<br>setting. If the set bolus volume exceeds the limit,<br>the pump prompts you to reconfigure the bolus<br>volume. The setting range is 0.01 ml to the<br>maximum volume of current syringe. |

| Menu Item | Default Setting | Function                                                                                                    |
|-----------|-----------------|----------------------------------------------------------------------------------------------------|
| Manual    | 3ml             | Sets the maximum volume of a manual bolus<br>infusion. The manual bolus infusion stops when<br>the set volume is reached. The setting range is 1<br>ml to 20 ml. |

#### NOTE

• The range of auto bolus volume can be expanded. Contact our service personnel to configure the range if needed.

# 12.14 The Purge Limit Setting

| Menu Item   | Default Setting | Function                                                                                                    |
|-------------|-----------------|----------------------------------------------------------------------------------------------------|
| Purge Limit | 1ml             | Sets the maximum volume of the purge. The purge stops when the set volume is reached. The setting range is 0.01 ml to 5 ml. |

# 12.15 The Parameter Memory Setting

| Menu Item    | Default Setting | Function                                                                                                    |
|--------------|-----------------|----------------------------------------------------------------------------------------------------|
| Para. Memory | Off             | Sets the parameter memory switch. If this switch<br>is turned on, the pump can automatically reload<br>the infusion mode and other infusion parameters<br>when restarted if the same drug has been<br>selected. |

# 12.16 The Loading Guide Setting

| Menu Item     | Default Setting | Function                                                                    |
|---------------|-----------------|-----------------------------------------------------------------------------|
| Loading Guide | On              | Sets whether enter the loading guide screen when the syringe is not loaded. |

# 12.17 The Brand Selection Setting

| Menu Item       | Default Setting | Function                                                                               |
|-----------------|-----------------|----------------------------------------------------------------------------------------|
| Brand Selection | On              | Sets whether the brand list will be displayed after the syringe is loaded or replaced. |

# 12.18 The Auto-Restart Setting

| Menu Item    | Default Setting | Function                                                                            |
|--------------|-----------------|-------------------------------------------------------------------------------------|
| Auto-restart | Off             | Sets whether to restart the infusion or not when the occlusion pressure is reduced. |

# 12.19 The Prescription Setup

| Menu Item                     | Default Setting | Function                                                                                                    |
|-------------------------------|-----------------|----------------------------------------------------------------------------------------------------|
| Prescription<br>Infusion Mode | Rate Mode       | Sets the infusion mode after the prescription is accepted. The options include: Rate Mode, Dose Mode and Dose Time Mode.                                                                                                    |
| Prescription<br>Received      | On              | <ul> <li>Sets whether enter the prescription details screen after the prescription is accepted.</li> <li>If this switch is turned on, the prescription details screen displays after the prescription is accepted.</li> <li>Accept: The prescription parameters are loaded.</li> </ul> |
|                               |                 | <ul> <li>Reject: The prescription parameters are not<br/>loaded.</li> </ul>                                                                                                    |
|                               |                 | If this switch is turned off, the prescription parameters are automatically loaded after the prescription is accepted.                                                                                                    |

# 12.20 The KVO after Syringe Empty Setting

| Menu Item                  | Default Setting | Function                                                           |
|----------------------------|-----------------|--------------------------------------------------------------------|
| KVO after Syringe<br>Empty | Off             | Sets whether to start the KVO infusion after the syringe is empty. |

# 12.21 The Concentration Setting

| Menu Item               | Default Setting | Function                                                                                                    |
|-------------------------|-----------------|----------------------------------------------------------------------------------------------------|
| Concentration<br>Config | Conc.           | <ul> <li>Sets the concentration paramter for Dose Mode, Dose Time Mode, TIVA Mode, and TCI Mode.</li> <li>Conc.: The concentration parameter is displayed as Conc. in the above mode.</li> <li>Amount &amp; Volume: The concentration parameter is displayed as Drug Amt. and Volume in the above mode.</li> </ul> |

# 12.22 Modifying the Password

| Menu Item                              | Default Setting | Function                                                                        |
|----------------------------------------|-----------------|---------------------------------------------------------------------------------|
| Modify User<br>Maintenance<br>Password | /               | Modifies the password for accessing the <b>User</b><br><b>Maintenance</b> menu. |
| Modify PCA<br>Password                 | /               | Modifies the password for unlocking the touchscreen in the PCA mode.            |

# 12.23 Import and Export

| Menu Item               | Default Setting | Function                                                                                                    |
|-------------------------|-----------------|----------------------------------------------------------------------------------------------------|
| Select Config File      | /               | Imports configuration file, drug library or brand<br>library by following this procedure: connect the<br>USB drive with the configuration file, drug<br>library or brand library to the pump's USB<br>connector $\rightarrow$ select <b>Import and Export</b> $\rightarrow$<br>select the file as needed $\rightarrow$ select <b>Import</b> .                        |
| Select Drug<br>Library  |                 |                                                                                                    |
| Select Brand<br>Library |                 |                                                                                                    |
| Import                  |                 |                                                                                                    |
| Export Config           | /               | Exports configuration or brand library to the USB drive by following this procedure: connect the USB drive to the pump's USB connector $\rightarrow$ select <b>Import and Export</b> $\rightarrow$ select <b>Export</b><br><b>Config</b> or <b>Export Brand Library</b> $\rightarrow$ enter the name of the file to be exported $\rightarrow$ select <b>Export</b> . |
| Export Brand<br>Library |                 |                                                                                                    |

# 12.24 License

| Menu Item        | Default Setting | Function                                                                                                    |
|------------------|-----------------|----------------------------------------------------------------------------------------------------|
| MID              | /               | /                                                                                                    |
| Local License    | /               | Views the license of the drug library, TIVA mode, PCA mode, or TCI mode.                                                                                                    |
| External License | /               | Installs the license of the drug library, TIVA mode,<br>PCA mode, or TCI mode. For detailed information<br>on how to install the license, see <b>9.1.2 Installing</b><br><i>the licenses</i> . |

# 12.25 Viewing the Version Information

| Menu Item              | Default Setting | Function                                                                                     |
|------------------------|-----------------|----------------------------------------------------------------------------------------------|
| Version<br>Information | /               | Displays Software Version, Compile Time, Driver<br>Software, Power Software, Algorithm, etc. |

Regular maintenance is essential to ensure that the equipment functions properly. This chapter contains information on periodic testing and maintenance.

# 13.1 Maintenance Safety Information

#### WARNING

- To avoid electric shock, stop using the equipment if you find the housing of the equipment has signs of broken. Contact the service personnel for help in that case.
- Failure on the part of the responsible individual hospital or institution using this equipment to implement a recommended maintenance schedule may cause undue equipment failure and possible health hazards.
- No modification of this equipment is allowed.
- This equipment contains no user serviceable parts.
- The safety checks or maintenance involving any disassembly of the equipment should be performed by professional service personnel. Otherwise, undue equipment failure and possible health hazards could result.
- The service personnel must be properly qualified and thoroughly familiar with the operation of the equipment.

## CAUTION

- The equipment and accessories shall not be served or maintained while in use with a patient.
- If you discover a problem with the equipment, such as the product label falls off, contact your service personnel.

## NOTE

 If needed, contact the manufacture for circuit diagrams, component part lists, descriptions, calibration instructions, or other information concerning the repair of the equipment.

# 13.2 Maintenance and Testing Schedule

Follow the maintenance and testing schedule or local regulations to perform testing and maintenance. Make sure to clean and disinfect the equipment before taking any tests and maintenance.

| Test/Maintenance Item                                              |                    | Recommended Frequency                                                          |
|--------------------------------------------------------------------|--------------------|--------------------------------------------------------------------------------|
| Performance Tests                                                  |                    |                                                                                |
| Tests required by IEC 60601-2-24:2012                              |                    | Once every two years.                                                          |
|                                                                    |                    | <ul> <li>When you suspect that the occlusion alarm is<br/>abnormal.</li> </ul> |
|                                                                    |                    | When you suspect that the rate is abnormal.                                    |
|                                                                    |                    | The syringe is not properly recognized.                                        |
|                                                                    |                    | <ul> <li>The Syringe Empty alarm is not properly<br/>presented.</li> </ul>     |
| Safety Tests                                                       |                    |                                                                                |
| Electrical safety tests                                            |                    | Once every two years, or if required.                                          |
|                                                                    |                    | • When the power board is repaired or replaced.                                |
|                                                                    |                    | When the main board is replaced.                                               |
|                                                                    |                    | When the equipment drops to the ground.                                        |
| Other Tests                                                        |                    |                                                                                |
| Visual inspection                                                  |                    | Every day, before first use.                                                   |
| Power-on test                                                      |                    | Each time the equipment is powered on.                                         |
| Battery check                                                      | Functionality test | When the battery is first installed.                                           |
|                                                                    |                    | When the battery is replaced.                                                  |
|                                                                    | Performance test   | Every three months or if the battery runtime reduces significantly.            |
| Pressure calibration, syringe calibration, and sensor calibration. |                    | If the performance test fails. For more information, see the service manual.   |

The following table lists the maintenance and testing schedule:

# 13.3 Testing Methods and Procedures

Except the following maintenance tasks, all other test and maintenance tasks should be performed by the qualified service personnel only.

Regular check, including visual inspection and power-on test
#### Battery check

If your equipment needs a safety test and performance test, contact the service personnel.

#### 13.3.1 Performing Visual Inspection

Visually inspect the equipment before it is first used every day. If you find any signs of damage, remove the equipment from use and contact the service personnel.

Verify that the equipment meets the following requirements:

- Environment and power supply specifications are met.
- The equipment housing and display screen are free from cracks or other damages.
- The power cord is not damaged and the insulation is in good condition.
- Connectors, plugs, and cables are not damaged and kinked.
- Power cord and cable are securely connected with the equipment.

#### 13.3.2 Performing Power-on Test

The equipment automatically performs a selftest at startup. Check the following items for the power-on test:

- The equipment powers on properly.
- The alarm system works properly.
- The equipment displays properly.

#### 13.3.3 Checking the Battery

See steps 1 to 6 of **13.4.4 Conditioning the Battery** to check battery performance. The operating time of the battery reflects their performance directly. If the operating time of a battery is noticeably shorter than that stated in the specifications, the battery may reach its service life or malfunction. If the battery performance meets the requirement, fully charge the battery again for use or charge it to 40 - 60% for storage.

## 13.4 Maintaining the Battery

This equipment is designed to run on rechargeable Lithium-ion battery power when the external power is not available. The equipment can switch between battery power and the external power without interrupting working. If both the external power and the battery power are available, the equipment uses the external power in preference to the battery power.

#### 13.4.1 Battery Safety Information

#### WARNING

- Use only specified battery. Use of a different battery may present a risk of fire or explosion.
- Do not crush, drop or puncture the battery. Mechanical abuse can lead to internal damage and internal short circuits. If a battery has been dropped or banged against a hard surface, whether damage is externally visible or not, remove the battery from use and dispose of it properly.
- If the battery shows signs of damage or signs of leakage, replace it immediately. Use caution in removing the battery. Avoid contacting the leakage.
- Extremely high ambient temperature may cause battery overheat protection, resulting in equipment shutdown.
- The lithium-ion battery has a service life. Replace your battery when it reaches the end of its service life. Failure to replace the battery may cause serious damage to your equipment from battery overheating.
- Do not open the battery, heat the battery above 60 °C, incinerate battery, or short battery terminals. They may ignite, explode, leak or heat up, causing personal injury.

#### CAUTION

• Remove the battery if it will not be used for an extended period of time.

#### NOTE

- Storing the battery at high temperature for an extended period of time will significantly shorten their life expectancy.
- Storing the battery in a cool place can slow the aging process. Ideally the battery should be stored at 15 °C.

#### 13.4.2 Installing the Battery

The battery must only be installed by service personnel trained and authorized by Mindray Scientific. To install the battery, contact your service personnel. The battery is installed when the equipment leaves the factory.

Replace a battery in the following situations:

- The battery has visual signs of damage.
- The battery fails.
- The battery is aged and its runtime significantly shorter than the specification.

■ The battery service life expires.

#### CAUTION

- Lithium batteries replaced by inadequately trained personnel could result in a hazard, such as excessive temperatures, fire or explosion.
- Properly dispose of the battery according to local regulations.

#### 13.4.3 Charging the Battery

To optimize performance, a fully or nearly fully discharged battery should be charged as soon as possible. The battery is recharged automatically when the equipment is connected to AC mains power.

#### NOTE

- The battery should be charged only in this equipment.
- When this equipment is used with a Dock, and the Dock is connected to the AC power source, the battery is charged automatically.
- Check the battery for adequate power when the equipment runs on battery power. Charging the battery if required.

#### 13.4.4 Conditioning the Battery

The service life of a battery depends on how frequent it is used. When properly used, the lithium-ion battery has a service life of approximately two years. If improperly used, its service life can be shorten. We recommend replacing the battery every two years.

The performance of the battery deteriorates over time. You should condition the battery every two months.

To condition a battery, follow this procedure:

- 1. Disconnect the equipment from the patient.
- 2. Turn off the equipment, and connect the equipment to the external power source.
- 3. Allow the battery to be charged uninterruptedly till it is fully charged.
- 4. Disconnect the equipment from the external power source, and turn on the equipment.
- 5. Allow the equipment to run on the battery until the battery is completely depleted and the equipment automatically shuts down.
- 6. Fully charge the battery again for use or charge it to 40 60% for storage.

- If the battery is not conditioned for a prolonged time, its charge indication may not be accurate and you may wrongly evaluate the remaining battery runtime.
- Do not use the pump for infusion during battery conditioning.
- Do not interrupt battery conditioning.

## 13.5 Checking Version Information

To view the system software version, brand library version, drug library upgrade time, and Wi-Fi version, follow this procedure:

- 1. Swipe the touchscreen from top down  $\rightarrow$  select **Menu**  $\rightarrow$  select **User Maintenance**  $\rightarrow$  input the required password  $\rightarrow$  select  $\bigcirc$ .
- 2. Select Version Information.

## 13.6 Checking the History Record

The **History Record** menu shows the history of pump activities, including the infusions, alarms, calibrations, maintenance configurations, and other operations.

To access the History Record menu, follow this procedure:

- 1. Swipe the touchscreen from top down $\rightarrow$  select **Menu** $\rightarrow$  select **System Options**.
- 2. Select History Record.

#### NOTE

- A total loss of power has no impact on the history records stored.
- Alarms are saved as events and will remain if the equipment is powered down. The time of equipment power down is also recorded as an event.
- The pump stores up to 3500 events. When the capacity is reached, earlier events will be overwritten by later ones.

## 13.7 Exporting the History Record

To export the history record, follow this procedure:

- 1. Connect the USB drive to the USB connector.
- 2. Swipe the touchscreen from top down $\rightarrow$  select **Menu** $\rightarrow$  select **System Options**.
- 3. Select Export History Record.

## 13.8 Disposing of the Equipment

The service life of this equipment is ten years. Dispose of the equipment when its service life is reached. Follow local regulations regarding the disposal of such product.

## WARNING

 For disposal of parts, batteries, packaging materials, and accessories, where not otherwise specified, follow local regulations regarding disposal of hospital waste. This page intentionally left blank.

In this chapter we only describe cleaning and disinfection of the pump, pole clamp, and stack rack. For the cleaning and disinfection of other reusable accessories, refer to their instructions for use.

## 14.1 Care and Cleaning Safety Information

#### WARNING

- Use only the approved cleaners, disinfectants and methods listed in this chapter to clean and disinfect your equipment and accessories. Warranty does not cover damage caused by unapproved substances or methods.
- Do not mix disinfecting solutions, as hazardous gases may result.
- We make no claims regarding the efficacy of the listed chemicals or methods as a means for controlling infection. For the method to control infection, consult your hospital's infection control officer or epidemiologist.
- Be sure to turn off the system and disconnect all power cables before cleaning the equipment.
- The responsible hospital or institution shall carry out all cleaning and disinfection procedures specified in this chapter.

#### CAUTION

- Turn off the equipment and remove the power cord from the equipment before cleaning and disinfecting.
- Never immerse any part of the equipment or accessories in liquids or allow liquid to enter the interior of the equipment or accessories.
- Any contact of cleaners or disinfectants with connectors or metal parts may cause corrosion.
- Do not pour or spray any liquid directly on the equipment or accessories or permit fluid to seep into connections or openings.
- If you spill liquid on the equipment or accessories, disconnect the power supply, dry the equipment, and contact your service personnel.
- Never use abrasive materials (such as steel wool or silver polish), or erosive cleaners (such as acetone or acetone-based cleaners).

- Dilute and use the cleaners or disinfectants according to the manufacturer's instructions.
- Check the equipment after cleaning and disinfecting. If there is any sign of damage, remove it from use.

## 14.2 Cleaning the Equipment

Clean the equipment on a regular basis. Before cleaning, consult your hospital's regulations.

To clean the equipment, follow this procedure:

- 1. Dampen a soft lint-free cloth with water or ethanol (70%).
- 2. Wring excess liquid from the cloth.
- 3. Wipe the display screen of the equipment.
- 4. Wipe the external surface of the equipment with the damp cloth, avoiding the connectors and metal parts.
- 5. Dry the surface with a clean cloth. Allow the equipment air dry in a ventilated and cool place.

## CAUTION

• Any contact of cleaners or disinfectants with connectors or metal parts may cause corrosion.

## 14.3 Disinfecting the Equipment

Disinfect the equipment as required in your hospital's servicing schedule. Cleaning the equipment before disinfecting is recommended. Always dilute and use disinfectants according to the manufacturer's instructions. The following table lists approved disinfectants:

| Product Name                                                            | Product Type | Manufacturer                                                |
|-------------------------------------------------------------------------|--------------|-------------------------------------------------------------|
| Alpet® D2<br>Surface Sanitizing Wipes                                   | Wipes        | BEST SANITIZERS INC™.                                       |
| CIDEX® OPA                                                              | Liquid       | Gilag GmbH International<br>Advanced Sterilization products |
| Clorox Dispatch®<br>Hospital Cleaner Disinfectant<br>Towels with Bleach | Wipes        | Clorox professional products company                        |

| Product Name                                                          | Product Type  | Manufacturer                                                |
|-----------------------------------------------------------------------|---------------|-------------------------------------------------------------|
| Clorox Healthcare® Bleach<br>Germicidal Wipes                         | Wipes         | Clorox professional products company                        |
| Clorox Healthcare® Hydrogen<br>Peroxide<br>Cleaner Disinfectant Wipes | Wipes         | Clorox professional products company                        |
| Diversey Oxivir® TB<br>Wipes                                          | Wipes         | Diversey Inc                                                |
| Metrex CaviCide1™                                                     | Liquid, spray | METERX® RESEARCH                                            |
| Metrex CaviWipes™                                                     | Wipes         | METERX <sup>®</sup> RESEARCH                                |
| PDI Sani-Cloth® AF3<br>Germicidal Disposable Wipe                     | Wipes         | PDI Inc.                                                    |
| PDI Sani-Cloth® Bleach<br>Germicidal Disposable Wipe                  | Wipes         | PDI Inc.                                                    |
| PDI Sani-Cloth® HB<br>Germicidal Disposable Wipe                      | Wipes         | PDI Inc.                                                    |
| PDI Sani-Cloth® Plus<br>Germicidal Disposable Cloth                   | Wipes         | PDI Inc.                                                    |
| PDI Super Sani-Cloth®<br>Germicidal Disposable Wipe                   | Wipes         | PDI Inc.                                                    |
| VIRAGUARD®<br>Hospital Surface Disinfectant<br>Towelettle             | Wipes         | VERIDIEN corporation                                        |
| Virex <sup>®</sup> II 256 (1:256)                                     | Liquid        | Diversey Inc                                                |
| Virex <sup>®</sup> TB                                                 | Liquid, spray | Diversey Inc                                                |
| JIAN ZHI SU<br>Disinfectant Tablets                                   | Tablet        | Beijing ChangJiangMai Medical<br>Science Technology Co. Ltd |
| JIAN ZHI SU<br>Surface Disinfectant Spray                             | Liquid, spray | Beijing ChangJiangMai Medical<br>Science Technology Co. Ltd |
| JIAN ZHI SU<br>Disinfectant, Double-chain<br>Quaternary Ammonium      | Liquid        | Beijing ChangJiangMai Medical<br>Science Technology Co. Ltd |
| DIAN'ERKANG<br>Surface Wipes                                          | Wipes         | Shanghai Likang Disinfectant<br>Hi-Tech Co., Ltd            |

| Product Name                             | Product Type  | Manufacturer                                     |
|------------------------------------------|---------------|--------------------------------------------------|
| DIAN'ERKANG<br>Surface Disinfectant      | Liquid        | Shanghai Likang Disinfectant<br>Hi-Tech Co., Ltd |
| DIAN′ERKANG<br>Disinfectant Spray        | Liquid, spray | Shanghai Likang Disinfectant<br>Hi-Tech Co., Ltd |
| Clinell <sup>®</sup> Universal<br>Wipes  | Wipes         | GAMA Healthcare Ltd                              |
| Clinell ® Sporicidal<br>Wipes            | Wipes         | GAMA Healthcare Ltd                              |
| Tristel Duo™                             | Liquid, foam  | Tristel solutions Limited                        |
| Tristel Jet                              | Liquid, spray | Tristel solutions Limited                        |
| Tristel Fuse<br>For Surfaces, 196ppm     | Liquid        | Tristel solutions Limited                        |
| Surfanios Premium, 0.25%                 | Liquid        | ANIOS LABORATORIES                               |
| Surfa 'safe                              | Liquid, spray | ANIOS LABORATORIES                               |
| Wip' Anios premium                       | Wipes         | ANIOS LABORATORIES                               |
| Aniosurf ND premium, 0.25%               | Liquid        | ANIOS LABORATORIES                               |
| Mikrobac <sup>®</sup><br>Tissues         | Wipes         | BODE Chemie GmbH                                 |
| Cleanisept <sup>®</sup><br>Wipes         | Wipes         | Dr. Schumacher GmbH                              |
| mikrozid® PAA<br>Wipes                   | Wipes         | Schülke & Mayr GmbH                              |
| mikrozid®<br>Sensitive Wipes             | Wipes         | Schülke & Mayr GmbH                              |
| Ecolab Incidin <sup>®</sup><br>OxyWipe S | Wipes         | Ecolab Deutschland GmbH                          |
| Glutaraldehyde, 2%                       | Liquid        | /                                                |
| Ethanol, 70%                             | Liquid        | /                                                |
| Isopropanol, 70%                         | Liquid        | /                                                |
| Sodium hypochlorite bleach,<br>0.5%      | Liquid        | 1                                                |

| Product Name                                               | Product Type | Manufacturer            |
|------------------------------------------------------------|--------------|-------------------------|
| Hydrogen peroxide, 3%                                      | Liquid       | /                       |
| Rely+On™ Virkon®<br>High Level surface Disinfectant,<br>1% | Powder       | Antec International Ltd |
| 1-Propanol, 50%                                            | Liquid       | /                       |
| Descosept <sup>®</sup> forte                               | Liquid       | Dr. Schumacher GmbH     |
| Descosept <sup>®</sup> AF                                  | Liquid       | Dr. Schumacher GmbH     |
| Dismozon® plus, 0.4%                                       | Powder       | BODE Chemie GmbH        |
| mikrozid® AF<br>Wipes                                      | Wipes        | Schülke & Mayr GmbH     |
| Terralin®<br>Liquid                                        | Liquid       | Schülke & Mayr GmbH     |
| Perform® Classic<br>Concentrate OXY, 0.5%                  | Powder       | Schülke & Mayr GmbH     |

## 14.4 Cleaning the Pole Clamp and Stack Rack

Clean the pole clamp and stack rack on a regular basis. To clean the pole clamp and stack rack, follow this procedure:

- 1. Clean the pole clamp and stack rack with a soft cloth moistened with water or ethanol (70%).
- 2. Wipe off the cleaner residue with a dry cloth.
- 3. Allow the pole clamp and stack rack to air dry.

## 14.5 Disinfecting the Pole Clamp and Stack Rack

We recommend that the pole clamp and stack rack should be disinfected only when necessary as determined by your hospital's policy.

Cleaning the accessories before disinfecting is recommended.

| Product Name          | Product Type | Manufacturer |
|-----------------------|--------------|--------------|
| Isopropanol, 70%      | Liquid       | /            |
| Hydrogen peroxide, 3% | Liquid       | /            |

| Product Name                                               | Product Type | Manufacturer            |
|------------------------------------------------------------|--------------|-------------------------|
| Perform® Classic<br>Concentrate OXY, 0.5%                  | Powder       | Schülke & Mayr GmbH     |
| Dismozon® plus, 0.4%                                       | Powder       | BODE Chemie GmbH        |
| Descosept <sup>®</sup> AF                                  | Liquid       | Dr. Schumacher GmbH     |
| Descosept <sup>®</sup> forte                               | Liquid       | Dr. Schumacher GmbH     |
| mikrozid® AF<br>Wipes                                      | Wipes        | Schülke & Mayr GmbH     |
| Rely+On™ Virkon®<br>High Level surface Disinfectant,<br>1% | Powder       | Antec International Ltd |
| Terralin®<br>Liquid                                        | Liquid       | Schülke & Mayr GmbH     |

## CAUTION

 To avoid long term damage, the accessories should be disinfected only when necessary as determined by your hospital's policy.

## 14.6 Sterilization

Sterilization is not recommended for this equipment, related products, accessories, or supplies unless otherwise indicated in the Instructions for Use that accompany the products, accessories or supplies.

## 14.7 Impact of Improper Cleaning

Using cleaners other than those recommended may have the following impact:

- Product discoloration
- Metal part corrosion
- Brittle and breaking wires, connectors, and equipment housing
- Reduced cable and leadwire life
- Overall system performance degradation
- Equipment malfunction or failure

The accessories listed in this chapter comply with the requirements of IEC 60601-1-2 when in use with the equipment. For details about the accessories, refer to the instructions for use provided with the accessory.

## WARNING

• Use accessories specified in this chapter. Using other accessories may cause damage to the equipment or not meet the claimed specifications.

## CAUTION

- The accessories may not meet the performance specifications if stored or used outside the specified temperature and humidity ranges. If accessory performance is degraded due to aging or environmental conditions, contact your service personnel.
- Check the accessories and their packages for any sign of damage. Do not use them if any damage is detected.

| PN            | Description                                |
|---------------|--------------------------------------------|
| 0020-20-12522 | Power cord, 10A, 250V, 2.5m, International |
| 009-001075-00 | Power cord, 250V, 10A, 3m, Brazil          |
| 009-001791-00 | Power cord, 250V, 16A, 3m, South Africa    |
| 009-002636-00 | Power cord, 10A, 1.5m, Australia standard  |
| 009-007190-00 | Power cord, 3m, India                      |
| DA8K-10-14452 | Power cord, USA                            |
| DA8K-10-14453 | Power cord, UK                             |
| DA8K-10-14454 | Power cord, Europe                         |
| 009-009837-00 | Serial port adapting cable                 |
| 009-009838-00 | Nurse call cable                           |
| 009-011163-00 | DC power cord                              |

• Use the accessories before the expiry date if their expiry date is indicated.

| PN            | Description              |
|---------------|--------------------------|
| 115-070532-00 | Stack rack               |
| 115-074974-00 | Quick install pole clamp |
| 115-074975-00 | Standard pole clamp      |
| 045-001434-00 | Multi-pump bracket       |

## A.1 Classifications

The equipment is classified, according to IEC60601-1:

| Type of protection against electrical shock                                                                                       | CLASS I EQUIPMENT, equipment energized from an<br>internal electrical power source.                                                    |
|----------------------------------------------------------------------------------------------------|----------------------------------------------------------------------------------------------------|
| Degree of protection against electrical shock                                                                                     | Defibrillation-proof type CF applied part (direct cardiac application)                                                                 |
| Mode of operation                                                                                                    | Continuous                                                                                                    |
| Degree of protection against<br>harmful ingress of water                                                                          | IP33                                                                                                    |
| Degree of safety of application<br>in the presence of flammable<br>anesthetic mixture with air or<br>with oxygen or nitrous oxide | The equipment is not suitable for use in the presence<br>of a flammable anesthetic mixture with air or with<br>oxygen or nitrous oxide |
| Degree of mobility                                                                                                    | Portable                                                                                                    |

## A.2 Environmental Specifications

| Item                 | Temperature<br>(°C) | Relative humidity<br>(noncondensing) | Barometric (kPa) |
|----------------------|---------------------|--------------------------------------|------------------|
| Operating conditions | 5 to 40             | 15% to 95%                           | 57.0 to 107.4    |
| Storage conditions   | -30 to 70           | 10% to 95%                           | 16.0 to 107.4    |

Storage Conditions: Corrosive-free and ventilated

#### WARNING

 The pump may not meet the performance specifications if stored or used outside the specified temperature and humidity ranges. If the performance of the equipment is degraded due to aging or environmental conditions, contact your service personnel.

## A.3 Power Supply Specifications

## A.3.1 External Power Supply Specifications

| ltem      | External AC Power Supply | External DC Power Supply |
|-----------|--------------------------|--------------------------|
| Voltage   | 100 VAC to 240 VAC       | 10 VDC to 16 VDC         |
| Current   | 0.5A to 0.21A            | 3 A to 1.88A             |
| Frequency | 50/60 Hz                 | /                        |

#### A.3.2 Battery

| Battery Type                                                                                                    | Rechargeable lithium-ion                                                                                                    |
|----------------------------------------------------------------------------------------------------|----------------------------------------------------------------------------------------------------|
| Run time                                                                                                    | At least 11 hours for smart battery and at least 5 hours for normal battery (operating at a rate of 5ml/h, under standard operating conditions*)                                                                                          |
| Charge time                                                                                                    | $\leq$ 20 hours for smart and normal battery (operating at a rate of 5 ml/<br>h, charged by the Dock)<br>$\leq$ 6 hours for smart battery and $\leq$ 5 hours for normal battery (the<br>pump is off, and charged by the AC power supply). |
| Shutdown delay                                                                                                    | At least 30 minutes after first low battery alarm (operating at a rate of 5ml/h, under standard operating conditions*)                                                                                                    |
| *Operating with a fully charged new battery at $20^{\circ}C \pm 2^{\circ}C$ , screen brightness configured to 2. default volume. Wi-Fi disabled. |                                                                                                    |

## A.4 Physical Specifications

| ltem      | Maximum<br>Weight (kg) | W × H × D (mm) | Remark                               |
|-----------|------------------------|----------------|--------------------------------------|
| Main Unit | ≤ 1.6                  | ≤ 257x 150 x73 | with battery, without<br>accessories |

## A.5 Hardware Specifications

## A.5.1 Displays

| Туре          | Size (diagonal) | Resolution            |
|---------------|-----------------|-----------------------|
| Color TFT LCD | 3.5 inches      | $\geq$ 200x400 pixels |

#### A.5.2 LEDs

| Alarm lamp         | 1 (two color coded: yellow and red) |
|--------------------|-------------------------------------|
| External power LED | 1 (green)                           |
| Battery LED        | 1 (green)                           |

## A.5.3 Audio Indicator

| Speaker | Gives alarm tones (sound pressure 50 to 65 dB). |  |
|---------|-------------------------------------------------|--|
|         | Supports multi-level tone modulation.           |  |
|         | Alarm tones comply with IEC 60601-1-8.          |  |

## A.5.4 Interface Specifications

| Power input connector     | 1 |
|---------------------------|---|
| Multifunctional connector | 1 |
| USB connector             | 1 |

## A.5.5 Signal Output Specifications

| Multifunctional connector |                                                                                        |  |
|---------------------------|----------------------------------------------------------------------------------------|--|
| Standard                  | Meets the requirements of IEC 60601-1 for short-circuit protection and leakage current |  |
| Nurse Call Signal         |                                                                                        |  |
| Driving mode              | Relay drive                                                                            |  |
| Electric specification    | $\leq$ 60W, $\leq$ 2A, $\leq$ 36VDC, $\leq$ 25VAC                                      |  |
| Isolation voltage         | >1500VAC                                                                               |  |
| Action mode               | Normally open or normally closed (optional)                                            |  |

## A.6 Wireless Network

| Standards                                                       | IEEE 802.11a/b/g/n                                                                                                    |  |
|-----------------------------------------------------------------|----------------------------------------------------------------------------------------------------|--|
| Modulation mode                                                 | BPSK,QPSK, QAM                                                                                                    |  |
| Operating frequency                                             | 2.412 GHz to 2.484 GHz<br>5.18 GHz to 5.24 GHz<br>5.745 GHz to 5.825 GHz                                                                                         |  |
| Data rate                                                       | IEEE 802.11a: 6 to 54 Mbps<br>IEEE 802.11b: 1 to 11 Mbps<br>IEEE 802.11g: 6 to 54 Mbps<br>IEEE 802.11n: 6.5 to 65 Mbps                                           |  |
| Transfer power                                                  | < 20 dBm (CE requirement: detection mode – RMS)<br>< 30 dBm (FCC requirement: detection mode – PEAK)                                                             |  |
| Operating mode                                                  | Transmitting data through the wireless access point (AP)                                                                                                    |  |
| Data security                                                   | Standard: WPA-PSK and WPA2-PSK<br>Encryption: TKIP and AES                                                                                                    |  |
| System capacity                                                 | Number of the pumps supported by a single AP: $\leq 16$                                                                                                    |  |
| Data transmission delay<br>between the pump and the<br>CMS      | Total data transmission delay time between the pump and the CMS is $\leqslant$ 8s                                                                                |  |
| Interruption number and time<br>between the pump and the<br>CMS | Total interruption duration $\leq 0.01^*$ total<br>communication time<br>(Test within 24 hours, with 16 pumps, in which three<br>pumps are roaming for 30 times) |  |
| Delay time of network<br>disconnection alarm                    | ≤ 14 s                                                                                                    |  |

## A.7 Infusion Specifications

| Compatible syringe sizes | 1ml, 2ml, 3ml, 5ml/6ml, 10ml/12ml, 20ml, 30ml/35ml, |  |
|--------------------------|-----------------------------------------------------|--|
|                          | 50ml/60ml (1ml is optional)                         |  |

| Accuracy                                                                                                    | Mechanical accuracy: $\leq \pm 0.5\%$<br>Infusion accuracy* (0.01ml/h $\leq$ rate $< 0.1ml/h$ ): $\leq \pm 5\%$<br>Infusion accuracy* (0.1ml/h $\leq$ rate $\leq 2300ml/h$ ): $\leq \pm 1.8\%$ or $\pm 0.005ml/h$ , whichever is greater<br>Bolus accuracy: $\leq \pm 2\%$ or 0.05ml, whichever is greater<br>(under standard operating conditions, test in accordance<br>with IEC60601-2-24:2012)<br>*Infusion accuracy use Double-Dove and B.Braun<br>Original Perfusor Syringe, under standard operating<br>conditions, test in accordance with IEC60601-2-24:2012) |  |
|----------------------------------------------------------------------------------------------------|----------------------------------------------------------------------------------------------------|--|
| Set range of the infusion rate/<br>purge rage/bolus rate                                                                                                    | Range of rate:<br>0.01 to 50ml/h(1ml syringe)<br>0.01 to 150ml/h (2/3ml syringe)<br>0.01 to 300ml/h (5/6ml syringe)<br>0.1 to 300ml/h (10/12ml syringe)<br>0.1 to 1200ml/h (20ml syringe)<br>0.1 to 1500ml/h (30/35ml syringe)<br>0.1 to 2300ml/h (50ml/60ml syringe and 60ml syringe)<br>Resolution:<br>0.01ml/h (0.01 to 99.99ml/h)<br>0.1ml/h (100.0 to 999.9ml/h)<br>1ml/h(1000 to 2300ml/h)                                                                                                    |  |
| Occlusion pressure                                                                                                    | 15 levels selectable*: 50 mmHg, 150 mmHg, 225 mmHg,<br>300 mmHg, 375 mmHg, 450 mmHg, 525 mmHg, 600<br>mmHg, 675 mmHg, 750 mmHg, 825 mmHg, 900 mmHg,<br>975 mmHg, 1050 mmHg (not applicable for 50ml/60ml<br>syringe), and 1125 mmHg (not applicable for 50ml/60ml<br>syringe)<br>The maximum occlusion pressure is 1350 mmHg.                                                                                                    |  |
| <ul> <li>* For the 2 ml syringe or syringes larger than 2ml, the selectable pressure ranges are as follows:</li> <li>0.01ml/h ≤ rate &lt; 0.1 ml/h: the selectable levels are 50 to 225 mmHg;</li> </ul> |                                                                                                    |  |

- 0.1ml/h  $\leq$  rate < 100ml/h: the selectable levels are 50 to 1125 mmHg;
- 100ml/h  $\leq$  rate  $\leq$  2300ml/h: the selectable levels are150 to 1125 mmHg.

For the 1 ml syringe, the occlusion pressure is 975 mmHg.

| Occlusion alarm tolerance                      | $ \label{eq:states} \begin{array}{l} \leqslant \pm 75 \text{ mmHg (for 50 mmHg level, 0.01ml/h} \leqslant \text{ rate } \leqslant \\ 100 \text{ ml/h}) \\ \leqslant \pm 20\% \text{ or } \pm 125 \text{ mmHg, whichever is greater (for 150 to} \\ 1125 \text{ mmHg levels, 0.1ml/h} \leqslant \text{ rate } \leqslant 2300 \text{ml/h}) \end{array} $ |
|------------------------------------------------|----------------------------------------------------------------------------------------------------|
| Maximum volume (under single fault conditions) | ≤ 0.2ml                                                                                                    |
| KVO rate                                       | 0.01 to 5.0ml/h<br>Minimum resolution: 0.01ml/h                                                                                                    |

| Time set range                                            | 00:00:01 to 99:59:59                                                                                       |  |
|-----------------------------------------------------------|----------------------------------------------------------------------------------------------------|--|
| VTBI set range                                            | 0.01 to 9999.99 ml<br>Resolution: 0.01ml                                                                   |  |
| Weight set range                                          | 0.1 to 499.0 kg/0.2 to1100.1 lb                                                                            |  |
| Drug Amt. set range                                       | 0.001 to 99999                                                                                             |  |
| Drug Amt. unit set range                                  | ng, μg, mg, g, mU, U, kU, EU, mmol, mol, mcal, cal, kcal,<br>mEq                                           |  |
| Volume set range in Dose Time<br>Mode/Dose Mode/TIVA Mode | 0.10 to 9999.99ml                                                                                          |  |
| Conc. set range                                           | 0.001 to 9999.99                                                                                           |  |
| Conc. unit set range                                      | ng/ml, µg/ml, mg/ml, g/ml, mU/ml, U/ml, kU/ml, EU/ml,<br>mmol/ml, mol/ml, mcal/ml, cal/ml, kcal/ml, mEq/ml |  |
| Dose Rate set range                                       | 0.001 to 99999                                                                                             |  |

#### WARNING

 The infusion accuracy and pressure detection is affected by viscosity of liquids and disposables used (for example diameter, plunger, material, and needle).

#### NOTE

• The infusion accuracy tests and occlusion pressure tests are performed in accordance with IEC60601-2-24:2012 (test temperature: 20°C ± 2°C).

## A.8 Recommended Syringes

| Product Name                                  | Size                                | Manufacturer             |
|-----------------------------------------------|-------------------------------------|--------------------------|
| Sterile Hypodermic<br>Syringes for Single Use | 1ml, 5ml, 10ml, 20 ml, 30 ml, 50 ml | Double-Dove              |
| B. Braun Original Perfusor<br>Syringe         | 20ml, 50ml                          | B. Braun Melsungen<br>AG |
| B. Braun Omnifix Luer Lok<br>Solo             | 2ml, 3ml                            | B. Braun Melsungen<br>AG |

 The recommended extension set is B.Braun Original Perfusor Line (using IV-Standard-PE, and with Luer lock).

## A.9 Occlusion Alarm Delay and Bolus Volume

|                   |             | Occlusion alarm delay time (hh: mm: ss) |                                       |  |
|-------------------|-------------|-----------------------------------------|---------------------------------------|--|
| Syringe size (ml) | Rate (ml/h) | High occlusion alarm<br>pressure level  | Low occlusion alarm<br>pressure level |  |
| 20                | 1           | < 00:33:12                              | < 00:02:12                            |  |
|                   | 5           | < 00:06:54                              | < 00:00:45                            |  |
| 50                | 1           | < 01:45:57                              | < 00:06:53                            |  |
|                   | 5           | < 00:25:15                              | < 00:01:42                            |  |

|                   |             | Bolus volume after occlusion (ml)      |                                       |
|-------------------|-------------|----------------------------------------|---------------------------------------|
| Syringe size (ml) | Rate (ml/h) | High occlusion alarm<br>pressure level | Low occlusion alarm<br>pressure level |
| 20                | 5           | < 0.2                                  | < 0.1                                 |
| 50                | 5           | < 0.3                                  | < 0.15                                |

Test conditions:

- Syringe brand: B.Braun Original Perfusor Syringe, B. Braun extension line
- Test temperature: 20°C ±2°C

#### WARNING

 Occlusion alarm pressure, alarm delays and bolus volume may vary depending on test conditions, temperature and tube length. Using syringe of a larger size and infusing at a lower rate may cause longer occlusion alarm delay.

## A.10 Infusion Accuracy Graphs

#### A.10.1 Infusion Accuracy at 1 ml/h

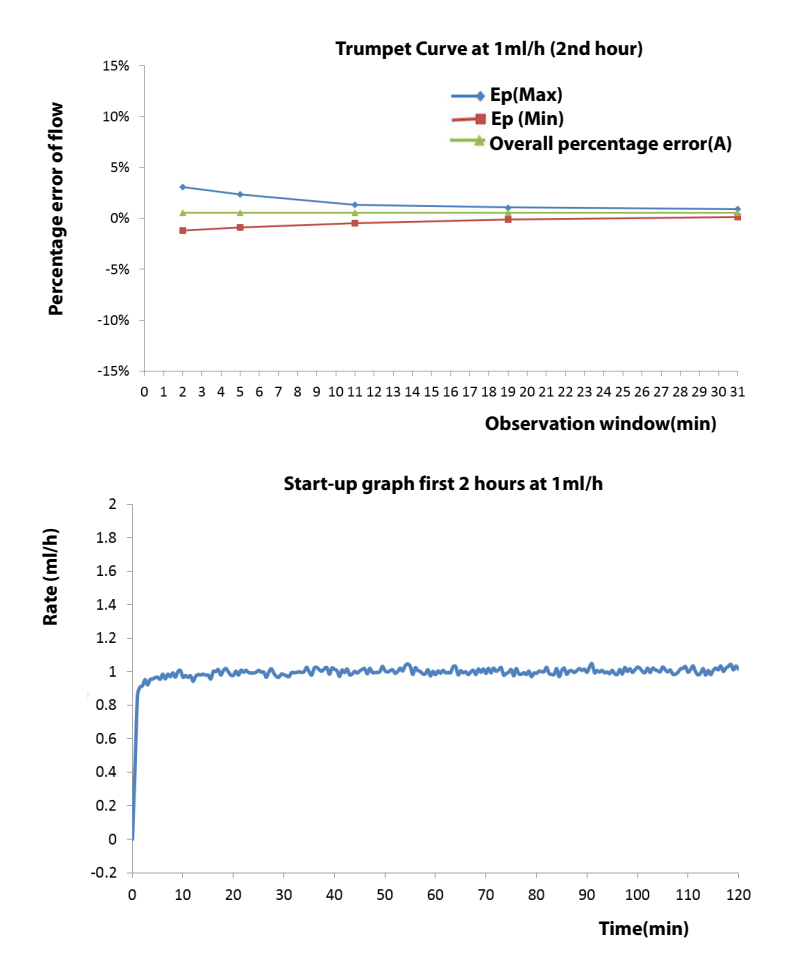

#### A.10.2 Infusion Accuracy at 5ml/h

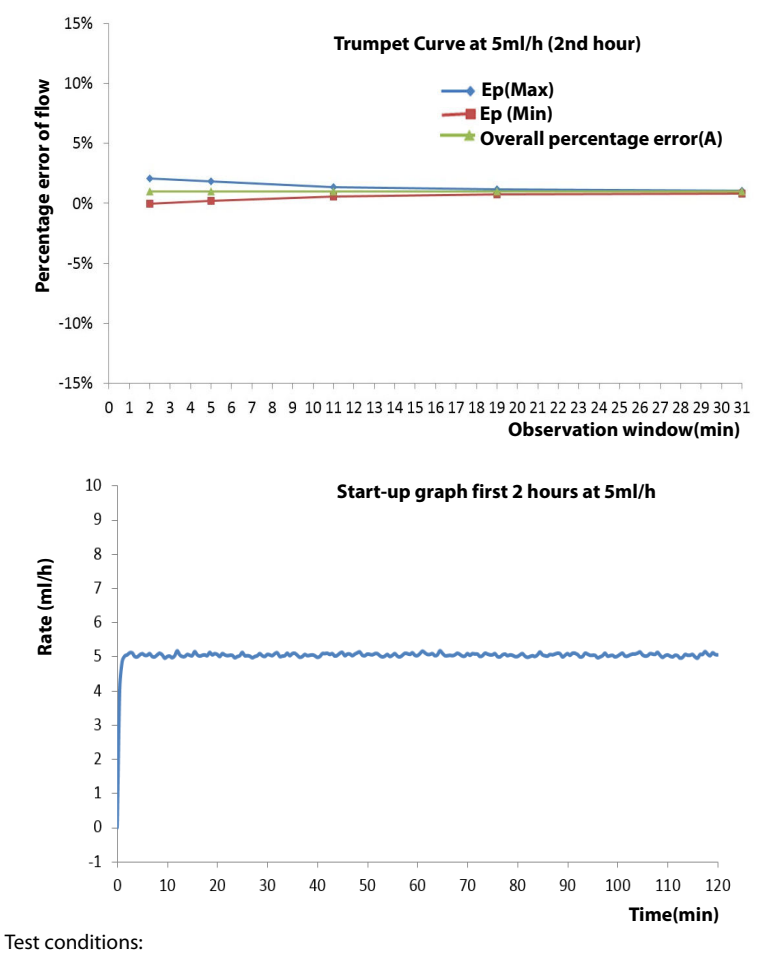

- Syringe brand: B.Braun Original Perfusor Syringe, B.Braun extension set
- Syringe size: 50ml
- Test interval: △ t =0.5 minute

#### WARNING

 Infusion accuracy may be influenced by the pump's environment (such as pressure, temperature, humidity, and any infusion consumables used). This page intentionally left blank.

## B.1 EMC

The device meets the requirements of IEC 60601-1-2: 2014.

#### WARNING

- Use of accessories, transducers and cables other than those specified or provided by the manufacturer of this device could result in increased electromagnetic emissions or decreased electromagnetic immunity of this device and result in improper operation.
- Use of this device adjacent to or stacked with other device should be avoided because it could result in improper operation. If such use is necessary, this device and the other device should be observed to verify that they are operating normally.
- Portable RF communications equipment (including peripherals such as antenna cables and external antennas) should be used no closer than 30 cm (12 inches) to any part of the this device, including cables specified by the manufacturer. Otherwise, degradation of the performance of this device could result.
- The non-ME EQUIPMENT (e.g. ITE) that is a part of an ME SYSTEM may be disrupted by the electromagnetic interference of nearby equipment. It may be necessary to take mitigation measures, such as re-orienting or relocating the non-ME EQUIPMENT or shielding the location.
- This device is intended for use in professional healthcare facility environment only. If it is used in special environment, such as magnetic resonance imaging environment, the equipment/system may be disrupted by the operation of nearby equipment.

#### **Guidance and Declaration - Electromagnetic Emissions**

The device is intended for use in the electromagnetic environment specified below. The customer or the user of the device should assure that it is used in such an environment.

| Emission test                                        | Compliance | Electromagnetic environment -<br>guidance                                                                                                    |
|------------------------------------------------------|------------|----------------------------------------------------------------------------------------------------|
| Conducted and radiated RF<br>EMISSIONS<br>CISPR 11   | Group 1    | The device uses RF energy only for its internal function. Therefore, its RF emissions are very low and are not likely to cause any interference in nearby electronic device.                                            |
| Conducted and radiated RF<br>EMISSIONS<br>CISPR 11   | Class A    | The device is suitable for use in all<br>establishments other than domestic and<br>those directly connected to the public<br>low-voltage power supply network that<br>supplies buildings used for domestic<br>purposes. |
| Harmonic distortion<br>IEC 61000-3-2                 | Class A    | The device is suitable for use in all establishments, including domestic                                                                                                    |
| Voltage fluctuations and<br>flicker<br>IEC 61000-3-3 | Complies   | <ul> <li>establishments and those directly<br/>connected to the public low-voltage<br/>power supply network that supplies<br/>buildings used for domestic purposes.</li> </ul>                                          |

#### NOTE

- The device needs special precautions regarding EMC and needs to be installed and put into service according to the EMC information provided below.
- Other devices may affect this device even though they meet the requirements of CISPR.
- The EMISSIONS characteristics of this device make it suitable for use in industrial areas and hospitals (CISPR 11 class A). If it is used in a residential environment (for which CISPR 11 class B is normally required) this device might not offer adequate protection to radio-frequency communication services. The user might need to take mitigation measures, such as relocating or re-orienting the device.
- If the essential performance is lost or degraded, it may be necessary to take mitigation measures, such as re-orienting or relocating the ME EQUIPMENT or ME SYSTEM or shielding the location or stopping using the infusion pump system and contact the service personnel.

If the device is operated within the electromagnetic environment listed in Table **Guidance and Declaration**—**Electromagnetic Immunity**, the system will remain safe and provide the following essential performance:

- Operating mode
- Accuracy
- Function
- Protection against UNINTENDED BOLUS volumes
- occlusion
- ALARM CONDITIONS regarded
- Data stored

#### **Guidance and Declaration - Electromagnetic Immunity**

The device is intended for use in the electromagnetic environment specified below. The customer or the user of the device should assure that it is used in such an environment.

| Immunity test                                                   | IEC 60601 test<br>level                                                                                                    | Compliance level                                                                                                    | Electromagnetic<br>environment - guidance                                                                                                    |
|-----------------------------------------------------------------|----------------------------------------------------------------------------------------------------|----------------------------------------------------------------------------------------------------|----------------------------------------------------------------------------------------------------|
| Electrostatic<br>discharge<br>(ESD)<br>IEC 61000-4-2            | ±8 kV contact<br>±15kV air                                                                                                    | ±8 kV contact<br>±15kV air                                                                                                    | Floors should be wood,<br>concrete or ceramic tile. If<br>floors are covered with<br>synthetic material, the<br>relative humidity should be<br>at least 30%.                                                                                                    |
| Electrical fast<br>transient/burst<br>IEC 61000-4-4             | ±2 kV for power<br>supply lines<br>±1 kV for input/<br>output lines<br>(length greater<br>than 3 m)                                                           | ±2 kV for power<br>supply lines<br>±1 kV for input/<br>output lines<br>(length greater<br>than 3 m)                                         | Mains power quality should<br>be that of a typical<br>commercial or hospital<br>environment.                                                                                                    |
| Surge<br>IEC 61000-4-5                                          | $\pm$ 1 kV line(s) to<br>line(s)<br>$\pm$ 2 kV line(s) to<br>earth                                                                                            | $\pm$ 1 kV line(s) to<br>line(s)<br>$\pm$ 2 kV line(s) to<br>earth                                                                          |                                                                                                    |
| Voltage dips<br>and Voltage<br>interruptions<br>IEC 61000-4-11  | 0 % U <sub>T</sub> for 0,5 cycle<br>0 % U <sub>T</sub> for 1 cycle<br>and 70 % U <sub>T</sub> for 25/<br>30 cycles<br>0 % U <sub>T</sub> for 250/300<br>cycle | $0 \% U_{T}$ for 0,5 cycle<br>$0 \% U_{T}$ for 1 cycle<br>and 70 % U <sub>T</sub> for 25/<br>30 cycles<br>$0 \% U_{T}$ for 250/300<br>cycle | Mains power quality should<br>be that of a typical<br>commercial or hospital<br>environment. If the user of<br>our product requires<br>continued operation during<br>power mains interruptions,<br>it is recommended that our<br>product be powered from<br>an uninterruptible power<br>supply or a battery. |
| RATED power<br>frequency<br>magnetic<br>fields<br>IEC 61000-4-8 | 30 A/m<br>50 Hz / 60 Hz                                                                                                    | 30 A/m<br>50 Hz / 60 Hz                                                                                                    | Power frequency magnetic<br>fields should be at levels<br>characteristic of a typical<br>location in a typical<br>commercial or hospital<br>environment.                                                                                                    |
| Note: U <sub>T</sub> is the A.                                  | C. mains voltage prior t                                                                                                    | o application of the tes                                                                                                    | st level.                                                                                                    |

#### **Guidance and Declaration - Electromagnetic Immunity**

The device is intended for use in the specified electromagnetic environment. The customer or the user of the device should assure that it is used in such an environment as described below.

| Immunity<br>test                                     | IEC 60601<br>Test level                                                           | Compliance<br>level | Electromagnetic environment -<br>guidance                                                                                                    |
|------------------------------------------------------|-----------------------------------------------------------------------------------|---------------------|----------------------------------------------------------------------------------------------------|
| Conducted<br>disturbances<br>induced by RF<br>fields | 3 Vrms<br>150 kHz to<br>80 MHz                                                    | 3 Vrms              | Portable and mobile RF communications<br>equipment should be used no closer to<br>any part of the device, including cables,<br>than the recommended separation                                                                                                    |
| IEC61000-4-6                                         | 6 Vrms<br>in ISM<br>bandsa<br>between<br>0,15 MHz<br>and 80 MHz                   | 6 Vrms              | distance calculated from the equation<br>applicable to the frequency of the<br>transmitter. Recommended separation<br>distance:<br>$d = \left[\frac{3.5}{\overline{p}}\right]\sqrt{p}$ 150k to 80 MHz                                                                                                    |
| Radiated RF<br>EM fields<br>IEC61000-4-3             | 10V/m<br>80 MHz to<br>2.7 GHz                                                     | 3V/m                |                                                                                                    |
| Proximity<br>fields from RF<br>wireless              | 27 V/m<br>380–390<br>MHz                                                          | 27 V/m              | $d = \left[\frac{3.5}{E}\right]\sqrt{P}$ 80 MHz to 800 MHz                                                                                                    |
| equipment<br>IEC61000-4-3                            | 28 V/m<br>430-470<br>MHz, 800-<br>960 MHz,<br>1700-1990<br>MHz, 2400-<br>2570 MHz | 28 V/m              | $d = \left\lfloor \frac{i}{E} \right\rfloor \sqrt{F}$ 800 MHz to 2.7 GHz<br>where P is the maximum output power<br>rating of the transmitter in watts (W)<br>according to the transmitter<br>manufacturer and d is the recommended<br>separation distance in meters (m).                                                 |
|                                                      | 9 V/m<br>704–787<br>MHz, 5100–<br>5800 MHz                                        | 9 V/m               | Field strengths from fixed RF transmitters,<br>as determined by an electromagnetic site<br>survey <sup>b</sup> , should be less than the<br>compliance level in each frequency<br>range <sup>C</sup> .<br>Interference may occur in the vicinity of<br>equipment marked with the following<br>symbol:<br>$(((\bullet)))$ |
| Note 1: At 80 MH                                     | lz and 800 MHz,                                                                   | the higher freque   | ency range applies.                                                                                                    |

Note 2: These guidelines may not apply in all situations. Electromagnetic propagation is affected by absorption and reflection from structures, objects and people.

<sup>a</sup> The ISM (industrial, scientific, and medical) bands between 150 kHz and 80 MHz are 6.765 MHz to 6.795 MHz; 13.553 MHz to 13.567 MHz; 26.957 MHz to 27.283 MHz; and 40.66 MHz to 40.70 MHz. The

amateur radio bands between 0,15 MHz and 80 MHz are 1,8 MHz to 2,0 MHz, 3,5 MHz to 4,0 MHz, 5,3 MHz to 5,4 MHz, 7 MHz to 7,3 MHz, 10,1 MHz to 10,15 MHz, 14 MHz to 14,2 MHz, 18,07 MHz to 18,17 MHz, 21,0 MHz to 21,4 MHz, 24,89 MHz to 24,99 MHz, 28,0 MHz to 29,7 MHz and 50,0 MHz to 54,0 MHz.

<sup>b</sup> Field strengths from fixed transmitters, such as base stations for radio (cellular/cordless) telephones and land mobile radios, amateur radio, AM and FM radio broadcast and TV broadcast cannot be predicted theoretically with accuracy. To assess the electromagnetic environment due to fixed RF transmitters, an electromagnetic site survey should be considered. If the measured field strength in the location in which the device is used exceeds the applicable RF compliance level above, the device should be observed to verify normal operation. If abnormal performance is observed, additional measures may be necessary, such as re-orienting or relocating the device.

<sup>c</sup> Over the frequency ranges 150 kHz to 80 MHz, field strengths should be less than 3V/m.

#### Recommended Separation Distances between Portable and Mobile RF, Communications Equipment and This Equipment

The equipment is intended for use in an electromagnetic environment in which radiated RF disturbance are controlled. The customer or the user of the device can help prevent electromagnetic interference by maintaining a minimum distance between portable and mobile RF communications equipment (transmitters) and the device as recommended below, according to the maximum output power of the communication equipment.

| Rated Maximum            | Separation Distance According to Frequency of Transmitter (m) |                                                               |                                                               |
|--------------------------|---------------------------------------------------------------|---------------------------------------------------------------|---------------------------------------------------------------|
| Transmitter Watts<br>(W) | 150 kHz to 80 MHz<br>$d = \left[\frac{3.5}{V}\right]\sqrt{P}$ | 80 MHz to 800 MHz<br>$d = \left[\frac{3.5}{E}\right]\sqrt{P}$ | 800 MHz to 2.7 GHz<br>$d = \left[\frac{7}{E}\right] \sqrt{F}$ |
| 0.01                     | 0.12                                                          | 0.12                                                          | 0.23                                                          |
| 0.1                      | 0.38                                                          | 0.38                                                          | 0.73                                                          |
| 1                        | 1.2                                                           | 1.2                                                           | 2.3                                                           |
| 10                       | 3.8                                                           | 3.8                                                           | 7.3                                                           |
| 100                      | 12                                                            | 12                                                            | 23                                                            |

For transmitters at a maximum output power not listed above, the recommended separation distanced in meters (m) can be determined using the equation applicable to the frequency of the transmitter, where P is the maximum output power rating of the transmitter in watts (W) according to the transmitter manufacturer.

Note 1: At 80 MHz and 800 MHz, the higher frequency range applies.

Note 2: These guidelines may not apply in all situations. Electromagnetic propagation is affected by absorption and reflection from structures, objects and people.

## B.2 Radio Regulatory Compliance

## ()

The radio device used in this product is in compliance with the essential requirements and other relevant provisions of Directive 2014/53/EU.

#### WARNING

 Keep a distance of at least 20cm away from the equipment when Wi-Fi function is in use. This page intentionally left blank.

| Abbreviation | In Full                                               |
|--------------|-------------------------------------------------------|
| AC           | Alternating Current                                   |
| Anti-Bolus   | Anti-Bolus                                            |
| BOLUS        | Bolus                                                 |
| CCU(CICU)    | Cardiac Intensive Care Unit                           |
| CE           | Conformité Européenne                                 |
| CISPR        | International Special Committee on Radio Interference |
| CPU          | Central Processing Unit                               |
| DC           | Direct Current                                        |
| DERS         | Dose Error Reduction Systems                          |
| DPS          | Dynamic Pressure System                               |
| EEC          | European Economic Community                           |
| EMC          | Electromagnetic Compatibility                         |
| EMI          | Electromagnetic Interference                          |
| EtO          | Ethylene oxide                                        |
| ICU          | Intensive Care Unit                                   |
| ID           | Identification                                        |
| IEC          | International Electrotechnical Commission             |

| Abbreviation | in Full                                          |
|--------------|--------------------------------------------------|
| IEEE         | Institute of Electrical and Electronic Engineers |
| ISO          | International Organization for Standardization   |
| IV           | Intravenous                                      |
| KVO          | Keep Vein Open                                   |
| LED          | Light Emitting Diode                             |
| Max          | Maximum                                          |
| MDD          | Medical Device Directive                         |
| Min          | Minimum                                          |
| MRI          | Magnetic Resonance Imaging                       |
| N/A          | Not Applied                                      |
| OR           | Operating Room                                   |
| РСА          | Patient Controlled Analgesia                     |
| SN           | Series Number                                    |
| TCI          | Target Controlled Infusion                       |
| TIVA         | Total Intra Venous Anesthesia                    |
| USB          | Universal Serial Bus                             |
| VTBI         | Volume To Be Infused                             |

# **D** Declaration of Conformity

|                                                                                                    | ty V1.0                                                                                                    |                                                                                                    |
|----------------------------------------------------------------------------------------------------|----------------------------------------------------------------------------------------------------|----------------------------------------------------------------------------------------------------|
| De                                                                                                    | eclaration of C                                                                                                    | onformity                                                                                                    |
|                                                                                                    |                                                                                                    |                                                                                                    |
| Manufacturer:                                                                                                    | Shenzhen Mindray Sc                                                                                                    | ientific Co., Ltd.                                                                                                    |
|                                                                                                    | 518106 Shenzhen, P. R. China                                                                                                    |                                                                                                    |
| EC-Representative:                                                                                                    | Shanghai Internationa                                                                                                    | l Holding Corp. GmbH (Europe)                                                                                                    |
|                                                                                                    | Eiffestraße 80, 20537                                                                                                    | Hamburg, Germany                                                                                                    |
| Product:                                                                                                    | Syringe Pump                                                                                                    |                                                                                                    |
| Model:                                                                                                    | BeneFusion eSP, Ben                                                                                                    | eFusion eSP ex, BeneFusion eSP Neo                                                                                                    |
|                                                                                                    |                                                                                                    |                                                                                                    |
| We herewith decla                                                                                                    | re that the above n                                                                                                    | ientioned products meet the provisions of                                                                                                    |
| the Council Direct                                                                                                    | ive 2014/53/EU con                                                                                                    | cerning radio equipment. All supporting                                                                                                    |
| documentations a                                                                                                    | re retained under th                                                                                                    | e premises of the manufacturer.                                                                                                    |
|                                                                                                    |                                                                                                    |                                                                                                    |
|                                                                                                    |                                                                                                    |                                                                                                    |
| Standards Applied:                                                                                                    |                                                                                                    |                                                                                                    |
| Standards Applied:                                                                                                    | 6/A1:2013                                                                                                    | ⊠ EN 60501-1-2:2015                                                                                                    |
| Standards Applied:                                                                                                    | 6/A1:2013                                                                                                    | EN 60601-1-2:2015                                                                                                    |
| Standards Applied:                                                                                                    | 6/A1:2013                                                                                                    | ⊠ EN 60601-1-2:2015<br>⊠ ETSI EN 301 459-1 V2.2.3: 2019-11                                                                                                    |
| Standards Applied:                                                                                                    | 6/A1:2013<br>9-17 V3.2.4:2020-09                                                                                                    | <ul> <li>☑ EN 60501-1-2:2015</li> <li>☑ ETSI EN 301 489-1 V2.2.3: 2019-11</li> <li>☑ EN 300 328 V2.1.1:2016-11</li> </ul>                                                                                                    |
| Standards Applied:<br>Standards Applied:<br>EN 60601-1:200<br>EN 62311 :2020<br>EN 51 EN 301 48<br>ETSI EN301 89:                                                                                                    | 6/A1:2013<br>9-17 V3.2.4:2020-09<br>3 V2.1.1: 2017-05                                                                                | EN 60501-1-2:2015         ETSI EN 301 459-1 V2.2.3: 2019-11         EN 300 328 V2.1.1:2016-11                                                                                                    |
| Standards Applied:                                                                                                    | 6/A1:2013<br>9-17 V3.2.4:2020-09<br>3 V2.1.1: 2017-05<br>6+A11:2009+A1:2010+A12                                                      | EN 60601-1-2;2015         ETSI EN 301 459-1 V2.2.3; 2019-11         EN 300 328 V2.1.1;2016-11         :2011+A2:2013                                                                                                    |
| Standards Applied:                                                                                                    | 6/A1:2013<br>9-17 V3.2.4:2020-09<br>3 V2.1.1: 2017-05<br>6+A11:2009+A1:2010+A12                                                      | EN 60601-1-2:2015         EI ETSI EN 301 469-1 V2.2.3: 2019-11         EN 300 328 V2.1.1:2016-11         :2011+A2:2013                                                                                                    |
| Standards Applied:           Image: En 60601-1:200           Image: En 62311 :2020           Image: En 62311 :2020           Image: En 62311 :2020           Image: En 610950-1:2000           Image: En 600950-1:2000           Start of CE-Marking                                                                                                    | 6/A1:2013<br>9-17 V3.2.4:2020-09<br>3 V2.1.1: 2017-05<br>6+A11:2009+A1:2010+A12<br>2: 2020                                           | <ul> <li>☑ EN 60601-1-2:2015</li> <li>☑ ETSI EN 301 489-1 V2.2.3: 2019-11</li> <li>☑ EN 300 328 V2.1.1:2016-11</li> <li>:2011+A2:2013</li> </ul>                                                                                                    |
| Standards Applied:         Image: En 60601-1:200         Image: En 60201-1:200         Image: Ensi En 301 49         Image: Ensi En 301 49         Image: Ensi En 301 49         Image: Ensi En 301 49         Image: Ensi En 301 49         Image: Ensi En 301 49         Image: Ensi En 301 49         Image: Ensi En 301 49         Image: Ensi En 301 49         Image: Ensi Ensi Ensi 40         Start of CE-Marking         Place, Date of Issue: | 6/A1:2013<br>9-17 V3.2.4:2020-09<br>3 V2.1.1: 2017-05<br>6+A11:2009+A1:2010+A12<br>g: 2020<br>Shem                                   | <ul> <li>☑ EN 60601-1-2:2015</li> <li>☑ ETSI EN 301 489-1 V2.2.3: 2019-11</li> <li>☑ EN 300 328 V2.1.1:2016-11</li> <li>:2011+A2:2013</li> <li>-11-18</li> <li>zhen,</li> </ul>                                                                                                    |
| Standards Applied:                                                                                                    | 6/A1:2013<br>9-17 V3.2.4:2020-09<br>3 V2.1.1: 2017-05<br>6+A11:2009+A1:2010+A12<br>2: 2020<br>Shen                                   | $\square EN 60601-1-2:2015$ $\square ETSI EN 301 489-1 V2.2.3: 2019-11$ $\square EN 300 328 V2.1.1:2016-11$ $= 2011+A2:2013$ $= -11-18$ $= 2hen,$ $= Bai/Gai Auryy. \geq > 20. 11.18$                                                                                                    |
| Standards Applied:                                                                                                    | 6/A1:2013<br>9-17 V3.2.4:2020-09<br>3 V2.1.1: 2017-05<br>5+A11:2009+A1:2010+A12<br>2: 2020<br>Shen<br>Signatory: Ms. 1               | $\square$ EN 60601-1-2:2015 $\square$ ETSI EN 301 489-1 V2.2.3: 2019-11 $\square$ EN 300 328 V2.1.1:2016-11 $\square$ EN 300 328 V2.1.1:2016-11         :2011+A2:2013         -11-18         zhen, $\square$ $\square$ $\square$ $\square$ $\square$ $\square$ $\square$ $\square$ $\square$ $\square$ |
| Standards Applied:                                                                                                    | 6/A1:2013<br>9-17 V3.2.4:2020-09<br>3 V2.1.1: 2017-05<br>5+A11:2009+A1:2010+A12<br>g: 2020<br>Shen<br>Signatory: Ms. I<br>npauy: Man | $\square$ EN 60601-1-2:2015 $\square$ ETSI EN 301 489-1 V2.2.3: 2019-11 $\square$ EN 300 328 V2.1.1:2016-11 $\square$ EN 300 328 V2.1.1:2016-11         :2011+A2:2013         -11-18         zhen, $\square$ $\square$ $\square$ $\square$ $\square$ $\square$ $\square$ $\square$ $\square$ $\square$ |

This page intentionally left blank.
P/N: 046-020702-00(5.0)

Mai jos vă prezentăm ilustrații de la accesarea History Record din meniul pompei BeneFusion eSP: - Butoane apăsate: "AudioPause", "AlarmReset", "Cancel":

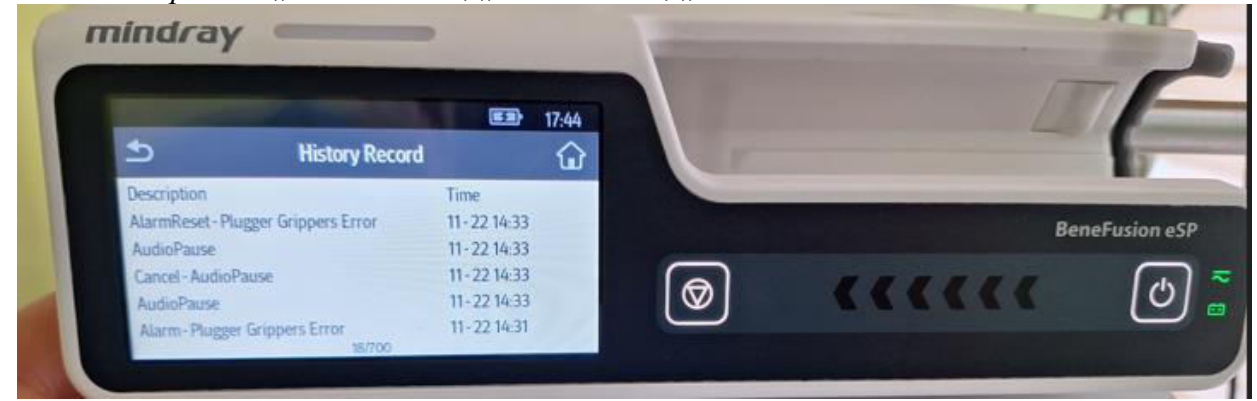

- Coduri de eroare: "Alarm-Plugger Grippers Error":

| 5                   | History Record   |             | 17:44 | 4 | 6            |
|---------------------|------------------|-------------|-------|---|--------------|
| Description         |                  | Time        |       |   | -            |
| AlarmReset - Plugge | r Grippers Error | 11-22 14:33 |       |   | BeneFusion ( |
| AudioPause          |                  | 11-22 14:33 |       |   |              |
| Cancel - AudioPaus  | e                | 11-22 14:33 |       |   | G            |
| AudioPause          |                  | 11-22 14:33 |       |   |              |
| Alexan Discourse Ca | nour Error       | 11-27 14-31 |       |   |              |

- Alarme: "Alarm-Syringe Empty", "Alarm-Occlusion":

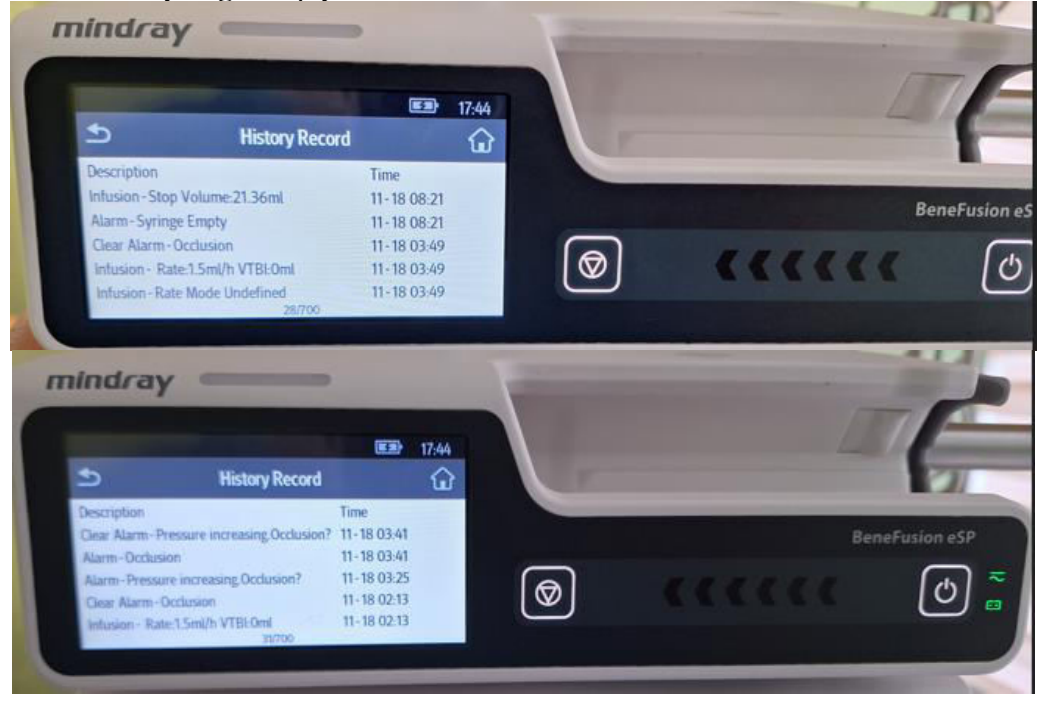

- Medicamente injectate: "25%MgSO", "Fentanyl":

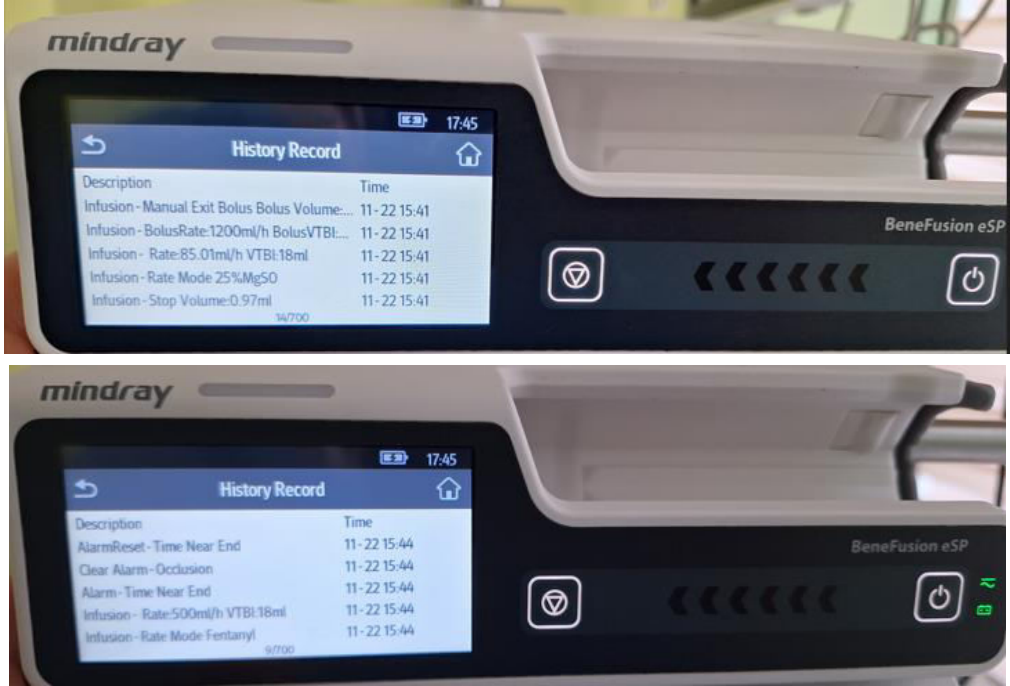

- Cantitatea infuzată: "Stop Volume:21,36 ml":

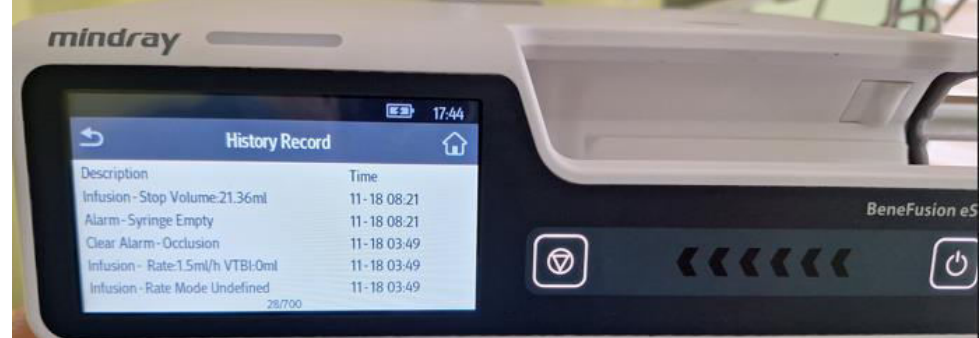

- Setări: "Modify-Rate500ml/h", "Modify-OcclusionPressure:525mmHg":

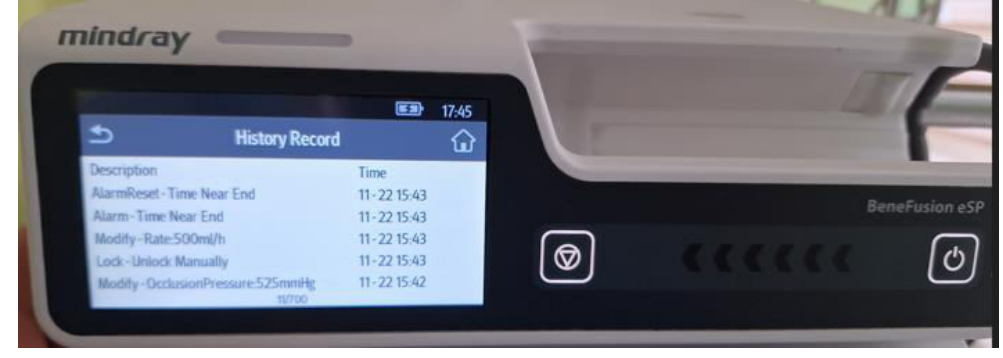

- Bolus solicitat: "BolusRate":

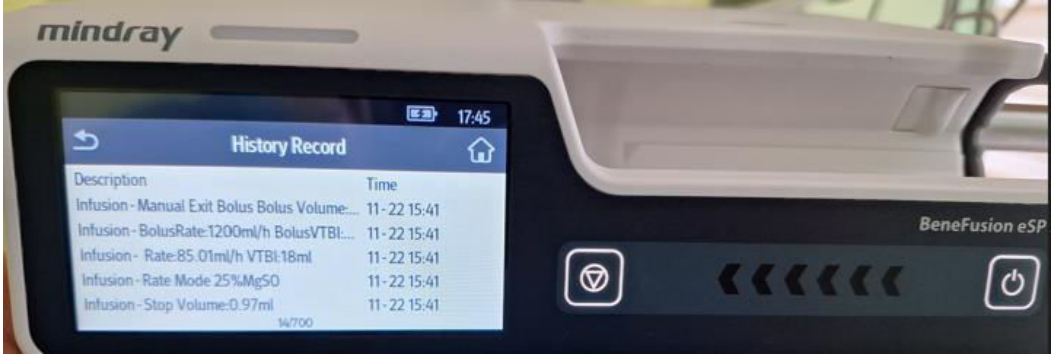